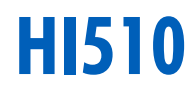

### **Process Controller**

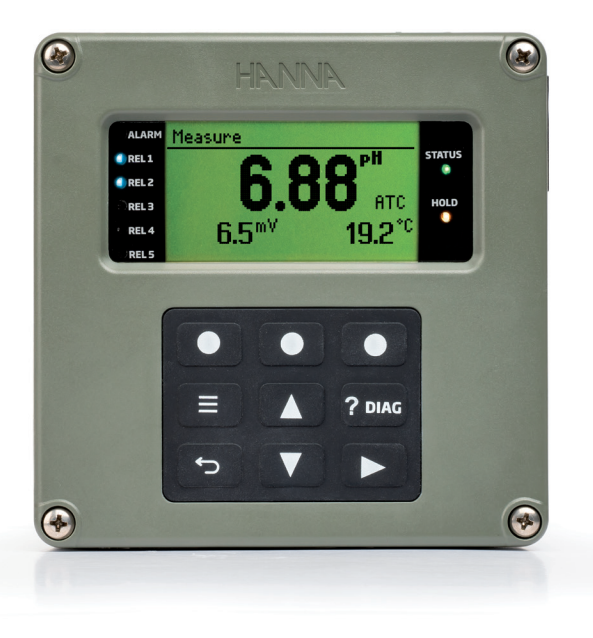

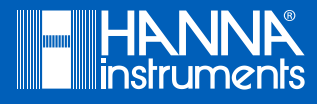

## Dear<br/>Customer,Thank you for choosing a Hanna Instruments product.<br/>Please read this instruction manual carefully before using this instrument.<br/>This manual will provide you with the necessary information for correct use of this<br/>instrument, as well as a precise idea of its versatility.<br/>If you need additional technical information, do not hesitate to e-mail us at<br/>tech@hannainst.com or view our contact list at www.hannainst.com.

All rights are reserved. Reproduction in whole or in part is prohibited without the written consent of the copyright owner, Hanna Instruments Inc., Woonsocket, Rhode Island, 02895, USA.

# TABLE OF CONTENTS

#### TABLE OF CONTENTS

| 1. | PRELIMINARY EXAMINATION               | 7  |
|----|---------------------------------------|----|
| 2. | SAFETY MEASURES                       | 7  |
| 3. | SPECIFICATIONS                        | 8  |
|    | 3.1. CONTROLLER SPECIFICATIONS        | 8  |
|    | 3.2. PROBE SPECIFICATIONS             | 9  |
| 4. | GENERAL DESCRIPTION & INTENDED USE    | 11 |
|    | 4.1. ADDITIONAL FEATURES              | 12 |
| 5. | HI510 MODELS & DEDICATED SMART PROBES | 14 |
|    | 5.1. CONTROLLER MODELS                | 14 |
|    | 5.2. SMART PROBES                     | 14 |
| 6. | FUNCTIONAL & DISPLAY DESCRIPTION      | 15 |
|    | 6.1. FRONT PANEL                      | 15 |
|    | 6.2. MAIN DISPLAY FUNCTIONS           | 16 |
|    | 6.3. KEYPAD DESCRIPTION               | 16 |
|    | 6.4. CONTEXTUAL HELP                  | 17 |
|    | 6.5. USB-C PORT                       | 17 |
|    | 6.6. OPENING THE ENCLOSURE            | 18 |
| 7. | INSTALLATION                          | 19 |
|    | 7.1. GENERAL GUIDELINES               | 19 |
|    | 7.2. WALL MOUNT (OR SURFACE MOUNT)    | 19 |
|    | 7.3. PANEL MOUNT                      | 22 |
|    | 7.4. PIPE MOUNT                       | 25 |
| 8. | WIRING THE HI510 PROCESS CONTROLLER   | 27 |
|    | 8.1. GENERAL INFORMATION              | 27 |
|    | 8.2. PREPARING CONDUIT OPENINGS       | 27 |
|    | 8.3. WIRING THE CONTROLLER            | 29 |
|    | 8.4. Terminal 2 Wiring                | 32 |
| 9. | DISPLAY DESCRIPTION                   | 33 |
|    | 9.1. MAIN DISPLAY                     | 33 |
|    | 9.2. ICON DESCRIPTION & FUNCTION      | 34 |

| S            |
|--------------|
|              |
|              |
|              |
|              |
| -            |
|              |
| $\mathbf{O}$ |
| $\mathbf{O}$ |
| 14 A S       |
| 0            |
| <b>111</b>   |
|              |
| $\mathbf{m}$ |
|              |
|              |

| 10. | GENERAL OPERATIONS                                              | . 35 |
|-----|-----------------------------------------------------------------|------|
|     | 10.1. POWERING THE CONTROLLER                                   | . 35 |
| 11. | MENU                                                            | . 36 |
|     | 11.1. CHANNEL, CAL                                              | . 37 |
|     | 11.2. HOLD MODE                                                 | . 55 |
|     | 11.3. OUTPUTS                                                   | . 57 |
|     | 11.4. INPUTS                                                    | . 62 |
|     | 11.5. CLEANING                                                  | . 63 |
|     | 11.6. MANUAL MODE                                               | . 69 |
|     | 11.7. LOG RECALL                                                | . 70 |
|     | 11.8. GENERAL                                                   | . 78 |
| 12. | USE WITH THE HI92500 APPLICATION                                | . 86 |
|     | 12.1. HI92500 — HANNA PC SOFTWARE                               | . 86 |
| 13. | CONTROLLER FUNCTIONS & MODES                                    | . 87 |
| 14. | CONTROL MODES                                                   | . 89 |
|     | 14.1. CONTROL ALGORITHMS                                        | . 89 |
| 15. | CLEANING MODE                                                   | 109  |
|     | 15.1. CLEANING BLOCK INPUTS & OUTPUTS                           | 109  |
|     | 15.2. CLEANING SEQUENCES                                        | 110  |
|     | 15.3. CLEANING ALGORITHMS                                       | 110  |
|     | 15.4. CLEANING TRIGGERS                                         | 111  |
|     | 15.5. STOP CLEANING                                             | 113  |
|     | 15.6. OVERVIEW OF CLEANING TYPES                                | 115  |
| 16. | HI510 EVENTS MANAGEMENT SYSTEM                                  | 116  |
|     | 16.1. ALARMS, WARNINGS, ERRORS                                  | 116  |
| 17. | PROBE CONDITIONING & MAINTENANCE                                | 123  |
| 18. | TROUBLESHOOTING GUIDE                                           | 124  |
| 19. | BUFFER VALUES AT VARIOUS TEMPERATURES                           | 125  |
| 20. | APPLICATION CONFIGURATION (PROBE, RS485, INPUT & ANALOG WIRING) | 126  |
| 21. | GLOSSARY                                                        | 127  |
| 22. | LIST OF FIGURES                                                 | 128  |

|   | _            |
|---|--------------|
|   |              |
|   |              |
|   |              |
|   |              |
|   |              |
|   |              |
|   |              |
|   |              |
|   |              |
|   |              |
|   | _            |
|   |              |
|   |              |
|   | $\mathbf{O}$ |
|   |              |
|   |              |
|   | _            |
|   |              |
|   |              |
|   |              |
|   |              |
|   |              |
|   |              |
| _ |              |

| 23. ACCESSORIES                    |     |  |
|------------------------------------|-----|--|
| 23.1. pH CALIBRATION SOLUTIONS     | 130 |  |
| 23.2. ORP SOLUTIONS                | 130 |  |
| 23.3. ELECTRODE STORAGE SOLUTIONS  | 130 |  |
| 23.4. ELECTRODE CLEANING SOLUTIONS | 130 |  |
| 23.5. ELECTRODE HOLDERS            | 131 |  |
| 23.6. FLOW CELL & SADDLE FITTINGS  | 133 |  |
| 23.7. MOUNTING KIT ACCESSORIES     |     |  |
| CERTIFICATION                      |     |  |
| RECOMMENDATIONS FOR USERS          |     |  |
| WARRANTY                           |     |  |
|                                    |     |  |

#### About this Manual

- This manual contains instructions for installation and operation of the Hanna Instruments HI510 Universal Process Controller.
- This release of the product manual contains information that applies to HI510 Process Controller operating with HI10X6-Y8ZZ pH & Temperature or HI20X4-Y8ZZ ORP & Temperature series of smart probes.
- The HI510 Process Controller can be paired up with a family of smart probes that can be ordered separately. When pairing up the controller with a different probe, probe-specific setup information as well as calibration and accessories sections need to be updated. This manual covers HI510-0320 & HI510-0540 models as well as HI1006-1805 & HI2004-1805 smart probes.
- Procedures and instructions in the Safety Measures section may require special precautions to ensure the safety of the personnel performing the operations.

#### **1. PRELIMINARY EXAMINATION**

Remove the instrument and accessories from the packaging and examine it carefully.

For further assistance, please contact your local Hanna Instruments Office or email us at tech@hannainst.com.

Each HI510 Process Controller is delivered in a cardboard box and is supplied with power cable (3 meters long), a set of cable gland seals, instrument certificate, and instruction manual. All mounting kits must be ordered separately.

**Note:** Save all packing material until you are sure that the instrument works correctly. Any damaged or defective item must be returned in its original packing material with the supplied accessories.

#### 2. SAFETY MEASURES

#### General Safety Precautions & Preliminary Installation Recommendations

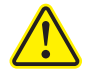

- Electrical connection, installation, start-up, operation and maintenance must be carried out by specialized personnel only.
- The specialized personnel must have read and understood the instructions in this manual and should adhere to them.
- User serviceable connections are all accessible inside the enclosure.
- Do not operate or energize the instrument with the case open.
- Before powering the controller, verify wiring has been done properly.
- Always disconnect the instrument from power when making electrical connections.
- Do not run other cables through the same cable gland with the power cable.
- A clearly marked disconnect switch must be installed in the vicinity of the instrument to ensure that the electrical circuit is completely de-energized for service or maintenance.
- Do not operate damaged instruments which could pose a danger.
- Damaged instruments should be clearly marked as faulty and replaced.
- If faults cannot be repaired, the instrument must be taken out of service and secured against unintentional start-up.

#### **Built-in Safety Features**

- All electrical connections are enclosed inside IP65 rated enclosure.
- Galvanic isolation is provided for all inputs and outputs.
- EMC compliant hardware and software design.

**Note:** If system faults or a power failure occurs, a fault-signaling contact triggers the alarm. *HI510* has been tested for electromagnetic compatibility in industrial use according to radiated emissions.

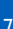

#### 3. SPECIFICATIONS

#### **3.1. CONTROLLER SPECIFICATIONS**

| Digital probes                                                                                      | Smart H110X6 series — pH & Temperature with RS485 interface<br>Smart H120X4 series — ORP & Temperature with RS485 interface                                                                                                    |  |
|----------------------------------------------------------------------------------------------------|----------------------------------------------------------------------------------------------------|--|
| Display                                                                                             | Graphic LCD, 128 x 64 pixel B/W with backlight                                                                                                    |  |
| Digital inputs                                                                                      | 2 independent, galvanically isolated inputs (configurable for Hold<br>& Cleaning functions)<br>On state: 5 to 24 Vdc, low or high level active                                                                                                    |  |
| Analog outputs                                                                                      | 2 or 4 independent, galvanically isolated outputs<br>0 — 22 mA configurable as:                                                                                                    |  |
| Analog output accuracy                                                                              | 0 — 20 mA; 4 — 20 mA<br>22 mA as alarm signal, configurable option<br>±0.2% f.s.                                                                                                    |  |
| Digital communication                                                                               | RS485 serial port - Remote monitoring and control<br>USB-C port - Retrieve log files and firmware upgrading                                                                                                    |  |
| Relays                                                                                              | Up to 5 relays (independently configurable for process variables,<br>Hold & Cleaning functions)<br>Electromechanical relay SPDT and SPST contact outputs<br>5A — 250 Vac; 5A — 30 Vdc (resistive load)<br>Fuse protected: 5A, 250V slow blow fuse                                                                       |  |
| Alarm relay for all<br>measurement alarms                                                           | Electromechanical relay SPDT contact output<br>5A — 250 Vac; 5A — 30 Vdc (resistive load)<br>Fuse protected: 5A, 250V slow blow fuse                                                                                                    |  |
| Data logging                                                                                        | Interval log, up to 100 files, maximum 8600 records on each stored<br>file. When the maximum limit of 100 stored files is reached, the most<br>recent file will automatically erase the oldest one.<br>Event log, maximum 100 records. When the maximum limit is<br>reached, the last record overwrites the oldest one. |  |
| Power supply                                                                                        | 100 $-$ 240 Vac $\pm$ 10%; 50/60 Hz; 15VA; fuse protected (2A, 250V slow blow fuse)                                                                                                    |  |
| Power consumption                                                                                   | 15VA                                                                                                    |  |
| Installation category                                                                               |                                                                                                    |  |
| Enclosure*                                                                                          | Single case $\frac{1}{2}$ DIN, type 4X, IP65 ingress protection                                                                                                    |  |
| *For a water tight seal, tighten the front four screws on the front casing to 13.3 lbf·in (1.5 N·m, |                                                                                                    |  |

maximum 2.0 N·m), of torque.

| Weight      | Approximately 1  | .6 kg (3.5 lb.)                            |
|-------------|------------------|--------------------------------------------|
|             | Width            | 144.0 mm (5.7")                            |
| Dimensions  | Height           | 144.0 mm (5.7″)                            |
|             | Depth            | 151.3 mm (6.0")                            |
| Environment | -20 to 50 °C (-4 | to 122 °F); maximum 100% RH non-condensing |

#### **3.2. PROBE SPECIFICATIONS**

#### HI1006-1805 pH Digital Probe

| Range                                                                                       | 0.00 to 12.00 pH                         |  |
|---------------------------------------------------------------------------------------------|------------------------------------------|--|
| Temperature                                                                                 | -5.0 to 80.0 °C / 23 to 176 °F           |  |
| Accuracy                                                                                    | $\pm$ 0.02 pH                            |  |
| Temperature compensation                                                                    | Automatic or manual from -5.0 to 80.0 °C |  |
| Body                                                                                        | PVDF                                     |  |
| Junction                                                                                    | PTFE                                     |  |
| Sensor                                                                                      | Low Temperature (LT) glass sensor        |  |
| Sensor tip                                                                                  | Self-cleaning, flat                      |  |
| Maximum pressure                                                                            | 6 bar                                    |  |
| Probe cable length                                                                          | 5 meters                                 |  |
| Built-in titanium matching pin, to avoid fluctuating measurements & poor process regulation |                                          |  |
| 3/4" NPT external thread for insertion mounting                                             |                                          |  |

3/4 NPT external thread for insertion mounting

Note: See 5.2 SMART PROBES section for all pH probes configurations

#### HI2004-1805 ORP Digital Probe

| Range                                           | -2000 to +2000 mV              |  |
|-------------------------------------------------|--------------------------------|--|
| Temperature                                     | -5.0 to 80.0 °C / 23 to 176 °F |  |
| Accuracy                                        | $\pm 2 \text{ mV}$             |  |
| Body                                            | PVDF                           |  |
| Junction                                        | PTFE                           |  |
| Sensor                                          | Platinum ring                  |  |
| Sensor tip                                      | Flat                           |  |
| Maximum pressure                                | 6 bar                          |  |
| Probe cable length                              | 5 meters                       |  |
| 3/4" NPT external thread for insertion mounting |                                |  |

Note: See 5.2 SMART PROBES section for all ORP probes configurations

#### **Probe Cabling Color Code**

| Color          |   | Functionality                |
|----------------|---|------------------------------|
| BROWN          | + | Power                        |
| YELLOW         | А | RS485 COM                    |
| WHITE          | В | RS485 COM                    |
| GREEN          | _ | Power                        |
| GREEN / YELLOW |   | PROTECTIVE GROUND CONNECTION |

#### 4. GENERAL DESCRIPTION & INTENDED USE

H1510 is a universal process controller that supports continuous measurement of process parameters with dedicated digital probes, such as H11006-1805 for pH & Temperature and H12004-1805 for ORP & Temperature.

It can be configured for a wide range of applications requiring monitoring and / or control of process parameters.

It's designed to adapt to every user's unique process control requirements, and thus provides a high degree of flexibility for all hardware inputs and outputs, and software-defined functions. This includes from 5V up to 24 Vdc digital inputs, and flexible function assignments for relays regarding process control, cleaning or Hold mode.

Hanna Instruments dedicated smart probes allow for shared management of settings between controller and probe, where the controller manages only settings related to the intended application, as defined by requirements of the industrial process, and the probe manages settings and warnings related to measurements, including temperature compensation and buffer calibration. Smart technology enables optimization of probes for specific applications, such as different temperatures or pH ranges.

The controller is intended to use in industrial environments, and as such is suitable for wall-, pipe- and panel-mounting installations. It has a low profile vulcanized rubber keypad for all operations, blue LEDs to indicate when relays are energized, multi-color LEDs for detailed inspection of status, and EMI protected RS485 interface to probe, and remote control and monitoring port. It also provides an intuitive interface for control setup, relay activation, alarm signaling or hold status, and a help and diagnostic feature that guides users to identify the problems and suggests possible action(s) to be taken. Safety features include fuse-protected relays and a hold-to-safe-values mode.

Programming is done through the keypad or the RS485 connection, which requires a PC running the H192500 Windows compatible software.

| MAIN FEATURES                     |                                                                                                    |
|-----------------------------------|----------------------------------------------------------------------------------------------------|
| PROCESS INPUT                     | • Smart probes with RS485 connection. Automatic probe recognition<br>and upload of settings configuration and measurement data                                                                                                    |
| MENUS                             | • Easily navigable main menu and submenus                                                                                                    |
| ANALOG OUTPUTS                    | • Two or four, depending on the controller model, galvanically isolated, (0-20 or 4-20mA)                                                                                                    |
| ALARM RELAY                       | Activates on errors and programmable alarm conditions                                                                                                    |
| CONTROL RELAYS                    | • Up to five programmable SPDT contact outputs 5A-250 Vac, 5A-30 Vdc                                                                                                    |
| CLEANING FUNCTION                 | <ul> <li>Integral water or chemical cleaner control</li> <li>Simple or advanced cleaning is configurable to be triggered manually, triggered at a set time interval, scheduled for a specific day of the week or triggered by a digital input</li> <li>Blowers, water jets, washers (user supplied)</li> </ul> |
| BACKLIT DOT MATRIX<br>LCD DISPLAY | • With virtual key function                                                                                                    |
| ENCLOSURE                         | Rugged molded housing with hinged front panel                                                                                                    |

#### 4.1. ADDITIONAL FEATURES

| HOLD MODE            | <ul> <li>Automatic mode for entering calibration, Setup and cleaning cycle</li> <li>Can be triggered manually or via an external digital input</li> </ul>                                                                                                    |  |
|----------------------|----------------------------------------------------------------------------------------------------|--|
| ?DIAG key ( 2014G )  | • User help key, opens a guide for diagnosing a problem or troubleshooting                                                                                                    |  |
| SECURITY ACCESS CODE | Protected calibration and setup settings                                                                                                    |  |
| LANGUAGES            | <ul> <li>Allows language used for settings and messages to be changed to a<br/>supported one, according to user preferences e.g. Francais, Magyar,<br/>Italiano, Nederland, Portugues, Deutsch, Español</li> <li>Default operating language, English</li> </ul> |  |
| REMOTE CONTROL       | <ul> <li>H192500 remote PC-based application, using RS485 connection</li> <li>Allows remote access for monitor and control of process parameters</li> </ul>                                                                                                    |  |
| USB-C PORT           | • USB for exporting (or importing) data with a flash drive                                                                                                    |  |

| DATA LOGGER & EVENT<br>LOGGER | <ul> <li>The controller automatically logs the process control information in an interval log, and various event alarms and errors in an event log</li> <li>Logged data can be retrieved and events visualized on the screen, in Log Recall menu</li> <li>Interval logs store up to 8600 records, maximum number is 100.</li> <li>Logging interval can be set in the General settings menu</li> <li>The logged data includes: pH (or ORP) and temperature measurements, last calibration data, setup configuration, event data, event code, start date and time, end date and time, previous value, mV value of the parameter</li> <li>Event log can store up to 100 records of events, alarms, errors related data</li> <li>Log files can be uploaded to a USB flash drive via USB-C port</li> </ul> |
|-------------------------------|----------------------------------------------------------------------------------------------------|
| MANUAL MODE                   | <ul> <li>Used to exercise relays and analog outputs</li> <li>Useful for setting up the system, filling up the pump circuit, checking the cabling wiring, and during general maintenance</li> <li>Default option when the industrial application requires manual input</li> <li>As a safety feature, a 60-minutes timeout is implemented before relays turn off and analog outputs return to their previous value before entering Manual Mode</li> </ul>                                                                                                    |
| CALIBRATION                   | <ul> <li>pH single point process calibration, or calibration up to three-points, using two buffer sets:</li> <li>Hanna Instruments — 1.68, 4.01, 7.01, 10.01, 12.45 pH</li> <li>NIST — 1.68, 4.01, 6.86, 9.18, 12.45 pH</li> <li>ORP calibration using a single point process calibration</li> <li>Last calibration is stored in the probe and can be visualized in the Cal Data window</li> <li>Calibration reminder can be scheduled (1 to 99 days, Off)</li> </ul>                                                                                                    |

**Note:** As a safety feature, when in Setup or Calibration mode, without making any changes or pressing any key, the controller will return to Measure mode and restart control.

#### 5. HI510 MODELS & DEDICATED SMART PROBES

#### 5.1. CONTROLLER MODELS

There are two HI510 models: the HI510-0320 model, with three relays and two analog outputs, and the HI510-0540 model, with five relays and four analog outputs.

#### 5.2. SMART PROBES

Hanna Instruments smart probes enable accurate and automated collection of data. The pH and ORP configuration schemes detailed below list all the combination, flat tip, PVDF-body, polymer filled electrodes with matching pin and operating pressure of up to 6 bar (87 psi).

#### pH electrodes

| w =                         | 06                                      | PTFE junction                                                                                           |  |
|-----------------------------|-----------------------------------------|----------------------------------------------------------------------------------------------------|--|
|                             | 16                                      | Ceramic junction                                                                                        |  |
| x =                         | 1                                       | LT (Low Temperature) glass sensor<br>-5 to 80 °C (23 to 156 °F)<br>0 to 12 pH                           |  |
|                             | 3                                       | 3 HT (High Temperature) glass sensor, titanium matching pin<br>0 to 100 °C (32 to 212 °F)<br>0 to 14 pH |  |
|                             | 4                                       | HF (Fluoride-resistant) glass sensor*                                                                   |  |
| y =                         | 8                                       | Smart probe, with RS485 connection                                                                      |  |
| z =                         | 5, 10, 15, 25, 50 cable length (meters) |                                                                                                    |  |
| *F <sup>-</sup> <2g/L, temp | erature<                                | 60 °C, pH>2                                                                                             |  |

#### **ORP** electrodes

| HI 20 yz |       |                                     |
|----------|-------|-------------------------------------|
| w =      | 04    | PTFE junction                       |
|          | 14    | Ceramic junction                    |
| x =      | 1     | Platinum sensor                     |
|          | 2     | Gold sensor                         |
| y =      | 8     | Smart probe, with RS485 connection  |
| z =      | 5, 10 | ), 15, 25, 50 cable length (meters) |

#### 6. FUNCTIONAL & DISPLAY DESCRIPTION

#### 6.1. FRONT PANEL

- The front panel includes a graphic display and keypad with tactile feedback.
- The first LCD line displays information regarding controller status, the second LCD line displays measurement readings, and the third LCD line displays the temperature value or additional messages.
- Two LEDs, ALARM and STATUS, indicate alarm and status conditions.
- HOLD LED lights up yellow indicating controller HOLD status.
- Depending on the model, up to five additional LEDs light up blue, indicating relay status.

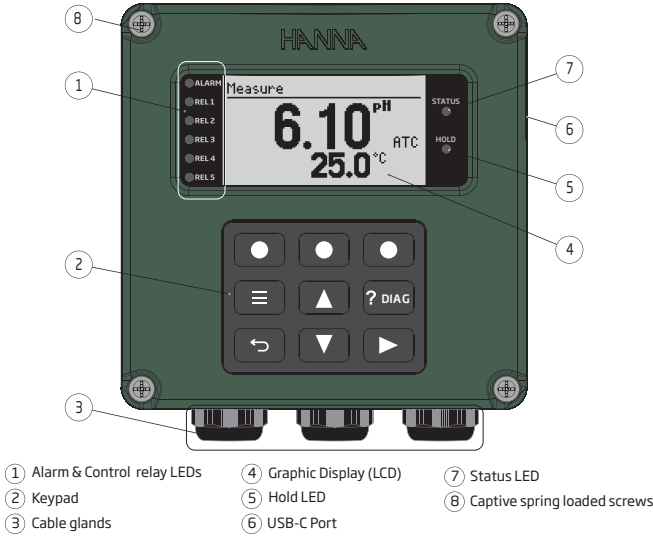

Figure 1: Front Panel & Keypad Description

#### 6.2. MAIN DISPLAY FUNCTIONS

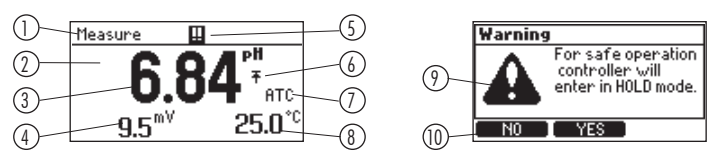

- ① Title & Status area
- (2) Main reading display area
- ③ Main reading value
- ④ Raw reading area (mV)
- (5) Warning (1) or Alarm (11) icon, press ?DIAG key ( 2006 ) for description
- 6 Displayed parameter alarm status (high or low)
- ⑦ Temperature Compensation status
- (8) Temperature reading area
- (9) Warning icon
- 1 Virtual key option

#### 6.3. KEYPAD DESCRIPTION

There are six functional keys and three virtual keys that change function with the display above.

#### **Functional Keys**

- The Menu direct key ( 🔳 ) permits access to calibration and Setup parameters.
- The diagnostic (?DIAG) direct key ( 🔤 ) is a help and diagnostics key that opens a guide for Setup or diagnosing a problem or troubleshooting.
- The back functional key ( 🖘 ) returns the user to previous hierarchical menu level. It also performs an exit or escape function.
- The directional arrow keys ( 🗖 🗖 🗅 ) move the user through the menu and submenu in either direction. They may be used to increment one position, or to move continuously through a menu or string of values by holding the key in the depressed position.

#### Virtual Keys

The three virtual keys (  $\square$  ) (  $\square$  ) (  $\square$  ) perform the functions displayed on the bottom of the display screen. Virtual keys can be used to set or modify parameters values or to access, export or delete log files.

#### 6.4. CONTEXTUAL HELP

- HI510 offers an interactive contextual help mode that assists the user at any time.
- To access the help screen, press the diagnostic (?DIAG 🔤 ) key. The instrument will display additional information related to the current screen. To read all the available information, scroll the text using the 🔼 🖾 keys.
- To exit help mode, press the back ( 🖸 ) key and the controller returns to the previous screen.

#### 6.5. USB-C PORT

The USB-C port is located on the right side of the controller. Users can connect a USB flash-drive (either directly or through an adapter) or a cable, to this port.

Note: The flash drive should not be pulled out of the USB-C port while it is still in operation.

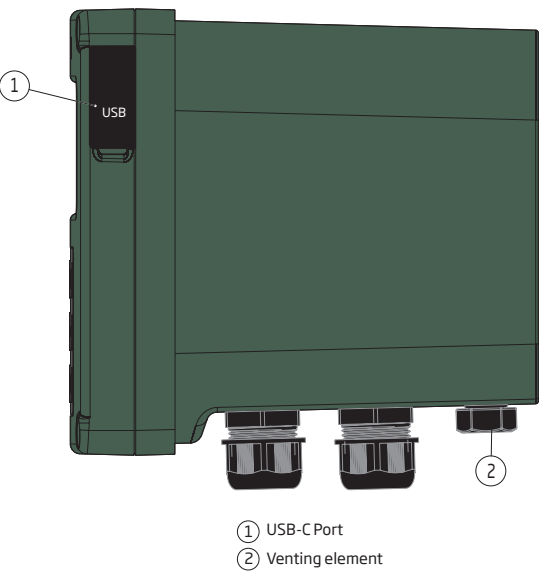

Figure 2: USB-C Port & Venting Element

#### 6.6. OPENING THE ENCLOSURE

The front panel is hinged at the front of the enclosure for easy access to wiring locations. To open the enclosure, loosen the four captive screws enough for the springs to push them out.

Selection of mounting location should be such that allows the front panel to swing open fully and that there is adequate room around the mounting location for wire routing.

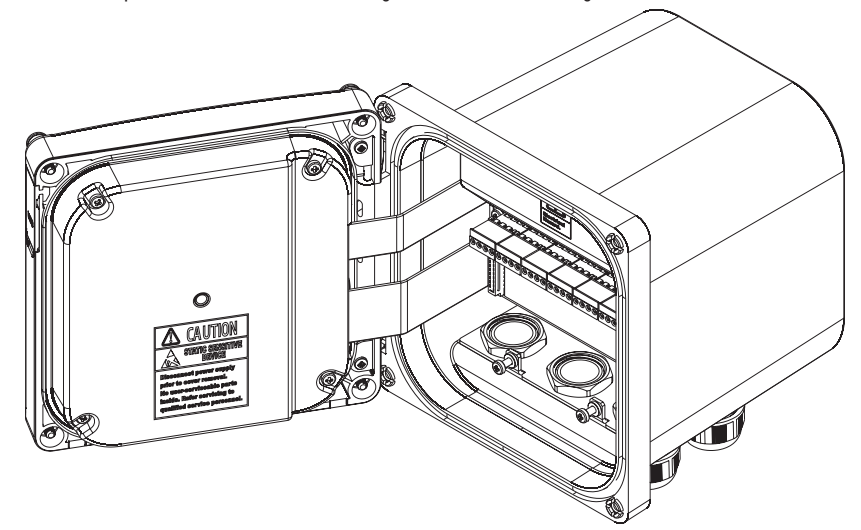

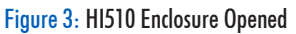

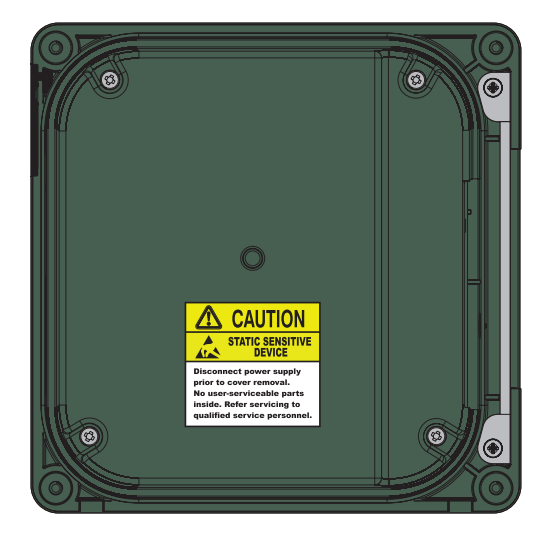

Figure 4: Hinged Front Panel

#### 7. INSTALLATION

#### 7.1. GENERAL GUIDELINES

- HI510 Process Controller is suitable for outdoor use, but installation in direct sunlight or in areas of extreme temperature is not recommended.
- Based on controller specifications, installation thermal conditions are in the -20 °C to 50 °C (-4 to 122 °F) range.
- The controller should be installed in an area where vibrations and electromagnetic interference are minimized.
- Unused cable conduit entries must be securely sealed with Type 4X or IP66 conduit plugs, to maintain the ingress protection rating.
- Easy access to the controller should be available at all times.
- Safety precautions must be observed at all times! See SAFETY MEASURES section for details.
- The versatile HI510 enclosure design supports surface or wall-mount, panel-mount and pipemount installations.

#### 7.2. WALL MOUNT (OR SURFACE MOUNT)

#### Wall-Mount Support Surface & Inside Depth Dimensions

- at least 208 mm (8.2 ") wall support surface, if the mounting plate is mounted horizontally.
- at least 108 mm (4.3 ") wall support surface, if the mounting plate is mounted vertically.

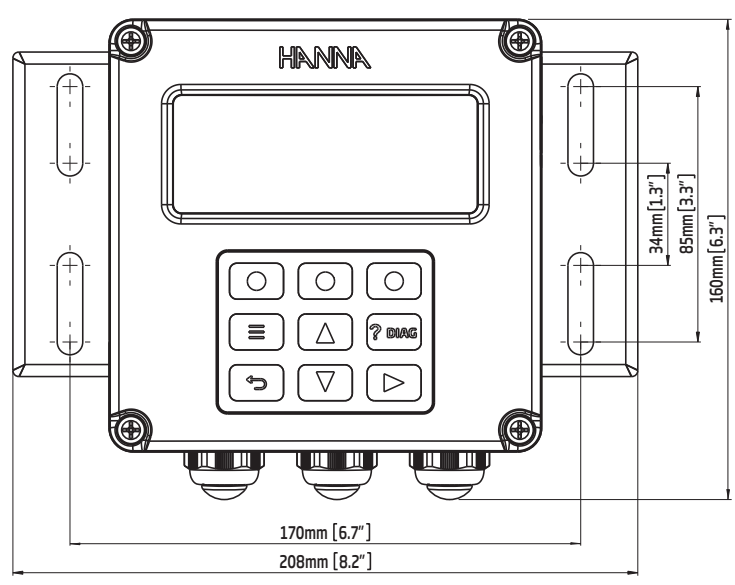

Figure 5: Wall-Mount Panel, Slots Dimensions

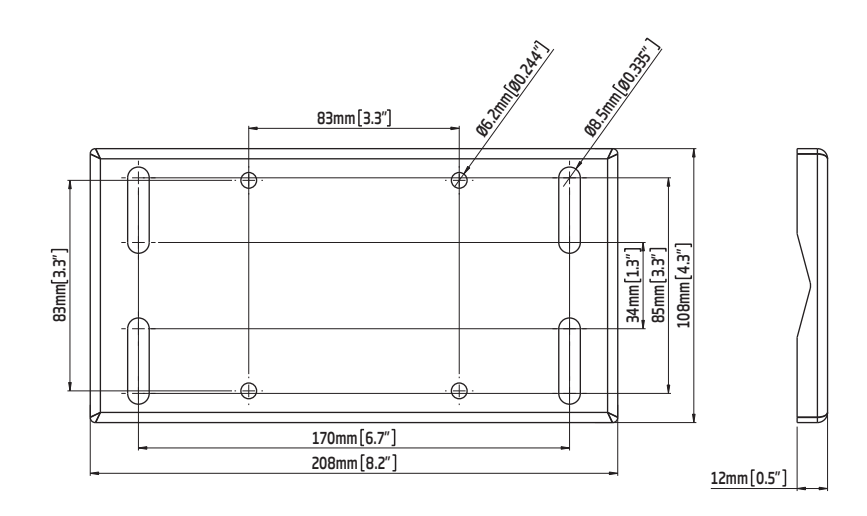

Figure 6: Wall-Mount Panel Thickness, Mounting Bolts & Slots Dimensions

The minimum depth required by HI510 fastened to a 12 mm (0.5 ") mounting plate is 163 mm (6.4").

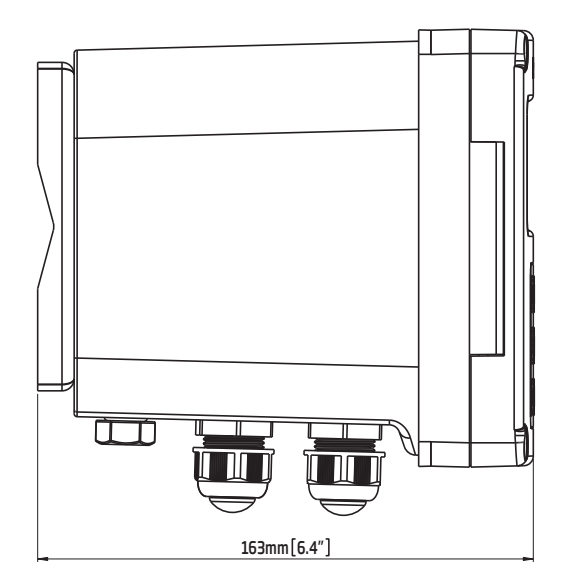

Figure 7: HI510 Controller Fastened to Wall-Mount Panel

#### Wall-Mount Hardware & Steps

The controller can be mounted on a wall using a wall-mount panel that can be fixed in a horizontal or vertical position.

Use the wall-mount panel and appropriate hardware. See table, description column, for details.

The mounting kit does not include the fasteners required for attaching the wall-mount panel to the wall. Selection of fasteners type and length must be based on wall type (concrete, brick, metal, wood), and wall thickness.

**Note:** The four slots in the wall-mount plate are for user-supplied mounting fasteners between  $\emptyset$  6.0 mm (1/4") and  $\emptyset$  8.0 mm (5/16").

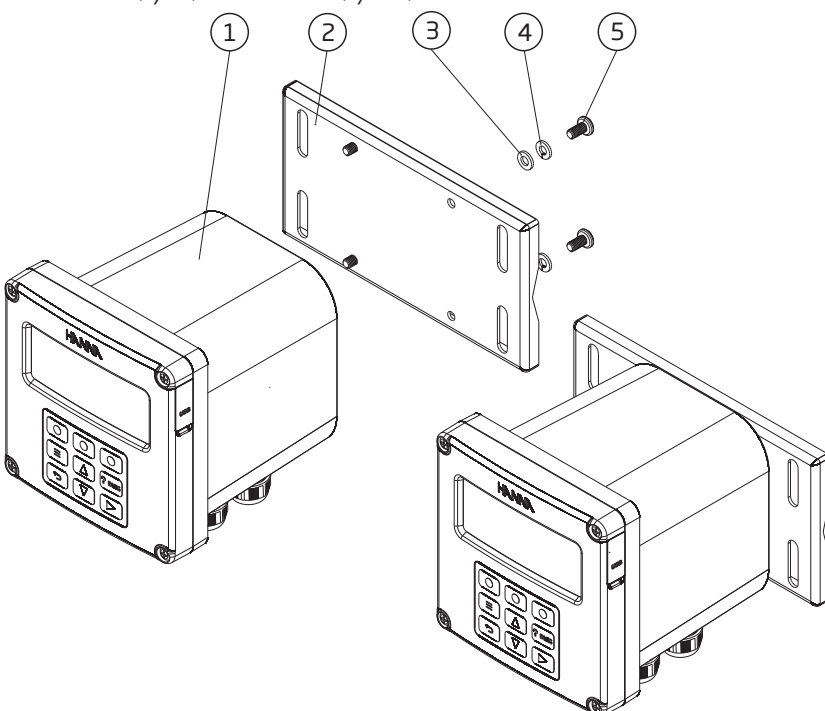

Figure 8: Wall-Mount Schematic

#### Wall-Mount Hardware

| Label | Description                   | Quantity |
|-------|-------------------------------|----------|
| 1     | Process controller            | 1 pc.    |
| 2     | Zinc-plated, wall-mount panel | 1 pc.    |
| 3     | Plain washer for M6 screw     | 4 pcs.   |
| 4     | Spring washer for M6 screw    | 4 pcs.   |
| 5     | M6 x12 mm screw (DIN 7985)    | 4 pcs.   |

#### To wall mount the controller:

- Select the position desired for the controller and following the dimensions indicated in Figure 6, drill the holes required for attaching the wall-mount panel to the surface. The drill size depends on the fasteners dimension required by wall type and thickness.
- 2. Fasten the wall-mount panel to the controller following Figure 8 schematic, and using supplied screws and washers.
- 3. Fasten the mounting panel to the wall (surface), using four bolts.
- 4. For horizontal wall mount, use a leveling tool to adjust the controller in correct horizontal position.

#### 7.3. PANEL MOUNT

#### Inside Depth, Width & Height Dimensions

- 122 mm (4.80") minimum inside depth i.e. the dimension it extends behind the panel
- 138 mm (5.4 ") width x 138 mm (5.4 ") height
- panel thickness can go up to 10 mm (0.39 "), depending on material

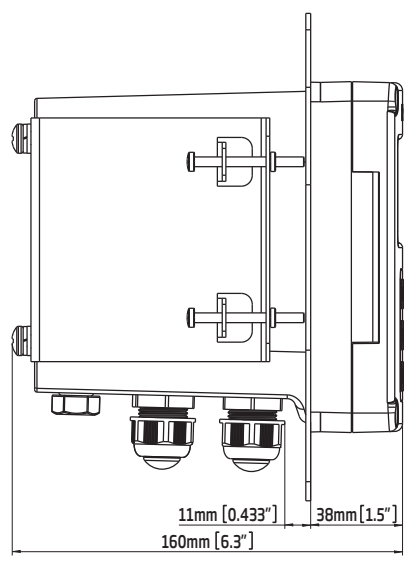

Figure 9: Panel Mount, Inside Depth

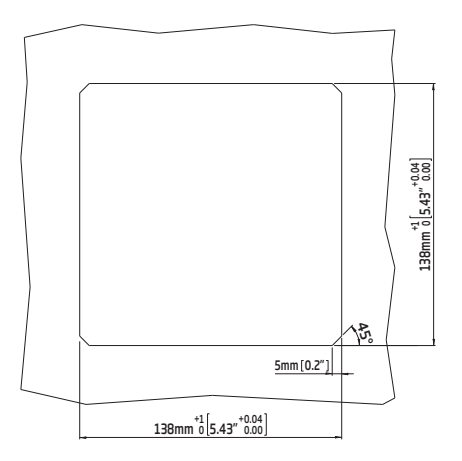

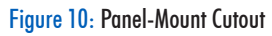

#### Panel-Mount Hardware & Steps

The controller can be mounted in a panel. Use two brackets and appropriate, supplied hardware that includes external gasket and several types of screws. See table, description column, for details.

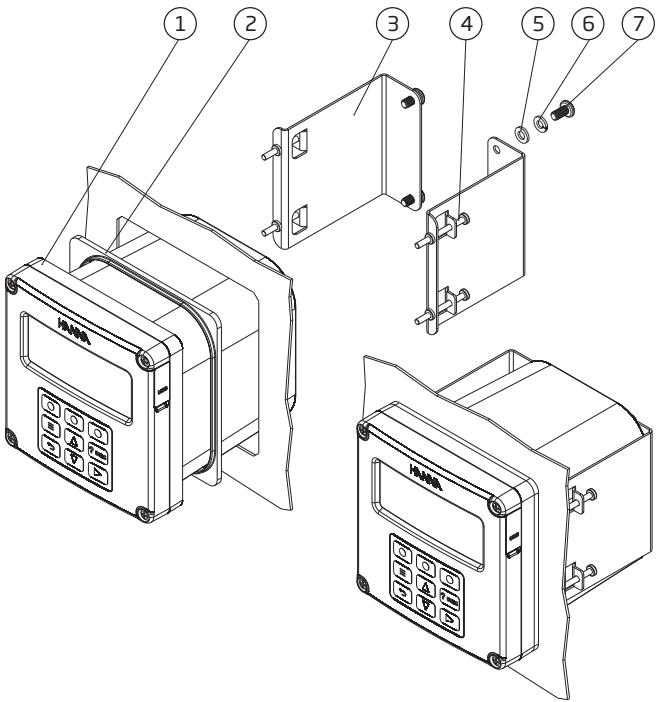

Figure 11: Panel-Mount Schematic

| Panel-Mount Hardware |                                    |          |
|----------------------|------------------------------------|----------|
| Label                | Description                        | Quantity |
| 1                    | Process controller                 | 1 pc.    |
| 2                    | External gasket                    | 1 pc.    |
| 3                    | Panel bracket, 100 mm (3.93″) long | 2 pcs.   |
| 4                    | M4 x 45 mm screw (DIN 7985)        | 4 pcs.   |
| 5                    | Plain washer for M6 screw          | 4 pcs.   |
| 6                    | Spring washer for M6 screw         | 4 pcs.   |
| 7                    | M6 x 12 mm screw (DIN 7985)        | 4 pcs.   |

#### To mount the controller on a panel:

- Select the position desired for the controller on the panel, and make the cutout following 1. dimensions indicated in Figure 10. Smooth the cutout edges so as not to damage the gasket or to scratch the controller during assembly.
- 2. Unscrew all six M20 cable glands using an M24 socket or wrench (Figure 12, part A).
- 3. Keep the venting element (Figure 2, label 2) in position.
- Slide the gasket onto the controller and place controller into panel cutout from the front of the 4. panel.
- 5. Using screws and washers, screw the brackets to the controller from back side. Screw M6 x12 mm screws into bracket and tighten against the back of the panel.
- 6. Screw the six cable glands (Figure 12, part B) back in place.
- Connect the protective ground wires (Figure 12, part C). 7.

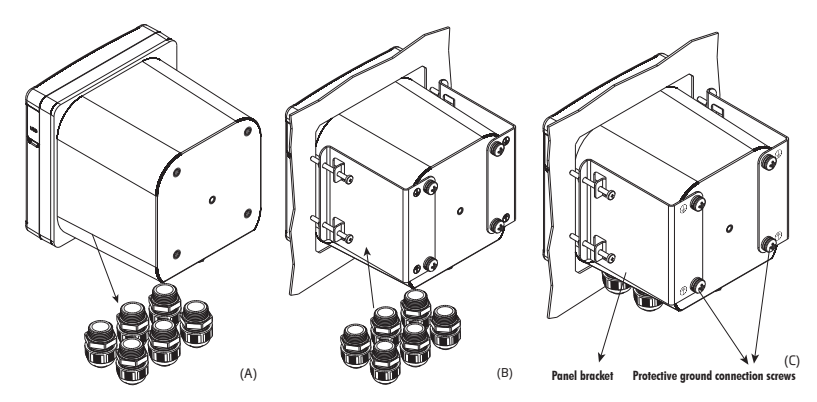

Figure 12: Panel-Mount Steps, Parts (A) (B) (C)

#### 7.4. PIPE MOUNT

#### **Pipe-Mount Hardware & Steps**

The controller can be mounted vertically or horizontally on a pipe. Use a mount plate and U-bolts together with supplied hardware that includes hex nuts and several types of screws. See table, description column, for details.

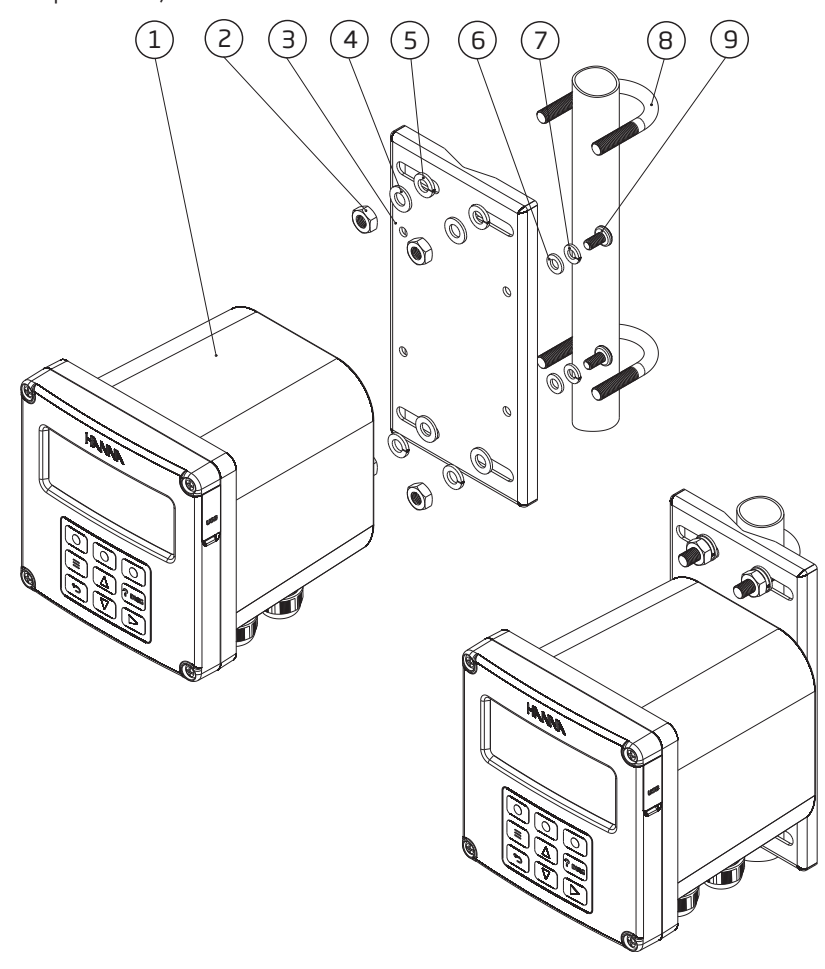

Figure 13: Pipe-Mount Schematic & Vertical Pipe Mount

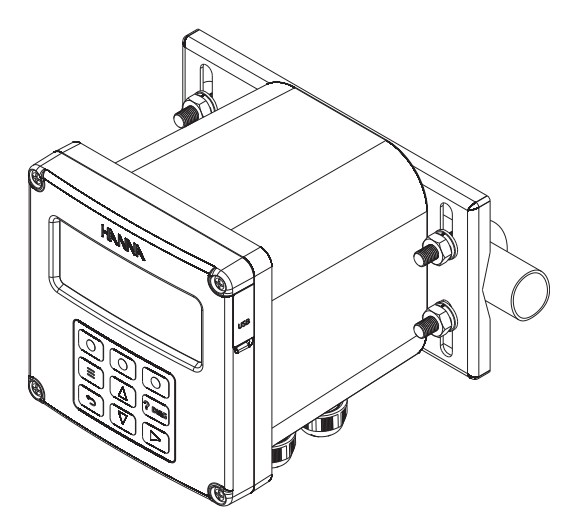

Figure 14: Horizontal Pipe Mount

#### **Pipe-Mount Hardware**

| Label | Description                | Quantity |
|-------|----------------------------|----------|
| 1     | Process controller         | 1 pc.    |
| 2     | Hex nut M8                 | 4 pcs.   |
| 3     | Mount plate                | 1 pc.    |
| 4     | Plain washer for M8 screw  | 4 pcs.   |
| 5     | Spring washer M8 screw     | 4 pcs.   |
| 6     | Plain washer for M6 screw  | 4 pcs.   |
| 7     | Spring washer for M6 screw | 4 pcs.   |
|       | U-Bolt 1″                  | 2 pcs.   |
| 8     | U-Bolt 1 1/2"              | 2 pcs.   |
| -     | U-Bolt 2 1/2"              | 2 pcs.   |
| 9     | M6 x12 mm screw (DIN 7985) | 4 pcs.   |

#### To mount the controller on a pipe:

- 1. Fasten mounting plate to controller, using hardware detailed in the hardware table.
- Measure the pipe diameter and select the appropriate U-bolt size. The mounting kit includes three U-bolt sizes, for pipe size from 3/4" to 2 1/2".
- 3. Attach the controller to the pipe and secure it using the U-bolts, washers, and nuts.

#### 8. WIRING THE HI510 PROCESS CONTROLLER

#### 8.1. GENERAL INFORMATION

HI510 universal process controller is easy to wire. To access the wiring locations, loosen the four captive screws, on the front of the hinged panel, enough for the springs to push them out. Grasp the front bezel on the right side and swing the bezel open to the left.

A two-deck connection system is used to wire up the controller. A lower deck connection board (see Figure 18 Terminal 1), protected by an extra cover, is used for wiring relays and power source. An upper deck board (see Figure 18 Terminal 2) is used for low-power signal connections e.g. probes, digital inputs and analog outputs. Both boards have a fixed part and plug in / push out connectors for wire connections. Connectors and wires are protected by an IP65 enclosure.

#### 8.2. PREPARING CONDUIT OPENINGS

- There are six conduit openings used for sealing the connection cables. Conduit openings accept 6-12 mm (0.237-0.472 ") cables.
- To keep the enclosure IP65 protected, block the unused openings with IP65 conduit plugs.

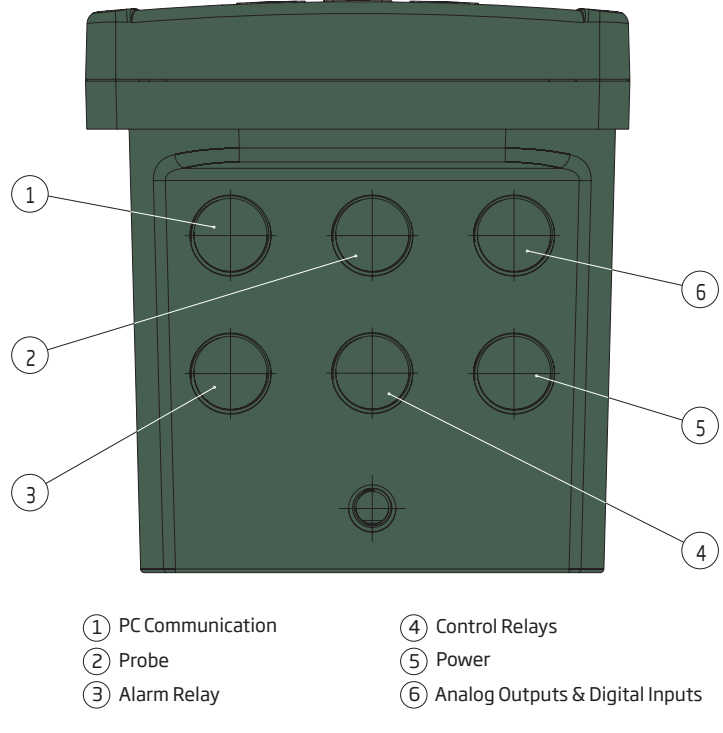

Figure 15: Conduit Openings

Assembly drawing of an exposed cable gland, with the seal entering from the external part, and with the parts shown on each side of the enclosure wall

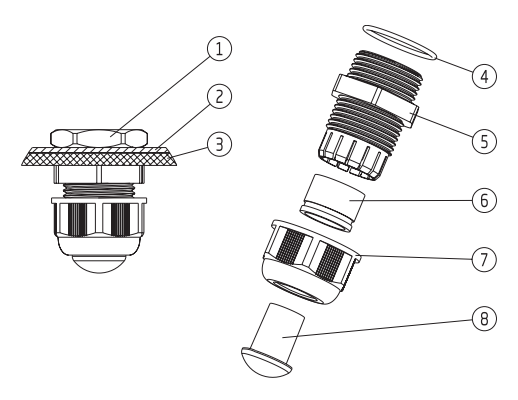

| Figure 16 | Exposed | Cable | Gland | Schematic |
|-----------|---------|-------|-------|-----------|
|-----------|---------|-------|-------|-----------|

| Label | Description         |
|-------|---------------------|
| 1     | Metallic nut        |
| 2     | Metallic base plate |
| 3     | Enclosure wall      |
| 4     | Cable gland seal    |
| 5     | Cable gland body    |
| 6     | Cable seal          |
| 7     | Cable gland nut     |
| 8     | Blank plug          |

#### 8.3. WIRING THE CONTROLLER

- Easy access to HI510 installation terminals push in and plug out enable quick wiring.
- High voltage connections, i.e. power (8), alarm (1) and control relays (7) are made to the Terminal 1 block under cover.
- Low voltage connections, i.e. RS485 (2), probe (3), Digital Inputs (4) and Analog Outputs (6) are made to the raised terminal block (Terminal 2).
- Follow the lead markings (+ positive / negative) to ensure that output leads are wired to the correct position on the main board.
- Run the connector cable through the designated opening and using a screwdriver, connect the connector cable leads to the appropriate connector jack and plug them in the corresponding socket.

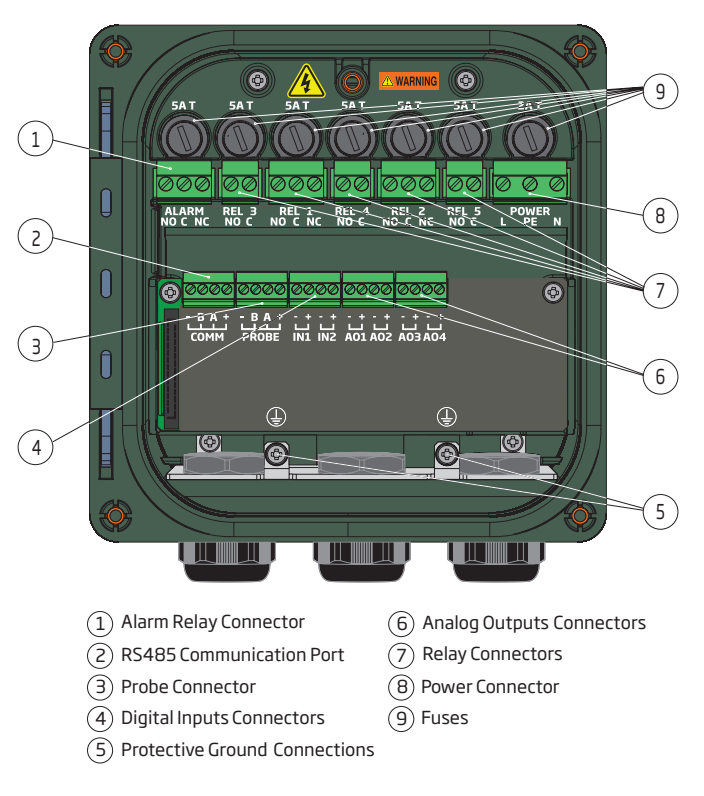

Figure 17: Signal Board & Output

| Terminal 1                    |                          |                  |
|-------------------------------|--------------------------|------------------|
| ALARM                         | ALA<br>COND<br>O<br>METE |                  |
| RELAY                         | N<br>ALA                 |                  |
| RELAY 1<br>RELAY 2            |                          | NC NC            |
| RELAY 3<br>RELAY 4<br>RELAY 5 |                          | Č – Ó NO         |
| POWER                         | L                        | Line             |
|                               | ΡE                       | Protective Earth |
|                               | Ν                        | Neutral          |

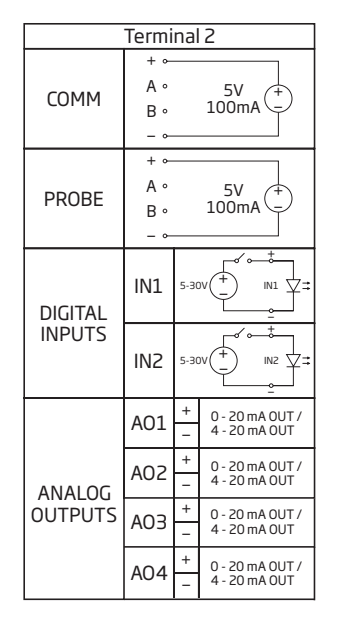

#### Figure 18: Input Values

#### 8.3.1. Control Relay Wiring

Up to five control Relays are supplied with the controller. Following the printed lead markings (NO / Normally Open, NC / Normally Closed, C / Common), users have to ensure that the relay leads on each of the relays are wired to the correct position on the power supply board.

- 1. Run the connection cables through conduit openings 3 and 4.
- 2. Using a screwdriver, connect the cable leads to the appropriate jack connectors and plug them in the corresponding sockets.

**Note:** Wire gauge is load dependent. Users should not exceed relay contact's rating of 5A/250Vac or 5A/30V DC, resistive load.

#### 8.3.2. Alarm Relay Wiring

The alarm relay provides a contact closure which can be used as a switch to turn an external device on or off.

**Note:** Alarm contacts are form C rated 5A at 250 Vac, 2A at 30 Vdc, resistive load. Fuse protected: 5A, 250V slow blow fuse.

#### Fail Safe Alarm Feature

The controller is equipped with the Fail Safe alarm feature to protect the process against critical errors arising from power interruptions, power surges and human errors.

The Fail Safe alarm feature resolves these predicaments on two fronts: hardware and software.

#### Hardware

To eliminate problems of blackout and line failure, the alarm function operates in a "Normally Closed" state and hence the alarm is triggered if the limits set are exceeded or when the power is down.

This is an important feature since with most controllers the alarm terminals close only when an abnormal situation arises; however, due to line interruption, no alarm condition occurs.

#### Software

Software is employed to set off the alarm in abnormal circumstances, e.g. if the control-dosing relay is On for too long a period.

In both cases, the Alarm LED will also provide a visual warning signal.

To enter in Fail Safe mode:

- connect the external alarm circuit between the FS C (Normally Open) and COM terminals
- an alarm will warn the user when the pH goes over the alarm thresholds, the power breaks down, and in case of a broken wire between the controller and the external alarm circuit.

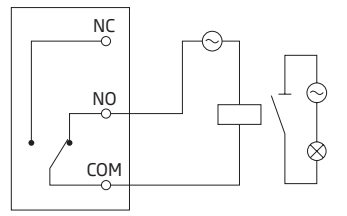

Figure 19: Connecting Alarm Circuit Between FS • C & COM Terminals

**Note** In order to have the Fail Safe feature activated, an external power supply has to be connected to the alarm device.

#### 8.3.3. Connecting the Power Supply

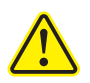

Qualified personnel should perform wiring only. The personnel must have read and understood the instructions in this manual when making power connection.

- Run the power cable through the power cable gland (Figure 15, label 5). Remove the removable power connector from the power board.
- Using a screwdriver, connect the cable leads to the jack power connector.

Note: each leads location is marked on the power supply board.

• Insert the power connector in the power socket. See Figure 17. Replace safety cover over terminal 2.

#### 8.4. TERMINAL 2 WIRING

#### 8.4.1. PROBE

- 1. Run the probe cable through the center front conduit opening.
- 2. Connect the probe leads to the removeable terminal connector marked Probe using the lead locations marked.
- 3. After leads are fixed in the terminal connector, carefully put the wired terminal connector into place on the board.
- 4. Position excess cable through the cable gland before tightening nut.
- 5. Remove the earth screw and hardware located below the Probe connector and attach earth lead.

#### 8.4.2. COMM

- 1. Run the communication cable through the left front conduit opening.
- 2. Connect the cable leads to the removeable terminal connector marked COMM, using the marked lead locations.
- 3. After leads are fixed in the terminal connector, carefully put the wired terminal connector into place on the board. Connect the End Of Line Resistor (EOLR) as required by RS485 bus connection.
- 4. Feed excess cable through the cable gland before tightening nut.

#### 8.4.3. Digital Input

The HI510 controller has two digital inputs. Digital input IN1 and IN2 may be used to activate a signaled HOLD and / or a cleaning function.

- 1. Run the Input cable through the right front conduit opening.
- 2. Connect the cable leads to the removeable terminal connector marked IN1 or IN2, using the marked lead locations. Pay attention to polarity. See Figure 18 for power requirements.
- 3. After leads are fixed in the terminal connector, carefully put the wired terminal connector into place on the board.
- 4. Feed excess cable through the cable gland before tightening nut.

#### 8.4.4. Analog Output

The HI510 controller has up to four analog outputs. For setup information on these see Setup Outputs.

- 1. Run the Analog Output cable through the right front conduit opening along with Digital input IN1 and IN2 cables.
- 2. Connect the cable leads to the removeable terminal connector marked A01 A04, using the marked lead locations. Pay attention to polarity.
- 3. After leads are fixed in the terminal connector, carefully put the wired terminal connector into place on the board.
- 4. Feed excess cable through the cable gland before tightening nut.

#### 9. DISPLAY DESCRIPTION

#### 9.1. MAIN DISPLAY

- The HI510 has a large backlit display that shows pH and Temperature or ORP (mV) and Temperature measurements in large digits.
- Screenshots below show examples of the main measurement screen for either the pH & Temperature or ORP & Temperature probe connected to the controller. It displays sensor measurement data (value and measurement unit) and temperature compensation.

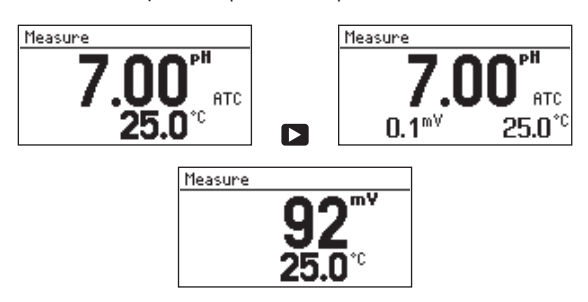

#### 9.2. ICON DESCRIPTION & FUNCTION

| Symbol | Screenshot                                                                                                    | Function                                                                                                    |
|--------|----------------------------------------------------------------------------------------------------|----------------------------------------------------------------------------------------------------|
|        | Warning           For safe operation controller will enter in HOLD mode.           NO         YES                                                                                                    | A warning symbol that requires user consent.                                                                                                    |
|        | Warning           Please wait           Probe parameters           read                                                                                                    | A warning symbol asking the user to be patient as information is read.                                                                                                    |
| 0<br>6 | Menu B<br>Channel Channel | Displayed in the top right corner of the title & status area, indicates instrument password protection status.                                                                |
| ļ      | Меазите<br>10.37 <sup>°н</sup><br>25.0 <sup>°С</sup> атс                                                                                                    | Displayed in the middle of the title & status area, indicates<br>a warning. Press the ?DIAG key ( 🔤 ) for a description of<br>the warning and suggestion for possible action. |
| !!     | <b>T.43</b> <sup>PH</sup><br>0.0 <sup>1</sup> / <sub>4</sub>                                                                                                    | Displayed in the title & status area, indicates an active<br>alarm state. Press the ?DIAG key ( 🔤 ) for a description of<br>the alarm and suggestion for possible action.     |
| Ť      | Меазите<br>7.37°н<br>50.1∓°                                                                                                    | Displayed next to the reading (e.g. temperature reading), indicates Alarm High on the parameter.                                                                              |
| Ŧ      | Меазите<br>7.43°нт<br>0.04°                                                                                                    | Displayed next to the reading (e.g. temperature reading), indicates Alarm Low on the parameter.                                                                               |
| 8      | Error<br>Contact HRINNA<br>Technical Support                                                                                                    | An error symbol asking users to contact Hanna Instruments<br>Technical Support.                                                                                               |
| ţ      | Esure ← 6.42 H arc                                                                                                    | Indicates the controller is connected to the PC application via RS485.                                                                                                    |
| +E+    | Меазите •**<br>6.42 <sup>рн</sup> атс<br>25.1°с                                                                                                    | Indicates the controller is connected to the PC application via RS485 and is in editing mode.                                                                                 |

#### **10. GENERAL OPERATIONS**

#### **10.1. POWERING THE CONTROLLER**

Measure is the normal operating mode of the controller. Depending on the probe wired, and the location of the probe, the display will show measured values with appropriate measurement units. At start-up, while the controller performs internal checks, the display will show the Hanna Instruments logo, controller name, date, and firmware version.

In Measure mode, with the probe connected, the controller detects the probe and the probe type. With no probe connected or a new probe connected, at start-up the controller can display one of the warning messages detailed below.

| Warning Message                                    | Description                                                                                |
|----------------------------------------------------|--------------------------------------------------------------------------------------------|
| "No probe connected"                               | <ul><li>No probe has been connected</li><li>A connection issue has been detected</li></ul> |
| "Different probe. Please set control parameters."  | A different probe type (different probe series) has been connected.                        |
| "New probe. Update control settings if necessary." | A new probe (same series) has been connected.                                              |

A "Startup delay" message, associated with a programmable countdown timer indication, is displayed at power on.

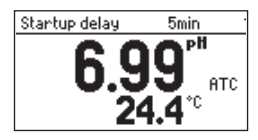

#### 11. MENU

The MENU key () is used to access menus for programming control functions and calibrating the controller. By pressing the key from the live readings display, the menu will open, revealing eight top level parameters, detailed below. Press the rare arrow keys to navigate through the list. Functions such has HOLD, probe calibration, control setting, alarm, analog, relay and input setup as well as language choice can be made through menu.

- Press the 🔳 key to open up the eight top-level menu items.
- Press the 🖾 🖾 keys to navigate up and down Menu items.
- Press the 🗈 key to return to previous hierarchical structure.
- Press the virtual key Setup, to enter a parameter screen or a parameter menu.

| Parameter | Screenshot                                                                                                    | Function                                                                                                    |
|-----------|----------------------------------------------------------------------------------------------------|----------------------------------------------------------------------------------------------------|
| CHANNEL   | Menu     File       Hold Mode     OFF       Outputs     Inputs       CRL     Setup                                                                                                    | Enables users to configure or view probe calibration<br>Enables users to Set or view probe, control and alarm<br>related functions, to set probe, control and alarm<br>parameters |
| HOLD MODE | Menu     Fill       Hold Mode     Man. On       Outputs     Fill       Inputs     Fill       Cleaning     Fill       Man Off     Setup                                                                                                    | Activates or deactivates manual Hold function<br>Enables users to configure or view input Hold parameters                                                                         |
| OUTPUTS   | Channel<br>Hold Hode OFF<br>Outputs<br>Inputs<br>Setup                                                                                                    | Enables users to configure analog outputs and relays                                                                                                    |
| INPUTS    | Henu     Image: Channel       Hold Hode OFF     Image: Offer offer offec offer offer offec offer offer offer offer offer offec o | Enables users to configure or view digital inputs status                                                                                                    |
| CLEANING  | Menu<br>Cleaning<br>Manual Mode<br>Log Recall<br>General<br>Setup                                                                                                    | Starts or stops cleaning cycle and enables users to configure or view cleaning parameters                                                                                         |
| Parameter      | Screenshot                                                        | Function                                                                                                    |
|----------------|-------------------------------------------------------------------|----------------------------------------------------------------------------------------------------|
| MANUAL<br>MODE | Menu<br>Cleaning<br>Hanual Node<br>Log Recall<br>General<br>Setup | Enables users to directly drive the relays or analog outputs                                                                                                    |
| LOG RECALL     | Menu<br>Inputs<br>Cleaning<br>Manual Mode<br>Log Recall<br>Select | Enables users access to logged data, file transfer to USB stick                                                                                                    |
| GENERAL        | Menu Geaning Annual Mode Log Recall General Setup                 | Enables users to configure or view general settings<br>e.g. log interval, password, date and time, language<br>selection, setting RS485 communication parameters,<br>setting controller ID |

# 11.1. CHANNEL, CAL

Channel is the first item under Menu selections.

When Channel is selected, CAL and Setup virtual keys are visible.

- Selecting **Setup** opens a submenu structure that includes Probe Settings, Control Settings, and Alarm Settings.
- Selecting **CAL** opens the probe calibration menu.

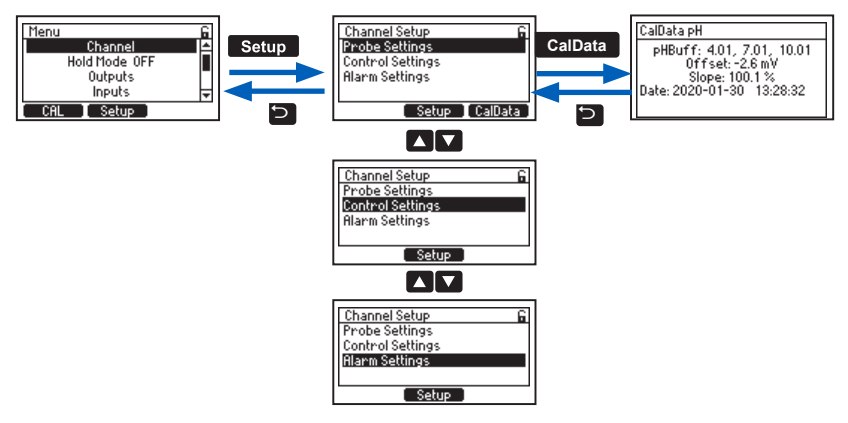

In Navigation

- From Main Menu, press the 🔺 🔽 keys to move to Channel setup.
- With Probe Settings selected, press Setup, to enter the screen (or CAL, to enter calibration).
- Press the 🖾 🖾 keys to navigate between the three Channel Setup options.
- With option selected, press Setup again, to enter the parameters screen.

# 11.1.1. Probe Calibration Mode

# Am Navigation:

- From Main Menu, use the 🗖 🔽 keys to move to Channel.
- With Channel selected, press CAL, to enter calibration.

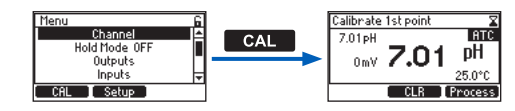

Calibration mode allows users to calibrate the installed probe.

*Note:* See Probe Settings section for TempOffset section.

# 11.1.1.1. pH Calibration (pH Probes)

The electrode should be calibrated:

- Before installation
- Whenever the pH probe is replaced
- When higher accuracy is required
- After periodic maintenance
- After calibration TimeOut has expired

#### **Preparation Guidelines**

Calibrations performed in standard buffers follow the preparation guidelines detailed below.

- Pour a minimum 50 mL of the buffer solutions into clean beakers. If possible, use plastic beakers to minimize any EMC interferences.
- For accurate calibrations and to minimize cross-contamination, use two beakers for each buffer solution: one for rinsing the probe and one for calibration.
- Select required calibration buffer group. See Probe Settings section.
- Up to three pH buffers may be used for a calibration. At least two buffers are required to determine a pH slope.

#### Note: It is recommended to select buffers that bracket the expected process pH.

HI510 process controller allows two types of calibration procedures:

- Standard calibrations calibrations performed in standard buffer solutions
- Process calibrations available only if the probe has been calibrated in buffers previously

#### **Standard Calibration**

One-, two- or three-point calibration can be performed using one of the buffer solutions selected from one of the two groups:

- Hanna Instruments buffers set: 1.68, 4.01, 7.01, 10.01, 12.45 pH
- NIST buffers set: 1.68, 4.01, 6.86, 9.18, 12.45 pH

When the electrode is immersed into buffer solution, the controller automatically recognizes the buffer value. It is generally recommended to use 7.01 or 6.86 pH buffer as first calibration point.

# One-Point

- Press CAL, to enter calibration mode.
- At prompt, with the password enabled, input the passcode.
- The first suggested buffer solution "7.01 pH" (if using Hanna Instruments buffer group) or "6.86 pH" (if using NIST buffer group) is displayed in the upper left of the display window.
- Immerse the pH probe approximately 4 cm (11/2") into buffer solution and stir gently. The controller automatically recognizes the standard and the recognized buffer value is displayed on the LCD.
- Press CLR, to delete a previous calibration or Process, to enter process calibration.

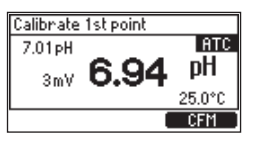

- When the reading is stable, CFM is displayed. Press CFM, to save.
- "Wait" is displayed at the bottom of the LCD screen until calibration is saved.
- After the first point is accepted, "Calibration point is accepted and saved" is displayed.
- Select **Next**, to continue with a two-point calibration or **Exit**, to save the calibration and return to the menu.

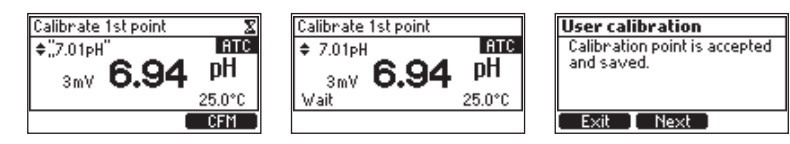

# Two-Point

- After completing the one-point calibration, press Next to continue calibrating in a second buffer.
- Immerse the pH probe in the second calibration buffer. The buffer solution is 4.01 pH, displayed flashing, but will change to the buffer used once recognized.
- When the buffer is recognized and the reading is stable, the buffer value stops flashing and **CFM** is displayed.
- Press CFM, to save.
- "Wait" is displayed at the bottom of the LCD screen until calibration is saved.
- After the second point is accepted, "Calibration point is accepted and saved" is displayed. Select **Next**, to continue with a three-point calibration or **Exit**, to return to the menu.

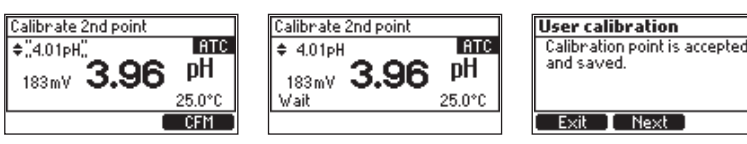

#### Three-Point

- Follow Two-Point calibration steps and press Next when prompted.
- Immerse the pH probe in the third calibration buffer. The buffer solution will be recognized and displayed flashing.
- When the reading is stable, the buffer value stops flashing and CFM is displayed. Press CFM, to save.
- "Wait" is displayed at the bottom of the LCD screen until calibration is saved. A confirmation screen is displayed next, with "DONE" displayed on last LCD line.

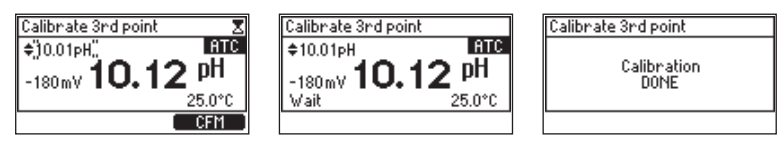

#### Notes:

One-point calibration evaluates electrode offset whereas a two- or three-point calibration evaluates both electrode offset and slope.

If **Next** is selected, to continue with a two- or three-point calibration, the buffer value proposed next is displayed flashing, until the probe is immersed in the selected buffer solution. User can select from any of the buffer solutions not yet used for calibration.

# 11.1.1.2. pH Process Calibration

Prior to performing a process calibration, use a calibrated portable pH meter to determine the pH of the process and write down the value.

pH process calibration is a single point calibration, performed while the probe remains installed in the process. The value can be set  $\pm$  0.5 pH around measured pH.

- Press CAL, to enter calibration mode.
- At prompt, enter the passcode.
- Once unlocked, press CAL again.
- Press Process, to enter process calibration.

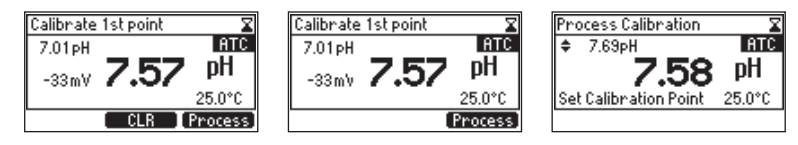

• Press the 🖾 🖾 keys to adjust the value to the one determined with the hand held meter.

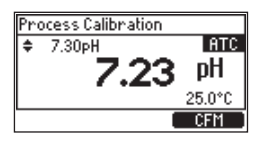

• When the reading is stable, CFM is available. Press CFM, to save the calibration.

• "Wait" is displayed at the bottom of the LCD screen until the calibration point is memorized.

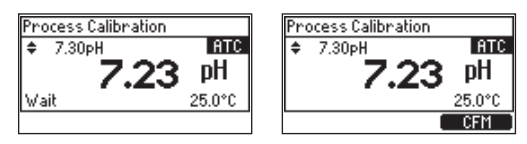

• "DONE" confirmation message is displayed for a few seconds.

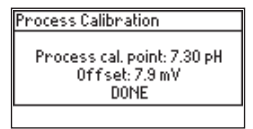

Note: Process calibration evaluates electrode offset.

# 11.1.1.3. ORP Calibration (ORP Probes)

ORP calibration is a single point calibration that can be performed with the probe installed in the process or with the probe removed from the process.

# **Preparation Guidelines**

When the probe is removed from the process:

- Rinse the probe with deionized water and pat it dry with a lint-free cloth prior to calibration.
- Submerge the electrode tip  $(4 \text{ cm}/1\frac{1}{2})$  into the sample to be tested.
- Do not let the probe touch the bottom or sides of the container.
- Remove the air bubbles from under the probe tip. Stir the sample at a slow to moderate rate and wait a few seconds for the reading to stabilize.

# Note: ORP calibration standards may be used with the probe directly (HI7021 or HI7022).

When the probe is kept installed in the process:

• Use a calibrated portable ORP meter to determine the value of the process and write down the value.

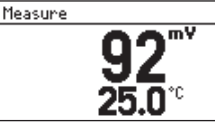

*Note: mV* measurements are generated by the ORP electrode and displayed with 1 mV resolution. Channel is the first item under Menu selections. When Channel is selected, **CAL** and **Setup** virtual keys are visible.

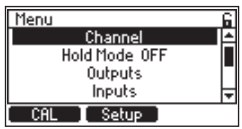

# Calibration

An ORP calibration is a single point calibration. The calibration point value is displayed, and the value can be adjusted  $\pm$  60 mV around the measured mV.

If an ORP calibration standard is used, the probe is removed from the process, cleaned off then placed in a beaker with the standard.

- 1. Press CAL when the instrument is in mV measurement mode. The mV value is displayed.
- 2. Press the 🖾 🖾 keys to adjust the value.
- 3. After the reading has stabilized and the mV offset is inside the offset window, CFM virtual key is displayed. Press CFM, to confirm ORP calibration.

The instrument will return to the main menu.

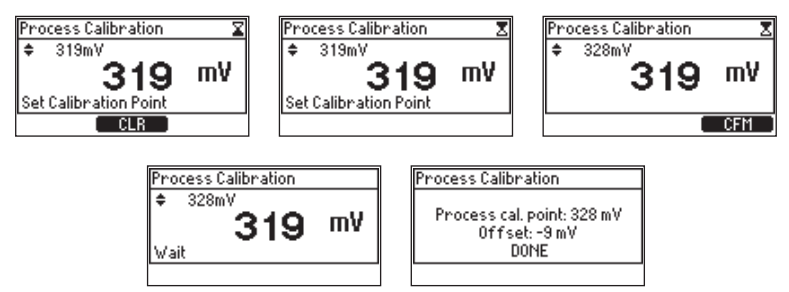

# 11.1.1.4. pH (ORP) Clear Calibration

- 1. Press CAL, to enter calibration mode.
- 2. CLR option is displayed for a few seconds.

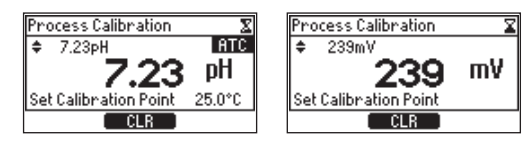

3. Press CLR, to clear previous calibration.

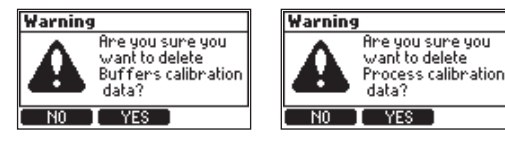

4. Press Yes, to confirm calibration.

# 11.1.1.5. pH Calibration Messages & Warnings

| Message                                                                                                    | Recommended Action                                                                                                    | Screenshot                                                                                                    |
|----------------------------------------------------------------------------------------------------|----------------------------------------------------------------------------------------------------|----------------------------------------------------------------------------------------------------|
| <b>"Invalid Slope"</b><br>The electrode slope is outside<br>accepted slope limit.<br>Calibration can not be confirmed.                                                                                                    | Verify the probe is in the<br>buffer selected and that the<br>buffer is fresh.                                                                                             | Calibrate 2nd point Ence   4.01 pH Ence   140 mV 4.63 pH   Invalid Slope 25.0°C   Calibrate 3nd point Ence   10.01 pH Ence   -219 mV 10.998 pH   Invalid Slope 25.0°C |
| "Clean Electrode"<br>The offset, evaluated at first<br>calibration point, is outside the<br>accepted window; or the slopes,<br>evaluated between calibration<br>points, are outside the accepted<br>lower limit.<br>Calibration can be confirmed. | Clean the probe to improve<br>the pH electrode's response.<br>See PROBE CONDITIONING<br>& MAINTENANCE section for<br>details.<br>Repeat the calibration after<br>cleaning. | Calibrate 1st point<br>7.01pH<br>18mV 6.72 pH<br>Clean Electrode 24.4°C<br>CFM                                                                                        |
| <b>"Wrong Old"</b><br>The slope evaluated based on a<br>comparison between new and old<br>calibration points is outside the<br>accepted limits.                                                                                                   | Clear calibration and proceed with a new one.                                                                                                    | Calibrate 1st point   Entre     12.45 pH   Entre     -358 mV   12.758 pH     Wrong Old   25.0°C                                                                       |
| <b>"Temperature Error"</b><br>The temperature of the buffer solution<br>is outside accepted temperature<br>solution interval.                                                                                                    | Check buffer temperature<br>and repeat the<br>measurement.                                                                                                    | Calibrate 1st point<br>7.01pH<br>9mV<br>Temperature error -4.0°C                                                                                                    |

# 11.1.2. Probe Settings (Accessible with Probe Connected Only)

 $\overset{\text{Im}}{\sim}$  Navigation

• To access the Probe Settings submenu, press **Setup** from Channel Setup.

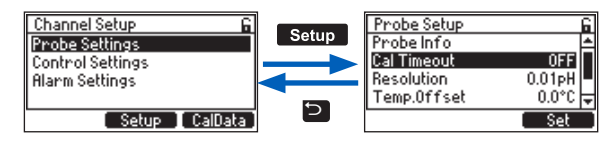

- Press the 🖾 🖾 keys to navigate between parameters.
- Select from virtual keys View, Set or Modify.
- Press the 🗈 key to return to the menu without saving.
- At prompt, enter the passcode.
- At prompt, press YES, to place unit in HOLD.

# Probe Info (all Probe Types)

Option: probe specific

| Probe Info   |              | Probe Info   |              |
|--------------|--------------|--------------|--------------|
| Model        | Hi1006-18    | Model        | HI2004-18    |
| Firmware     | 1.00574      | Firmware     | 1.00b68      |
| Serial No.   | 019179988001 | Serial No.   | P01170001111 |
| Factory cal. | 2019-10-14   | Factory cal. | 2019-10-14   |
|              |              |              |              |

# Calibration Timeout (all Probe Types)

#### Option: Disabled, 1 to 99 days

With Cal Timeout selected, press **Set**, to modify. Press the **C** keys to modify the flashing value and **CFM** to save.

Cal Timeout is used to send a reminder to recalibrate the probe. A ! will be displayed in the Title & Status area. Pressing the 🔤 key will indicate calibration message.

| Probe Setup | 6        | Probe Setup | 6       |
|-------------|----------|-------------|---------|
| Probe Info  | <b>▲</b> | Probe Info  | <b></b> |
| Cal Timeout | OFF      | Cal Timeout | Off     |
| Resolution  | 0.01pH   | Temp.Offset | 0.0 °C  |
| Temp.Offset | 0.0°C 🖵  |             | +       |
|             | Set      |             | Set     |

# Resolution (pH Probe Only)

Option: 0.01 pH, 0.1 pH

With Resolution selected, press **Modify**. Press the **Land** keys to navigate between the two possible options.

| Probe Setup          |
|----------------------|
| Pr 0.01pH            |
| Cal 0.1pH F          |
|                      |
| Temptorriset 0.0 0 🛊 |
|                      |

Note: Resolution only affects the displayed pH measurement.

# Temp. Offset (all Probe Types) & Temperature Calibration Procedure

#### **Option:** -5.0 to 5.0 °C, -9.0 to 9.0 °F

With Temp. Offset selected, press Set. Press the Reys, to modify the flashing value and CFM, to save. A positive value adds to the displayed temperature. A negative value decreases the displayed temperature value.

To obtain the temperature offset, see step 3, Temperature Calibration procedure.

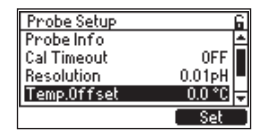

#### **Temperature Calibration Steps**

- 1. Place the probe and a reference thermometer (with 0.1° resolution) into a stirred container of water.
- 2. Observe the temperature on display until it stops changing. This may take several minutes.
- 3. Calculate the Temp.Offset (reference thermometer temperature minus probe temperature).
- 4. Press the MENU key ( 🔳 ) from the Measure mode.
- 5. Select Setup from Channel parameter.
- 6. Press Setup, with Probe Settings selected.
- 7. Press the Transition of the set.
- 8. At prompt, enter the passcode.
- 9. At prompt, press YES, to place unit in HOLD.
- 10. Adjust blinking digits to the Temp.Offset calculated at step 3. Press CFM.
- 11. Press the 🗈 key to exit, and at prompt, confirm the change.

#### Temperature Compensation (pH Probes Only)

#### Option: ATC, MTC

With Temp Comp. selected, press **Modify**. Press the **EXEX** keys to select between Automatic (ATC) or Manual Temperature Compensation (MTC).

| Probe Setup | 6          | Probe Setup | 6        |
|-------------|------------|-------------|----------|
| Cal Timeout | 0ff ≜      | Re ATC      | 비스       |
| Resolution  | 0.01pH     | Te MTC      | E E      |
| Temp.Offset | 0.0 °C     |             | <u></u>  |
| Temp.Comp.  | HTC 🚽      | In LC Value | 25.010 🚽 |
|             | [ Modify ] |             | ( CFM )  |

# MTC Value (Probe Specific)

Default value is 25°C

With MTC value selected, press **Set**, to modify the value. Press the **Set** keys to modify the flashing value, down to minimum or up to maximum probe limits (e.g. -5.0 °C and 80 °C) and press **CFM**, to save. This temperature is used if Temp.Comp. is set to MTC (Manual Temperature Compensation).

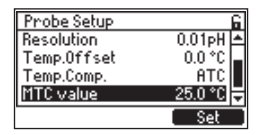

# Cal. Buffer Group (With pH Probe Only)

#### Option: Hanna, NIST

With Cal.BufferGroup selected, press Modify. Use the Keys to select between Hanna or NIST buffers. Press CFM, to save selection.

| Probe Setup   |        | 6 |
|---------------|--------|---|
| Temp.Offset   | 0.0°C  | ۵ |
| Temp.Comp.    | ALC    |   |
| MTC value     | 25.0°C | T |
| CalBufferGrup | Hanna  | Ŧ |
|               | Modify | Ū |

#### CalData

To access the CalData display option:

- Press Menu while in Measure mode, followed by Channel Setup. The CalData key is displayed.
- Press CalData and the last detailed calibration data will be displayed along with the date and time of the calibration.

| Channel Setup 🔓                                                       | CalData mV                                                               | CalData pH                                                                                   |
|-----------------------------------------------------------------------|--------------------------------------------------------------------------|----------------------------------------------------------------------------------------------|
| Probe Settings<br>Control Settings<br>Alarm Settings<br>Setup CalData | mV Process cal. point: 294<br>Offset: 25 mV<br>Date: 2020-05-19 07:40:59 | pH Process cal. point: 7.30<br>Offset: 7.9 mV<br>Slope: 103.7 %<br>Date: 2020-05-21 08:35:17 |

# 11.1.3. Control Settings

Settings that are part of a process control system are set in this submenu.

 $\overset{\text{Im}}{\sim}$  Navigation

- Press MENU ( 🔳 ) from the Measure mode.
- Select Setup from Channel parameter.
- Select Setup with Control Settings highlighted.
- Press the 🔼 🖾 keys to move between parameters.

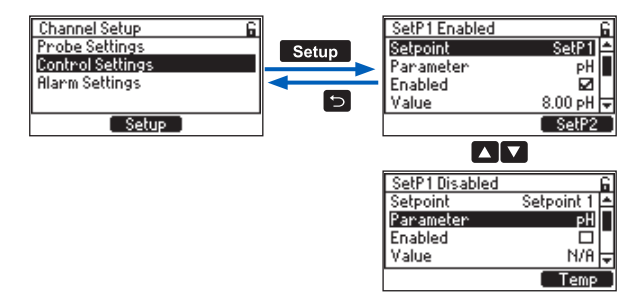

**Note:** We suggest users make configuration changes from the beginning of the menu structure going forward, because the menu references parameters that were set earlier in the submenu.

Mavigation

- With Control Settings selected, press Setup, to enter the menu.
- Press the 🖾 🖾 keys to move between options.
- At prompt, enter the passcode.
- At prompt, press YES to place unit in HOLD.

## Setpoint

Option: Setpoint 1, Setpoint 2

With Setpoint selected, press SetP1 (setpoint 1). Start with SetP1 selection. Repeat the entire process with SetP2, if desired.

| SetP1 Disabled | 6          | ì |
|----------------|------------|---|
| Setpoint       | Setpoint 1 | * |
| Parameter      | PH         |   |
| Enabled        |            |   |
| Value          | N/8        | Ŧ |
|                | SetP2      |   |

# Parameter (Probe Specific)

Option: pH, ORP (probe connected), Temperature

With Parameter selected, press **pH (ORP)** or **Temperature**, and press the **D** key to save or **V** key to move to next parameter.

| SetP1 Disabled |            | 6 |
|----------------|------------|---|
| Setpoint       | Setpoint 1 | 4 |
| Parameter      | PH         |   |
| Enabled        |            | - |
| Value          | N/8        | ÷ |
|                | Temp       |   |

# Enabled

Set point option has to be enabled to set up the Control function.

With Enabled selected, press **Enable** or **Disable**. A check mark will appear to confirm selection. Press the D key, to exit or N key to move to next parameter.

| SetP1 Enabled |            | 6 |
|---------------|------------|---|
| Setpoint      | Setpoint 1 | ۵ |
| Parameter     | PH         | Π |
| Enabled       |            |   |
| Value         | 8.00 pH    | Ŧ |
|               | Disable    | 2 |

#### Value

This parameter defines the Set point value. With Value selected, press Set. Press the ENE keys to edit the required value within minimum / maximum probe limits (e.g. 0.00 to 12.00 pH), displayed blinking. Press CFM, to save.

| SetP1 Enabled |            | 6 |
|---------------|------------|---|
| Setpoint      | Setpoint 1 |   |
| Parameter     | PH         |   |
| Enabled       |            |   |
| Value         | 8.00 pH    | Ŧ |
|               | Set        |   |

#### Mode

Option: ON/OFF, Proportional, PID

The Mode parameter defines the type of control the controller will use: ON/OFF, Proportional or PID. The **Setup** virtual key is used after selecting **Mode**, to set additional settings. See SECTION 14 for detailed information on Control Modes & Algorithms.

Mavigation

- To open the drop-down list for Mode, press Modify.
- Press the 🖾 🖾 keys to select mode type: ON/OFF, Proportional or PID.
- Press Select, to save.
- After selecting Mode, press Setup.

# Setup for ON/OFF control

• For the drop-down list to be displayed, press Setup.

| SetP1 Enable | d G           |
|--------------|---------------|
| Parameter    | PH ≜          |
| Enabled      |               |
| Value        | 8.10 pH       |
| Mode         | ON/OFF Low 🗸  |
| S            | etup 🚺 Modify |

• Press the 🖾 🖬 keys to move between Mode and Hysteresis.

| SetP1 0N/0FF | Control 🔓   |
|--------------|-------------|
| Mode         | 0N/OFF High |
| Hysteresis   | 0.70 pH     |
|              |             |
| noue         | עוזעטררן    |
|              | Low         |

- Select Mode and press the virtual keys to choose ON/OFF Low or ON/OFF High.
- Press the 🔽 key, to select Hysteresis.
- With Hysteresis (default value 1.00 pH) highlighted, press Set. The present value will blink permitting editing, within minimum 0.02 pH and maximum 1.80 pH, using the Keys.
- Press CFM, to save.
- Press the 🖻 key, to exit Setup.

#### Setup for Proportional control

• For the drop-down list to be displayed, press Setup.

| SetP1 Enabled | 6              |
|---------------|----------------|
| Parameter     | pH 📥           |
| Enabled       |                |
| Value         | 8.00 pH        |
| Mode          | - Prop. High 🗸 |
| Setu          | ıp Modify      |

• Press the 🔼 keys to move between Mode, Deviation, Control Period and Dead Band.

| SetP1 Prop. Cor | ntrol 🖬   |
|-----------------|-----------|
| Mode            | Prop. Low |
| Deviation       | 1.00 pH   |
| Control Period  | 1:00 min  |
| riode           | Prop.     |
|                 | High      |

• Select Mode and press the virtual keys to choose Prop. Low or Prop. High.

| SetP1 Prop. Control |            | É.  |
|---------------------|------------|-----|
| Mode                | Prop. High | ÷   |
| Deviation           | 1.01 pH    |     |
| Control Period      | 28:58 min  | Ę"I |
| riode               | Prop. Low  | ļ,  |
|                     | Low        |     |

- Press the 🔽 key to select Deviation.
- With Deviation (default value 1.00 pH) highlighted, press **Set**. The present value will blink permitting editing, within minimum 0.02 pH and maximum 9.00 pH, using the **C V** keys.

| SetP1 Prop. Con            | trol 🖬           |
|----------------------------|------------------|
| Mode                       | Prop. Low        |
| Deviation                  | 0.30 pH          |
| Control Period             | 1:00 min         |
| דווחוויז איט מעמוחויז Time | IS  <del>↓</del> |
|                            | Set              |

- Press CFM, to save.
- Press the 🔽 key, to select Control Period.
- With Control Period (default value 1.00 minute) highlighted, press Set. The present value will blink permitting editing, within minimum 10 s and maximum 30.00 minutes, using the XVI keys.

| Ī | SetP1 Prop. Cor   | ntrol     | 6 |
|---|-------------------|-----------|---|
| Γ | Mode              | Prop. Low | ÷ |
|   | Deviation         | 1.00 pH   | Ц |
|   | Control Period    | 1:00 min  | Ħ |
| L | hinimum viri Time | 15        | F |
|   |                   | Set       |   |

• Press the 🔽 key, to select Dead Band.

• With Dead Band (default value 0.02 pH) highlighted, press Set. The present value will blink permitting editing, within minimum 0.00 pH and maximum Deviation value divided by 5, using the Law keys.

| SetP1 Prop. Control | í.       |
|---------------------|----------|
| Deviation           | 1.00 pH  |
| Control Period      | 1:00 min |
| Dead Band           | 0.10 pH  |
| riode               | rrop.j   |
|                     | Set      |

- Press CFM, to save
- Press the 🖻 key, to exit Setup.

#### Setup for PID control

- For the drop-down list to be displayed, press Setup.
- Press the Rest Time, Rate Time, Rate Time, Rate Time, Rate Time, Dead Band and Dead Band Gain.

| SetP1 Enabled | 6            | SetP1 PID Contro | ା ଜି       |
|---------------|--------------|------------------|------------|
| Parameter     | PH 📥         | Mode             | PID Low 🖴  |
| Enabled       |              | Deviation        | 0.30 pH    |
| Value         | 8.00 pH      | Control Period   | 1:00 min 🚽 |
| Mode          | PID Low 🗸    | riode            | PIUT       |
| Setu          | p 🛛 Modify 🕽 |                  | High       |

• Mode: press the virtual keys, to choose PID Low or PID High.

| SetP1 PID Control   | G SetP1 PID     | Control 🖬  |
|---------------------|-----------------|------------|
| Mode PID L          | ow 😫 🛛 Mode     | PID High 🖴 |
| Control Period 1:00 | min _ Control P | 1.00 pH =  |
| riode               | riuit rioge     | PID Highj  |
|                     | High .          | Low        |

- Press the 🔽 key, to select Deviation.
- With Deviation highlighted, press Set. The present value will blink permitting editing using the keys.

| SetP1 | PID Contro | ol       | 6          |
|-------|------------|----------|------------|
| Mode  |            | PID Low  | <b>*</b> - |
| Devia | tion       | 0.30 pH  | -1         |
| Contr | ol Period  | 1:00 min | Ψľ         |
| riode |            | PIU      | Ŧ          |
|       |            | Set      |            |

- Press CFM, to save.
- Press the 🔽 key, to select Control Period.
- With Control Period highlighted, press Set. The present value will blink permitting editing using the Law keys

| SetP1 PID Control | í.         |
|-------------------|------------|
| Mode              | PIDLow     |
| Deviation         | 0.30 pH    |
| Control Period    | 1:00 min 🚽 |
| Uvertime          | UISADIEC 🚽 |
|                   | Set        |

- Press CFM, to save
- Press the 🔽 key, to select **Reset Time**.

| SetP1 PID Contro | រ ផ         |
|------------------|-------------|
| Deviation        | 0.30 pH 📤   |
| Control Period   | 1:00 min 🔳  |
| Reset Time       | 20:00 min 🔫 |
| riode            | PIU 🗸       |
|                  | Set         |

- With Reset Time (default 16:40 h) highlighted, press Set. The present value will blink permitting editing, within minimum 1 minute and maximum 16:40 h, using the keys. The default value disables the Integrative contribution.
- Press the 🔽 key, to select Rate Time.
- With Rate Time (default value 0 s) highlighted, press **Set**. The present value will blink permitting editing, within minimum 0 s and maximum 16:40 h, using the **Constant** keys. The default value disables the Derivative contribution.

| Π  | SetP1 PID Contro | ol        | 6   |
|----|------------------|-----------|-----|
| Π  | Control Period   | 1:00 min  | Þ   |
|    | Reset Time       | 20:00 min | l I |
| II | Rate Time        | 4:00 min  | Ħ   |
| l  | noae             | FIU       | Π÷  |
|    |                  | Set       |     |

- Press CFM, to save.
- Press the 🔽 key, to select Dead Band.
- With Dead Band (default 0.20 pH) highlighted, press Set. The present value will blink permitting editing, within minimum 0.00 pH and maximum Deviation value divided by 5, using the Keys.

| SetP1 PID Contro  | ា ខ្        |
|-------------------|-------------|
| Reset Time        | 20:00 min 📤 |
| Rate Time         | 4:00 min 🔳  |
| Dead Band         | 0.10 pH 🚽   |
| TIINIMUM VIN TIME | ाऽं∣≑       |
|                   | Set ]       |

- Press CFM, to save.
- Press the 🔽 key, to select Dead Band Gain.
- With Dead Band Gain (default 0%) highlighted, press **Set**. The present value will blink permitting editing, within minimum 0% and maximum 100%, using the **Constant** keys.

| SetP1 PID Control | í.         |
|-------------------|------------|
| Rate Time         | 1:00 min 📥 |
| Dead Band         | 0.10 pH    |
| Dead Band Gain    | 50 % 북(    |
| riode             | PIUI÷      |
|                   | Set        |

• Press CFM, to save.

#### Overtime (Setpoint must be enabled first)

#### Option: Disabled, 10 to 120 minutes

The overtime (safety timer) parameter is provided to set the maximum continuous time a relay running a pump or valve is energized. For a control that is running an On/Off algorithm and its output is a relay, this time is the continuous time the relay is On before an alarm is issued. The timer will run during the On relay period and is reset when the Set point is reached. If the timer period expires, the relay will deactivate and an Alarm condition will occur.

With Overtime selected, press Set. Press the 🖾 🖾 keys to edit the present value, displayed blinking.

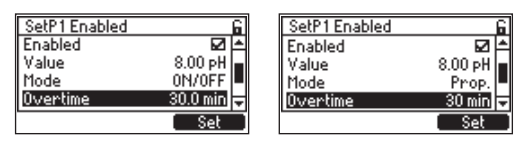

# Control Output (Setpoint Must Be Enabled First)

#### Option: Read only

Displays the current relay (e.g. Relay1) associated with selected Set point. If **Multiple** is displayed, press **View**, to display assigned relays or outputs.

| SetP1 Enabled   | 6        |
|-----------------|----------|
| Mode            | 0N/0FF   |
| Overtime        | Disabled |
| Control Output  | Multiple |
| Minimum ON Time | 35 🗸     |
|                 | View     |

#### Minimum ON Time

Option: 1 to 10 seconds

Allows users to control the speed of the relay status change when previously set conditions are met. This timer prevents the relay and connected device from "chattering" by forcing a minimum on and off time.

The flashing of the selected value indicates that it can be modified by using the **LAN** keys. Press **Set**, to confirm value

| SetP1 Enabled          | SetP1 Enabled      | 6       |
|------------------------|--------------------|---------|
| Mode ON/OFF High 📤     | Mode               | PID ≜   |
| Overtime 30 min        | Overtime 30        | 0 min 📃 |
| Control Output Relay 1 | Control Output Rel | lay 2 📕 |
| Minimum ON Time 5 s 🔻  | Minimum ON Time    | 1 s 🗸   |
| Set                    |                    | Set     |

**Note:** The controller validates the configured Setup when attempting to exit menu and directs the user to any invalid parameters. At prompt to save changes, press virtual key **YES**.

# 11.1.4. Alarm Settings

This menu is used to define the operating limits of the process. The setting thresholds configured in this submenu control the Alarm relay. If Alarm becomes active, control stops. Both pH (or ORP) and Temperature are configured in this submenu.

Mavigation

- Press MENU key ( 🔳 ) from the Measure mode.
- Press Setup from Channel parameter.
- Press Setup with Alarm Settings highlighted, and the alarm submenu will open.
- Press the 🖾 🔽 keys to move between options.
- Press the back key ( 🖻 ) to return to the menu without saving.

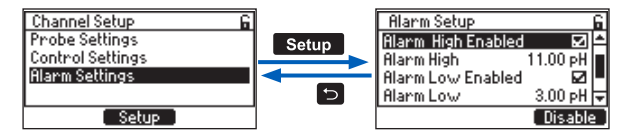

*Note:* It may be necessary throughout the Setup: at prompt, enter the passcode at prompt, press **YES**, to place unit in HOLD.

**Note:** We suggest users make configuration changes from the beginning of the menu structure going forward, because the menu references parameters that were set earlier in the submenu. When completed, return to the "other" parameter and set that up also. Alarm can be configured for both measurement and Temperature.

# Parameter (Probe Specific)

Option: pH (ORP), Temperature

With Parameter selected, press the corresponding virtual key to toggle between the options.

Note: The second Parameter can be set up also.

| Alarm Setup            | 6 |
|------------------------|---|
| Parameter pH           | ۵ |
| Alarm High Enabled 🛛 🖬 |   |
| Alarm High 12.00 pH    |   |
| Alarm Low Enabled 🛛 🗖  | ¥ |
| [ Temp                 |   |

# Alarm High Enabled

Option: Enabled, Disabled

With Alarm High Enabled selected, press the corresponding virtual key to toggle between enable or disable options.

The check mark confirms parameter is enabled. Press the 🗩 key, to save.

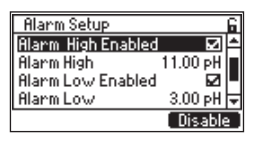

#### Alarm High

Allows users to set the upper-limit value for the alarm.

To modify the value, with Alarm High selected, press **Set**. The flashing digit indicates that value can be modified. Press the TT keys, to modify. Press **CFM**, to save. Once confirmed, the value stops flashing. Press the **D** key to return to the menu.

| Alarm Setup        |          | 6 |
|--------------------|----------|---|
| Alarm High Enabled | N        | ۵ |
| Alarm High         | 11.00 pH | П |
| Alarm Low Enabled  |          |   |
| Alarm Low          | 3.00 pH  | Ŧ |
|                    | Set      |   |

#### **Alarm Low Enabled**

**Option:** Enabled, Disabled

With Alarm Low Enabled selected, press the corresponding virtual key to enable or disable. The check mark confirms parameter enabled. Press the 🗩 key, to save.

| Alarm Setup        |          | 6  |
|--------------------|----------|----|
| Parameter          | ρН       | 1  |
| Alarm High Enabled |          |    |
| Alarm High         | 11.00 pH |    |
| Hiarm Low Enabled  |          | •  |
|                    | Disable  | ٤. |

#### Alarm Low

Allows users to set the lower-limit value for the alarm.

To modify the value, with Alarm Low selected, press Set. The blinking of the selected value indicates that value can be modified by using the ENE keys. Press CFM. Once confirmed, the value stops flashing. Press the ENE key, to return to the menu.

| Alarm Setup            | 6 |
|------------------------|---|
| Alarm High Enabled 🛛 🗹 | ۵ |
| Alarm High 11.00 pH    |   |
| Alarm Low Enabled 🛛 🖬  |   |
| Alarm Low 3.00 pH      | Ŧ |
| Set                    |   |

## Mask Time

Option: 0 to 30 minutes (0-59 seconds, 1.00 to 30.00 minutes)

Mask time is an Alarm delay timer. The process measurement remains in the alarm state for n units of time before activating the alarm.

Press Set, to modify the value. The flashing value indicates that it can be modified. Press the value stops flashing. Press the value stops flashing. Press the value stops flashing. Press the value stops flashing. Press the value stops flashing.

| Alarm Setup       |          | 6 |
|-------------------|----------|---|
| Alarm High        | 11.00 pH | ۵ |
| Alarm Low Enabled |          |   |
| AlarmLow          | 3.00 pH  |   |
| Mask Time         | 1:00 min | ₹ |
|                   | Set      |   |

## **Delay Off Time**

Option: 5 to 999 seconds

Delay Off Time is an off delay timer. Once the alarm becames active it stays active for **n** units of time, even if the alarm condition is not met.

Press Set to modify. The flashing value indicates that it can be modified by pressing the Keys followed by CFM, to save. Once confirmed, the value stops flashing. Press the Skey, to return to the menu.

| Alarm Setup       |          | 6 |
|-------------------|----------|---|
| Alarm Low Enabled | N        | ٠ |
| AlarmLow          | 3.00 pH  |   |
| Mask Time         | 1:00 min |   |
| Delay Off Time    | 10 s     | • |
|                   | Set      |   |

**Note:** The controller validates the configured Setup when attempting to exit menu and directs the user to any invalid parameters. At prompt to save changes, press **YES**.

# 11.2. HOLD MODE

Hold Mode is the second item under Menu selections. When Hold Mode is selected **Man On** or **Man OFF** virtual keys are visible.

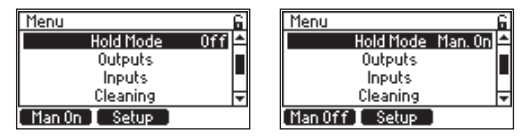

# 11.2.1. Turning On Manual Hold

The Hold Mode submenu is used to turn on or off a manual Hold. It can also be used to configure a remote hold feature that uses a digital Input Trigger.

Selecting Man On initiates the procedure detailed below.

- 1. Select Man On (or OFF)
- 2. At prompt, enter the passcode
- 3. Select Man On (or OFF) again

4. The state next to the Menu item will change to Man On (or OFF)

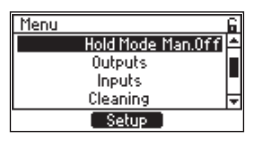

5. Press the ⊃ key, to exit the parameter

When in Manual Hold:

- Hold is displayed in the Title & Status area
- The primary measurement value is displayed blinking
- The HOLD LED is on
- Any relay configured for Hold; relay LED will be on with associated relay enabled
- All the alarm signals (LED, alarm relay) are suspended
- Analog Outputs will be at configured state (see Analogs)

# 11.2.2. Configuring External Hold Trigger

Mavigation

- From Menu, use 🖾 🖬 keys to select Hold Mode Man. On.
- With Hold Mode Man. On selected, press Setup, to enter the screen.

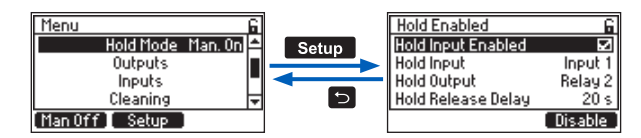

# Hold Input Enabled

Option: Enabled, Disabled

With function selected, press **Enable** or **Disable**, to toggle between the two options. The check mark confirms Hold Input enabled.

| Hold Disabled      | 6       | Hold - Incomplete Se | tup G   |
|--------------------|---------|----------------------|---------|
| Hold Input Enabled |         | Hold Input Enabled   |         |
| Hold Input         | None    | * Hold Input         | None    |
| Hold Output        | Relay 3 | Hold Output          | Relay 3 |
| Hold Release Delay | 5 s     | Hold Release Delay   | 5 s     |
|                    | Enable  |                      | Disable |

# **Hold Input**

Hold mode can be triggered using external trigger inputs. This is a read-only parameter that indicates what Inputs are configured to initiate Hold mode. If an input is selected, the selected input is displayed. To change the input assignment for Hold Input, return to the top level Menu structure and select Inputs. To return to the menu without changing, press the 🗈 key.

| Hold Enabled       | 6       |
|--------------------|---------|
| Hold Input Enabled | K       |
| Hold Input         | Input 1 |
| Hold Output        | Relay 3 |
| Hold Release Delay | 5 s     |
|                    |         |

# Hold Output

This is a read only parameter that indicates what relay outputs (if any) are configured to Hold mode. To return to the menu without changing, press 🗈 key.

| Hold Enabled       | 6       |
|--------------------|---------|
| Hold Input Enabled |         |
| Hold Input         | Input 1 |
| Hold Output        | Relay 2 |
| Hold Release Delay | 20 s    |
|                    |         |

# Hold Release Delay

# Option: 0 to 99 seconds

Hold Release Delay is a timer that allows control function to remain in a HOLD state for additional time after the HOLD is released. This time will be counted down and displayed on the Title & Status area. With Hold Release Delay selected, press **Set** to modify.

| Hold Enabled       | 6       |
|--------------------|---------|
| Hold Input Enabled |         |
| Hold Input         | Input 1 |
| Hold Output        | Relay 3 |
| Hold Release Delay | 10 s    |
|                    | Set     |

The time value flashes, indicating that it can be modified. Press the 🔼 🕻 keys to adjust the value. Press **CFM**, to save or press the 🔁 key, to return to the menu without saving.

| Hold Disabled      | 6       | Hold Enabled       | 6       |
|--------------------|---------|--------------------|---------|
| Hold Input Enabled |         | Hold Input Enabled | N       |
| Hold Input         | None    | Hold Input         | Input 1 |
| Hold Output        | Relay 1 | Hold Output        | Relay 3 |
| Hold Release Delay | 5 s     | Hold Release Delay | 10 s    |
|                    | Set     |                    | CFM     |

**Note:** The controller validates the configured Setup when attempting to exit Menu and directs the user to any invalid parameters. At prompt to save changes, press **YES**.

# 11.3. OUTPUTS

Outputs is the third item under Menu selections.

Invigation

- From Main menu, press the 🖾 🖾 keys to select Outputs.
- When Outputs are selected, Setup virtual key is visible.

• With Outputs selected, press **Setup** to open a submenu structure that includes Relays and Analog Outputs.

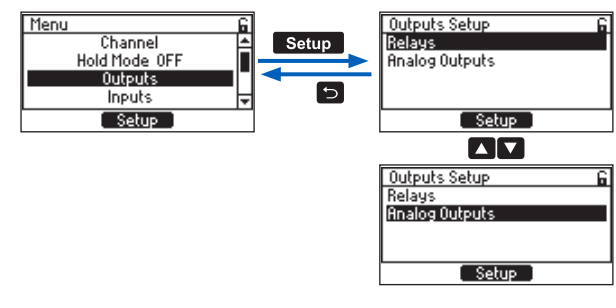

- Press the 🛋 🖬 keys to toggle between them and press Setup, to open the selected parameter.
- At prompt, enter the password.
- At prompt, with the password enabled, press YES, to place unit in HOLD and start modifying parameters.

Both Relays and Analog Outputs can be used as part of a process control system.

Relay contacts are connected to control elements e.g. valves, pumps, motors used for process value regulation. They are also used to interface with automated probe cleaning devices.

Analog Output signals are interfaced with supervisory control and automation systems or to a simple chart recorder to capture process measurements.

Note: Controller model determines the number of relays and analogs.

# 11.3.1. Relays

Invigation ?

- With Outputs menu item selected, press Setup.
- With Outputs selected, press the 🗖 🔽 keys to select Relays.

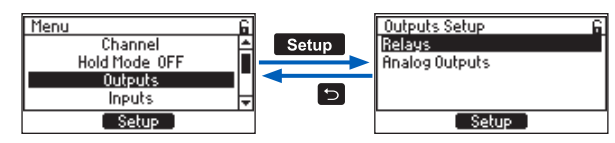

• Press **Setup** to open the list of Relays (with the type listed beside it). The relays can be assigned to the Set points, Hold or Cleaning functions.

| Relay Setup    | 6          |
|----------------|------------|
| Relay1 [N0/NC] | Disabled 🖴 |
| Relay2 [N0/NC] | Disabled   |
| Relay3 [N0]    | Disabled 📕 |
| Relay4 [N0]    | Disabled 👻 |
|                | Modify     |

• Press the 🖾 🖾 keys to move between the items.

• Press the 🗈 key to return to the menu without saving.

Multiple relays can be allocated to the same function. To select the relay operating mode, press **Modify**.

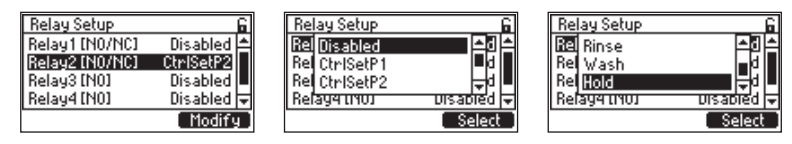

*Note:* HI510-320 has 3 relays and 2 Analog Outputs (AO) & HI510-540 has 5 relays and 4 Analog Outputs (AO).

**Note:** The controller validates the configured Setup when attempting to exit Menu and directs the user to any invalid parameters. At prompt, to save changes, press **YES**.

# 11.3.2. Analog Outputs

Note: Controller model determines the number of relays and analogs.

Mavigation

- From Analog Outputs, press Setup.
- Press the 🔼 🔽 keys to navigate between parameters.

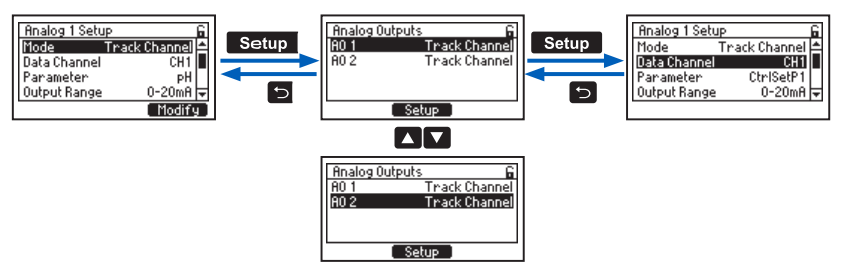

- Press the  $\square$  key to return to the menu without saving.
- At prompt, enter the passcode.
- At prompt, with the password enabled, select **YES** to place unit in HOLD and start modifying parameters

**Note:** We suggest users make configuration changes from the beginning of this Menu structure going forward, because the menu references parameters that were set earlier in the submenu.

# Mode

Option: Disabled, Track Channel

With Mode selected, press Modify.

 $\bullet\,$  Disabled — analog output has not been allocated to any function

• Track Channel – the analog output follows a specific parameter

| Analog 1 Setu | JP            | 6  |
|---------------|---------------|----|
| Mode          | Thack Channel | ٠  |
| Data Channel  | CH1           |    |
| Parameter     | PH            |    |
| Output Range  | 0-20mA        | Ŧ  |
|               | Modify        | ÷. |
|               |               | _  |

#### Data Channel

**Option:** CH1 for one channel Data channel is always CH1.

| Analog 1 Setu | JP.           | 6 |
|---------------|---------------|---|
| Mode          | Thack Channel | ۵ |
| Data Channel  | CH1           | Ш |
| Parameter     | CtrlSetP1     |   |
| Output Range  | 0-20mA        | Ŧ |
|               |               |   |

#### Parameter

Option: CtrlSetP1, CtrlSetP2, pH or ORP (main probe reading), Temperature

With Parameter selected, press **Modify** and select the parameter from the available options. Press **CFM**, to save.

| Analog 1 Setup 🔓      | Analog 1 Setup 🔓      |
|-----------------------|-----------------------|
| Mode Track Channel 📥  | M CtrlSetP1           |
| Data Channel CH1      | D CtrlSetP2           |
| Parameter pH          | P. pH                 |
| Output Range 0-20mA 🖵 | Output Range U-20mH 🗣 |
| Modify                | CFM                   |

When analog output is assigned to CtrlSetPx, it will follow specific Set point control output.

| Analog 2 Setu             | P G             | Analog 2              | Setup       | 6                |
|---------------------------|-----------------|-----------------------|-------------|------------------|
| Mode                      | Track Channel 🖴 | Mode                  | Track       | Channel 📤        |
| Data Channel<br>Panamoton | CtolSatP1       | Data Chai<br>Panamete | nnel<br>w ( | CH1<br>TealSatP1 |
| Output Range              | 0-20mA 🚽        | Output Ra             | ange        | 0-20mA 🗸         |
|                           | Modify          |                       |             | Modify           |

#### **Output Range**

Option: 0-20mA, 4-20mA

With Output Range selected, press the corresponding virtual key, to toggle mA output range: 0-20mA or 4-20mA.

| Analog 1 Setup | 6         | Analog 1 Setup | 6             |
|----------------|-----------|----------------|---------------|
| Mode Track     | Channel 🛋 | Mode Tr        | ack Channel 🛋 |
| Data Channel   | CH1       | Data Channel   | CH1           |
| Parameter      | pH        | Parameter      | PH            |
| Output Range   | 0-20mA 😓  | Output Range   | 4-20mA 🗸      |
|                | 4-20mA    |                | 0-20mA        |

# Value for OmA or 4mA

Option: Selected parameter (pH, temperature, mV), CtrlSetP1 or CtrlSetP2

With Value at OmA (or 4mA) selected, press **Set**. The value will flash indicating it can be modified. Press the **Law** keys to increase or decrease the value. Press **CFM**, to save.

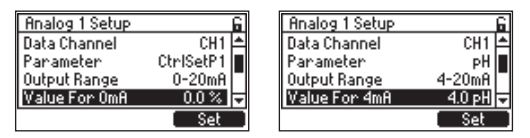

#### Value for 20mA

**Option:** Selected parameter (pH, mV, temperature, ), CtrlSetP1 or CtrlSetP2

With value at 20mA selected, press **Set**. The value will flash indicating it can be modified. Press the **LANK** keys to increase or decrease the value. Press **CFM**, to save.

| Analog 1 Setup | 6         | Analog 1 Setup | 6         | Analog 1 Setup | 6           |
|----------------|-----------|----------------|-----------|----------------|-------------|
| Parameter      | pH 🛋      | Parameter      | pH 🛋      | Parameter      | CtrlSetP1 📤 |
| Output Range   | 0-20mA 🔳  | Output Range   | 4-20mA 🔳  | Output Range   | 0-20mA 🔳    |
| Value For OmA  | 0.0 pH    | Value For 4mA  | 4.0 pH    | Value For OmA  | 0.0 % 📕     |
| Value For 20mA | 14.0 pH 🕁 | Value For 20mA | 14.0 pH 😴 | Value For 20mA | 200.0 % 🗸   |
|                | Set       |                | Set       |                | Set         |

# Value in HOLD

Option: Last frozen value, Fixed value

With Value in HOLD selected, select between FixedValue or LastFrozen.

Last frozen value - output is held at present level, prior to hold.

Fixed value – output driven to a configured value during hold.

Note: Value is set in the next parameter; Fixed Value.

| Analog 1 Setup 🔓       | Analog 1 Setup 🔓         |
|------------------------|--------------------------|
| Output Range 0-20mA 📥  | Value For OmA 0.0 pH 📥   |
| Value For OmA 0.0 pH   | Value For 20mA 14.0 pH   |
| Value For 20mH 14.0 pH | Value in-HULD LastFrozen |
|                        |                          |

# **Fixed Value**

With Fixed Value selected, press **Set**. The value will flash indicating it can be modified. Press the **LATA** keys to increase or decrease the value. Press **CFM**, to save the value. Press the **LATA** key to return to the menu.

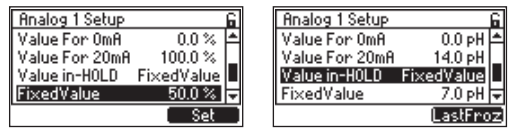

Out 22mA – On Alarm Option: Enabled, Disabled MENU

With Out 22mA -On Alarm selected press the corresponding virtual key to enable or disable. When enabled, it drives the analog output to 22mA in an alarm condition.

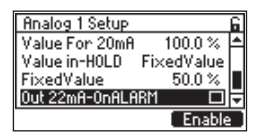

**Note:** The controller validates the configured Setup when attempting to exit Menu and directs the user to any invalid parameters. At prompt to save changes, press **YES**.

#### 11.4. INPUTS

Inputs is the fourth item under Menu selections.

When Inputs is selected, **Setup** virtual key is visible. Selecting **Setup** opens a submenu structure that includes Input 1 and Input 2.

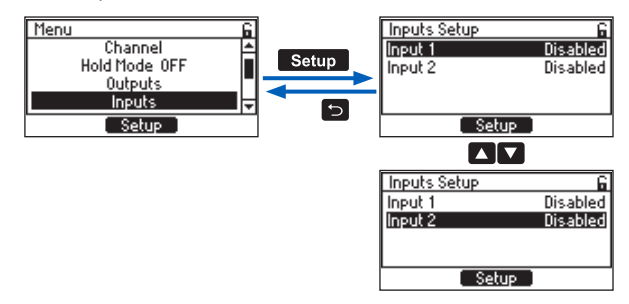

Both inputs are configured the same way. Verify the wiring before configuration.

 $\overset{\text{Im}}{\sim}$  Navigation

- From Main Menu, use the 🖾 🗖 keys to select Inputs.
- Press the 🖾 🖾 keys to toggle between inputs options.
- With option selected, press Setup, to open the selected input.

# Note: If required,

At prompt, enter the passcode.

At prompt, select YES to place the unit in HOLD.

Each of the two inputs, Input 1 and Input 2, can be configured disabled or used to trigger Hold Mode or a Cleaning cycle from a remote trigger switch. The active level of the input can be set High or Low.

| Input1 Setup | G    | Input1 Setup | G    |
|--------------|------|--------------|------|
| Function     | Hold | Function     | Hold |
| Active Level | Low  | Active Level | High |
| Actual Value | Low  | Actual Value | Low  |
|              | High |              | Low  |

| Input2 Setup | 6     | Input2 Setup | 6     |
|--------------|-------|--------------|-------|
| Function     | Clean | Function     | Clean |
| Active Level | Low   | Active Level | High  |
| Actual Value | Low   | Actual Value | Low   |
|              |       |              |       |
|              | High  |              | Low   |

For modifying the operating mode for either input please follow the four-step procedure below:

- 1. With Input 1 (or Input 2) selected, press Setup.
- 2. Press the 🔼 keys to navigate between the two possible options.

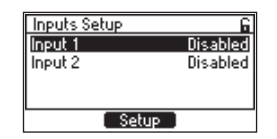

3. Press Modify, for the Function drop-down list to display.

| Input1 Setup 🔓<br>Function Disabled<br>Active Level N/A | Input2 Setup R<br>Function Disabled<br>Active Level N/A     |
|---------------------------------------------------------|-------------------------------------------------------------|
| (Modify)                                                | (Modify)                                                    |
| FUI Disabled LEC<br>Act LOC<br>Clean                    | Input2 Setup 6<br>FUI Disabled 120<br>Act Hold 1/A<br>Clean |
| Select                                                  | Select                                                      |

4. Press the 🖾 🖾 keys to move between the three options and Select, to confirm.

**Note:** The controller validates the configured Setup when attempting to exit Menu and directs the user to any invalid parameters. At prompt to save changes, press virtual key **YES**.

# 11.5. CLEANING

Cleaning is the fifth item under Menu selections.

The cleaning menu is used to program a time-controlled cleaning function that uses the configured relays to activate valves, pumps or compressed air to automate probe cleaning.

Two types of cleaning may be programed; Simple and Advanced.

**Simple Cleaning:** is suitable for any application in which the automated use of water flushing or a directed air stream is sufficient as a cleaning medium. In this case, a jet of water or air is directed toward the probe tip, and deposits are loosened and swept away. The flushing typically occurs directly in the process.

Advanced Cleaning: supports the use of two programmable relays. One for the rinse or flushing with water, and a second to activate a valve or pump for chemical cleaning agent.

**Cleaning Cycles:** can be initiated manually by digital input, timer (programmed interval), or by scheduling. The frequency and duration of the cleaning cycle can be programmed to meet the

requirements of the particular application.

When Advanced cleaning is selected, it is possible to stop a cleaning cycle manually by long pressing (a few seconds) the **S** keys simultaneously. The cleaning is stopped but the cycle will complete the rinse and recovery phases before returning to the measurement or process control.

Calibration cannot be started when Simple or Advanced cleaning is in progress. Conversely, cleaning can not be triggered while calibration is being performed.

Automatically cleaning the process probe can be seen as a disruption of the normal measuring or control modes. As the cleaning cycle starts, the controller is placed in HOLD mode.

## Rinse Relay Configuration During Cleaning Cycle

For a Simple cleaning, the configured rinse relay is activated, through the rinse time, followed by a recovery time as the probe system is reacclimated to the process; the cleaning cycle ends and the controller returns to the normal Measure and Control service.

**For Advanced cleaning**, the configured rinse relay is activated and remains on throughout the cleaning. After the pre-wash rinse time has expired, the second wash relay is on for the wash time. As this time expires, the post-wash rinse timer starts followed by a recovery timer as the probe system is reacclimated to the process; then the cleaning cycle ends and the controller returns to the normal Measure and Control service. This rinse or wash cycle can be repeated multiple times, as desired.

Mavigation

• From Main Menu, press the Keys to highlight Cleaning. With Cleaning item highlighted, press **Start** to start a cleaning cycle.

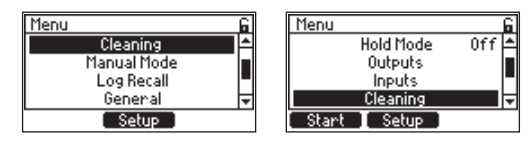

• With Cleaning item selected, press Setup to enter screen.

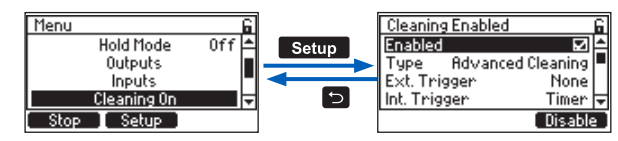

- At prompt, enter the passcode.
- At prompt, press YES to place unit in HOLD.
- Enabled\* option has to be active (check mark displayed) for the rest of the configurable parameters to be modified.
- Press the 🖾 🖾 keys to move between parameters.
- Press the ᠫ key to return to the menu without saving.

#### Enabled\*

Option: Enabled, Disabled

With Enabled selected, press the corresponding virtual key to enable (activate) cleaning mode or disable cleaning mode.

| Cleanin   | g Enabled |            | 6 |
|-----------|-----------|------------|---|
| Enabled   |           |            | ۵ |
| Туре      | Advance   | d Cleaning |   |
| Ext. Tri  | gger      | None       |   |
| Int. Trig | ger       | Timer      | Ŧ |
|           |           | Disable    | 2 |

#### Туре

Option: Simple, Advanced

With Cleaning Type selected, press Advanced or Simple, to toggle options.

| Cleaning Enabled       | 6 |
|------------------------|---|
| Enabled 🛛 🗹            | 1 |
| Type Advanced Cleaning |   |
| Ext. Trigger None      |   |
| Int. Trigger Timer     | Ŧ |
| Simple                 | 2 |

# Ext. Trigger

Option: None, Input 1, Input 2

This is a read-only parameter that indicates what Input, if any, has been assigned to start cleaning. Press **View**, to view the configured trigger inputs.

| Cleaning Enabled       | Cleanin  | ng Enabled   | 6        | Cleaning | Enabled  | 6                     |
|------------------------|----------|--------------|----------|----------|----------|-----------------------|
| Enabled 🛛 🗹 📥          | Enable   | d            | ⊠≜       | Enabled  |          |                       |
| Type Advanced Cleaning | Type     | Advanced Cle | eaning   | Type     | Advanced | Cleaning              |
| Lot Trigger Timer      | Ext. In  | ngger l      | nput 1   | Ext. Ing | ger      | Input 2<br>Schodulo — |
| inc mager miler 🗣      | Inc. Tre | gger.        | Timer. 📥 | Inc. mag | ler.     | scriedule  +          |

# Int. Trigger

Option: Disabled, Timer, Schedule

With Int. Trigger selected, press **Modify**, for the drop-down options list. Press the **Law** keys to scroll between options and press **Select**, to save.

| Cleaning Enabled                                                                             | Cleaning Enabled                                                                                    |
|----------------------------------------------------------------------------------------------|----------------------------------------------------------------------------------------------------|
| Enabled                                                                                      | Enabled                                                                                             |
| Type Simple Cleaning                                                                         | Type Advanced Cleaning                                                                              |
| Ext. Trigger None                                                                            | Ext. Trigger None                                                                                   |
| Int. Trigger Timer                                                                           | Int. Trigger Timer                                                                                  |
| Modify                                                                                       | Modify                                                                                              |
| Closening Fosblod<br>El Disabled<br>T Timer<br>El Schedule<br>Int. Trigger Timer V<br>Select | Cleaning Enabled<br>Enabled<br>Type Rdvanced Cleaning<br>Ext. Trigger None<br>Int. Trigger Schedule |

# MENU

#### Timer

When set on Timer, the cleaning cycle will proceed following the time period set in the parameter Cleaning Interval.

#### Schedule

If Int. Trigger is selected, **options** are Disabled or Timer, N/A will be seen.

If Int. Trigger is set to Schedule, options are ON or Off.

- With Schedule On selected, press Setup to configure a cleaning schedule.
- Set up to three start times per day for the cleaning cycle to start.
- Enable the days of the week for the cleaning cycle to be done.
- Press the 🗈 key to save and exit schedule.

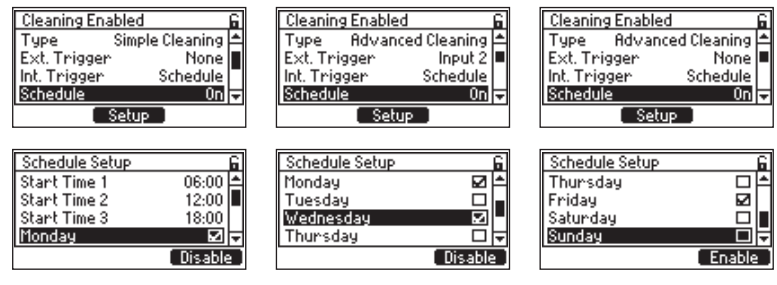

#### **Cleaning Interval**

**Option:** 1 to 1440 min. (as 1 to 59 min. and 1:00 to 24:00 h), if Timer is selected as an Int.Trigger N/A, if Schedule is selected as Int. Trigger

With Cleaning Interval selected, press **Set**, to modify. The flashing digit can be modified by pressing the **LAT** keys. Press **CFM**, to save.

| Cleaning Enabled  |        | 6 |
|-------------------|--------|---|
| Ext. Trigger      | None   | ٠ |
| Int. Trigger      | Timer  |   |
| Schedule          | N/8    |   |
| Cleaning Interval | 8:00 h | Ŧ |
|                   | Set    |   |

# 11.5.1. Advanced Cleaning

#### Pre-Wash Rinse Time

Option: 5 to 300 seconds

With Pre-Wash Rinse Time selected, press **Set**, to modify. The flashing digit can be modified by pressing the **Law** keys. Press **CFM**, to save.

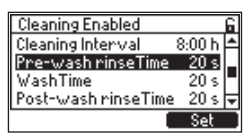

#### Wash Time

Option: 5 to 300 seconds

With Wash Time selected, press **Set**, to modify. The flashing digit can be modified by pressing the **LANK** keys. Press **CFM**, to save.

| Cleaning Enabled 🔓            | Cleaning Enabled         | 6 |
|-------------------------------|--------------------------|---|
| Schedule N/A 📤                | Schedule On              | 1 |
| Cleaning Interval 🔰 24:00 h 🝙 | Cleaning Interval N/A    |   |
| Pre-washrinseTime 20 s        | Pre-wash rinse Time 20 s |   |
| WashTime 20 s 🗸               | WashTime 20 s            | Ŧ |
| Set                           | Set                      |   |

#### Post-Wash Rinse Time

Option: 5 to 999 seconds

With Post-Wash Rinse Time selected, press **Set**, to modify. The flashing digit can be modified by pressing the **Law** keys. Press **CFM**, to save.

| Cleaning Enabled    |        | 6 |
|---------------------|--------|---|
| Cleaning Interval   | 8:00 h | ۵ |
| Pre-wash rinseTime  | 20 s   |   |
| WashTime            | 20 s   |   |
| Post-wash rinseTime | : 20 s | Ŧ |
|                     | Set    |   |

#### Wash Cycles No.

Option: 1 to 10 cycles

With Wash Cycles No. selected, press **Set**, to modify. The flashing digit can be modified by pressing the **LATE** keys. Press **CFM**, to save.

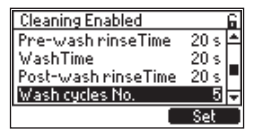

# **Rinse Only Cycles No.**

Option: 1 to 10 cycles

With Rinse Only Cycles No. selected, press **Set**, to modify. The flashing digit can be modified by pressing the **Law** keys. Press **CFM**, to save.

| Cleaning Enabled     |      | 6 |
|----------------------|------|---|
| WashTime             | 20 s | ۵ |
| Post-wash rinseTime  | 20 s |   |
| Wash cycles No.      | 5    |   |
| RinseOnly cycles No. | 1    | Ŧ |
|                      | Set  |   |

#### **Recovery Time**

#### Option: 1 to 120 seconds

Time period for the probe to be reacclimated to the process before starting control.

- With Recovery Time selected, press Set.
- The flashing digit can be modified by pressing the
- Press CFM, to save.

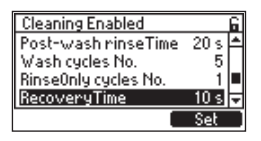

#### **Rinse Relay**

Option: Allows users to display allocated rinse relay

This is a view only parameter that indicates what relay(s) are configured for the rinse function.

| Cleaning Enabled  | 6         |
|-------------------|-----------|
| Cleaning Interval | 8:00 h 🛋  |
| RinseTime         | 20 s      |
| RecoveryTime      | 10 s      |
| Rinse Relay       | Relay 4 🗸 |
|                   |           |

#### Wash Relay

**Option:** Allows users to see allocated wash relay This is a view only parameter that indicates what relay(s) are configured for the wash function.

| Cleaning Enabled     |         | 6 |
|----------------------|---------|---|
| RinseOnly cycles No. | 1       | ۵ |
| RecoveryTime         | 10 s    |   |
| Rinse Relay          | Relay 4 |   |
| Wash Relay           | Relay 5 | Ŧ |
|                      |         |   |

#### 11.5.2. Simple Cleaning

#### **Rinse Time**

Option: 5 to 300 seconds

With Rinse Time selected, press **Set**, to modify. The flashing digit can be modified by pressing the **LANK** keys. Press **CFM**, to save.

| Cleaning Enabled  |          | 6 |
|-------------------|----------|---|
| Int. Trigger      | Schedule | 1 |
| Schedule          | 0n       |   |
| Cleaning Interval | N/A      |   |
| RinseTime         | 20 s     | Ŧ |
|                   | Set      |   |

#### **Recovery Time**

Option: 1 to 120 seconds

| Cleaning Enabled  | 6      |
|-------------------|--------|
| Schedule          | 0n 🛋   |
| Cleaning Interval | N/8    |
| RinseTime         | 20 s 📕 |
| RecoveryTime      | 10 s 🗢 |
|                   | Set    |

#### **Rinse Relay**

Option: Allows users to display allocated rinse relay

| Cleaning Enabled  |         | 6 |
|-------------------|---------|---|
| Cleaning Interval | N/8     | ۵ |
| RinseTime         | 20 s    |   |
| RecoveryTime      | 10 s    |   |
| Rinse Relay       | Relay 4 | Ŧ |
|                   |         |   |

**Note:** The controller validates the configured Setup when attempting to exit Menu and directs the user to any invalid parameters. At prompt to save changes, press YES.

# 11.6. MANUAL MODE

Manual Mode is the sixth item under Menu selections.

When Manual Mode is selected, **Setup** is visible. Selecting **Setup** opens a submenu structure that displays the Relays (with their configured function) and Analog Outputs.

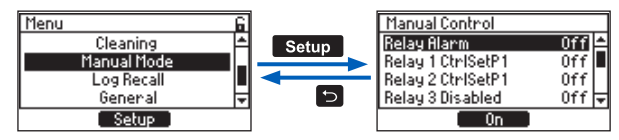

When relays are turned to on, it can manually test the relay connection and operation (relay contact opening and closing) and also the operation of the associated equipment, and is a useful feature to prime a dosing pump for example. The current loop(s) can be tested by setting a current value and verifying it at the outputs.

An Navigation

- From Main Menu, press the 🖾 🔽 keys to select Manual mode.
- With option selected, press Setup, to enter the screen.
- Press the 🔼 keys to move between the five relays and two analog outputs.

# **Relay Alarm**

Option: On, Off

The relay set to be On, keeps its status for maximum 60 minutes before it switches Off; or user leaves Manual Mode.

## Relay x

#### Option: On, Off

The relay set to be On, keeps its status for maximum 60 minutes before it switches Off; or user leaves Manual Mode.

## Analog Output AO x

**Option:** 0.0 to 22.0 mA

- 1. From Manual mode, press the 🖾 🔽 keys to move to AO x.
- 2. With AO x selected, press **Set**, to modify. The flashing digit can be modified by pressing the **Keys**.
- 3. Press CFM, to save. The analog remains at the current set for 60 minutes until it resumes previous current value.

# 11.7. LOG RECALL

Log Recall is the seventh item under Menu selections.

Selecting Log Recall from the main menu will open a sub menu containing measurement Log files and Event logs.

#### **Measurement log files**

The readings for each measurement are automatically logged at configured time intervals. A new log is started each time the instrument is calibrated or reconfigured. Logged data include pH (with pH mV values), or ORP and temperature values, last calibration data, setup configuration that includes Alarm and Control Setpoints, controller and probe FW. The controller will store up to 100 logs displayed in a list, starting with the most recent one. Each Log can hold up to 8600 records / 860,000 total data points.

Example of how the log looks on the controller below:

004. L2020-04-26 00

Each log is saved as a .csv file, a file for easy transfer:

```
L20042600030
```

Where:

L stands for Log, ## is the log number for that day (00 through 99), and the interval is the logging interval used (30 seconds for this example).

YYMMDD ## Interval

See Log Data Export to USB-C Flash Drive subsection for information to transfer log to a flash drive as a .csv file using the USB Type-C port.

- Mavigation
  - From main Menu, press the 🖾 🖾 keys to select Log Recall.
  - With option selected, press Select, to enter screen.

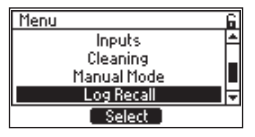

The controller creates a log file for each parameter (pH or ORP).

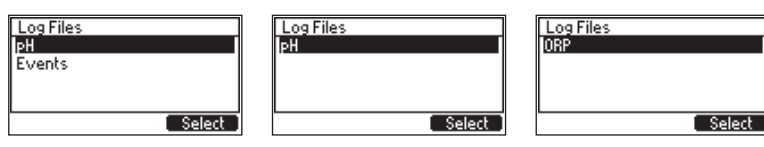

The logged files are saved in parameter specific Lot Log folders.

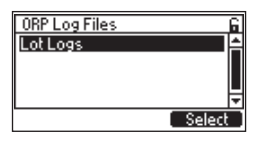

# Lot Log

- Lot Log storage can hold a maximum of 100 files with 8600 records/file.
- Logging interval can be set from 10 seconds to 180 minutes by following the path: Menu, General, Log Interval.
- At the selected interval, the following information is recorded: Date, Time, pH value, mV value, Temperature, pH alarm, Temperature alarm, Set points alarm, Hold status, Probe reconnect status
- Log file has a header area with the following information:
  - Controller information
  - Probe information
  - Control settings
  - Alarm settings
  - Log interval
- Once the 100 file limit has been reached, the current log file will overwrite the oldest one.

- MENU
- To view additional information about the selected data point, press Details.

| pH Lot Log Recall                        | L06: L2            | 020-12-13               | ÷ 1 |
|------------------------------------------|--------------------|-------------------------|-----|
| 001.L2020-04-07.01<br>002.L2020-04-07.00 | pH<br>pHmV<br>Temp | 3.89<br>206.2<br>25.0°C |     |
| Details Options                          |                    |                         | 1/3 |

• Press virtual key **Option** to Export or Delete logs.

#### Log Data Export to USB-C Flash Drive

To export logged data to a USB-C flash drive:

- Insert a USB-C flash drive (or USB-A with cable adapter) into the controller USB-C connector, located on the side.
- Press the 🖾 🖾 keys to move between the options.
- With the USB-C flash drive plugged in, press CFM, to save an action or the 🗈 key to return to the menu without saving.

| 20020312.csv                                 | 20020312.csv             |
|----------------------------------------------|--------------------------|
| Export selected log file                     | Export selected log file |
| Export all log files                         | Export all log files     |
| Delete all log files                         | Delete all log files     |
| All files selected                           | All files selected       |
| Export selected log file                     | Export selected log file |
| Export all log files<br>Delete all log files | Delete all log files     |

• The exported logs will be in a folder named HI510-xxxx (where x are the controller ID) *Note:* Do not remove the USB flash drive during the file transfer.

If an error occurs during transfer, the "Error while transferring" message is displayed. Reinstall the flash drive and try again.

#### Data Management

Press Options to:

Export selected log file Export all log files Delete all logged files data

To scroll the options, press the

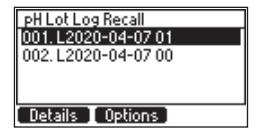
### **Delete Logged Data**

To delete logged files:

- Press the Keys to select the option and press CFM. A warning screen will be displayed asking for confirmation.
- Press Yes to confirm or No to return to previous screen.

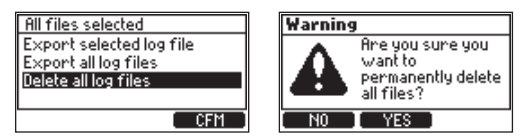

Note: It is recommended to export log files before deleting the files.

# Event Log & Event Log Types

- The log file can hold a maximum of 100 events, that include errors, alarms, warnings, calibration events, configuration changes, and cleaning events.
- Once the 100 events limit has been reached, the oldest logged event is deleted.
- To view next screen, press 1/2.
- To navigate through events, press the 🔼 🔽 keys.
- With USB-C flash drive plugged in, press the corresponding virtual key, to export event log file.
- To erase all event logs, press CLR.

| Event L06: | ÷ 1/1         |
|------------|---------------|
| Date :     | 2020-12-03    |
| Time :     | 08:54:12      |
| Event :    | setup updated |
| Export     | CLR [ 1/2 ]   |

| Event code :     | 9 |
|------------------|---|
| Old item value : | 0 |
| New item value : | 1 |

There are six log event types:

### Warning / Alarm / Error

| Event L06     | <b>\$</b> 5   |
|---------------|---------------|
| Date:         | 2020-04-07    |
| Time:         | 04:57:48      |
| Event: Warnin | g/Alarm/Error |
|               |               |
| Export (      | LR 1/2        |

| Event L06 | <b>\$</b> 5 |
|-----------|-------------|
| Error:    | 0×00000000  |
| Alarm:    | 0×00020000  |
| Warning:  | 0×00000008  |
|           | CLR 2/2     |

#### User calibration

| Event L06 | <b>\$</b> 3      |
|-----------|------------------|
| Date:     | 2020-04-07       |
| Time:     | 04:54:17         |
| Event:    | User calibration |
|           |                  |
| Export    | CLR 1/2          |

| Even                 | it LOG                         |                | <b>\$</b> 3         |
|----------------------|--------------------------------|----------------|---------------------|
| CB1:<br>CB2:<br>CB3: | 4.01 pH<br>7.01 pH<br>10.01 pH | Off:<br>Slope: | -7.50 mV<br>98.72 % |
|                      | ( C                            | LR I           | 2/2                 |

# MENU

# Process calibration

| Event L06                  | \$ 4                                         | Even | t LOG   |                | <del>\$</del> 4     |
|----------------------------|----------------------------------------------|------|---------|----------------|---------------------|
| Date:<br>Time:<br>Event: P | 2020-04-07<br>04:55:26<br>rocess Calibration | CB:  | 7.10 pH | Off:<br>Slope: | -2.30 mV<br>98.72 % |
| Export [                   | CLR [ 1/2 ]                                  |      | ( C     | LR I           | 2/2                 |

#### Hold

| Event L06 | <b>\$</b> 66 |
|-----------|--------------|
| Date:     | 2020-05-04   |
| Time:     | 09:20:38     |
| Event:    | Hold Manual  |
| Export    | CLR 1/1      |

# Cleaning

| Event L06                | <b>\$</b> 24                         | Event L06                | <b>\$</b> 61                           |
|--------------------------|--------------------------------------|--------------------------|----------------------------------------|
| Date:<br>Time:<br>Event: | 2020-04-30<br>15:04:25<br>ClnManTrig | Date:<br>Time:<br>Event: | 2020-05-04<br>07:04:59<br>ClnTimerTrig |
| Export 1                 | CLR [ 1/1 ]                          | Export                   | CLR 1/1                                |
| Event L06                | <b>\$</b> 26                         | Event L06                | <b>\$</b> 62                           |
| Date:<br>Time:<br>Event: | 2020-04-30<br>15:05:09<br>CinAbort   | Date:<br>Time:<br>Event: | 2020-05-04<br>07:06:09<br>ClnFinished  |
| Export I                 | CLR 1/1                              | Export                   | CLR 1/1                                |

## Setup updated

| Event L06 | <b>≑</b> 1/1  |
|-----------|---------------|
| Date:     | 2020-04-07    |
| Time:     | 03:44:12      |
| Event:    | Setup updated |
|           |               |
| Export [  | CLR 1/2       |

Depending on the number of setup changes, users can access more than one screen by pressing the virtual key for -->.

| Event L06                                                      | ÷ 1/1               | Event L06                                                      |                          |
|----------------------------------------------------------------|---------------------|----------------------------------------------------------------|--------------------------|
| Event code:                                                    | 21                  | Event code:                                                    | 114                      |
| Old item value:                                                | 1                   | Old item value:                                                | 1                        |
| New item value:                                                | 0                   | New item value:                                                | 0                        |
| > CLR                                                          | 2/2                 | > CLR                                                          | 2/2                      |
|                                                                |                     |                                                                |                          |
|                                                                |                     |                                                                |                          |
| Event L06                                                      | <b>≑</b> 1/3        | Event L06                                                      | <b>\$</b> 1/4            |
| Event L06<br>Event code:                                       | <b>≑ 1/3</b><br>118 | Event L06<br>Event code:                                       | <b>≑ 1/4</b><br>173      |
| Event LOG<br>Event code:<br>Old item value:                    | <b> </b>            | Event LOG<br>Event code:<br>Old item value:                    | <b>♦ 1/4</b><br>173<br>5 |
| Event LOG<br>Event code:<br>Old item value:<br>New item value: |                     | Event LOG<br>Event code:<br>Old item value:<br>New item value: | ♦ 1/4<br>173<br>5<br>0   |

## HI510 Log Event Codes & Assigned Parameters

HI510 operates an event logging system whereby when setting new parameter values, a Setup event & event code are generated. Log event stores the Setup event code together with both new and previous values.

| Code | Setup Parameter             | Code | Setup Parameter                             |
|------|-----------------------------|------|---------------------------------------------|
| 0    | Key beep                    | 53   | Set point 1, Dead band gain                 |
| 1    | LCD contrast                | 54   | Set point 2, Dead band gain                 |
| 2    | LCD backlight               | 57   | Set point 1 control period                  |
| 3    | Time format                 | 58   | Set point 2 control period                  |
| 4    | Date format                 | 61   | On/Off, Set point 1 hysteresis              |
| 5    | Decimal point               | 01   | Prop. & PID, dead band for Set point 1      |
| 6    | Temperature unit            | 62   | On/Off, Set point 2 hysteresis              |
| 8    | Log interval                | 02   | Prop. & PID, dead band for Set point 2      |
| 9    | Error beep                  | 65   | Set point 1 deviation                       |
| 10   | Language                    | 66   | Set point 2 deviation                       |
|      | Password enable             | 69   | Set point 1, reset time                     |
| 12   | RS-485 Address              | 70   | Set point 2, reset time                     |
| 13   | RS- 485 Baud rate           | 73   | Set point 1, rate time                      |
| 14   | Startup dosing delay        | 74   | Set point 2, rate time                      |
| 15   | Remote control              | 77   | Main parameter, Alarm High enable           |
| 16   | Meter ID                    | 78   | Temperature parameter, Alarm High enable    |
| 17   | Setup timeout               | 81   | Main parameter, Alarm Low enable            |
| 19   | Password setup              | 82   | Temperature parameter, Alarm Low enable     |
| 20   | Password remote             | 85   | Main parameter, Alarm delay off time        |
| 21   | Set point 1 status          | 86   | Temperature parameter, Alarm delay off time |
| 22   | Set point 2 status          | 93   | Main parameter, Alarm mask time             |
| 29   | Set point 1 control mode    | 94   | Temperature parameter, Alarm mask time      |
| 30   | Set point 2 control mode    | 97   | Main parameter, Alarm High value            |
| 33   | Set point 1 parameter       | 98   | Temperature parameter, Alarm High value     |
| 34   | Set point 2 parameter       | 101  | Main parameter, Alarm Low value             |
| 37   | Set point 1 overtime        | 102  | Temperature parameter, Alarm Low value      |
| 38   | Set point 2 overtime        | 116  | Cleaning enable                             |
| 41   | Set point 1 minimum on time | 117  | Cleaning type                               |
| 42   | Set point 2 minimum on time | 118  | Cleaning trigger                            |
| 45   | Set point 1 value           | 119  | Cleaning, rinsing post-wash time            |
| 46   | Set point 2 value           | 120  | Cleaning wash time                          |
| 49   | Set point 1 control mode    | 121  | Cleaning, rinsing pre-wash time             |
| 50   | Set point 2 control mode    | 122  | Cleaning interval                           |

| Code | Setup Parameter                       | Code  | Setup Parameter                        |
|------|---------------------------------------|-------|----------------------------------------|
| 124  | Cleaning, wash cycles number          | 187   | Analog out 1, data channel             |
| 125  | Cleaning, rinse only cycles           | 188   | Analog out 2, data channel             |
| 131  | Cleaning external trigger             | 189   | Analog out 3, data channel             |
| 133  | Cleaning recovery time                | 190   | Analog out 4, data channel             |
| 135  | Cleaning schedule interval, 1 hour    | 191   | Analog out 1, parameter to follow      |
| 136  | Cleaning schedule interval, 2 hours   | 192   | Analog out 2, parameter to follow      |
| 137  | Cleaning schedule interval, 3 hours   | 193   | Analog out 3, parameter to follow      |
| 138  | Cleaning schedule interval, 1 minute  | 194   | Analog out 4, parameter to follow      |
| 139  | Cleaning schedule interval, 2 minutes | 195   | Analog out 1, output range             |
| 140  | Cleaning schedule interval, 3 minutes | 196   | Analog out 2, output range             |
| 141  | Cleaning schedule interval 1, enabled | 197   | Analog out 3, output range             |
| 142  | Cleaning schedule interval 2, enabled | 198   | Analog out 4, output range             |
| 143  | Cleaning schedule interval 3, enabled | 199   | Analog out 1, value for maximum output |
| 144  | Schedule day, Monday                  | 200   | Analog out 2, value for maximum output |
| 145  | Schedule day, Tuesday                 | 201   | Analog out 3, value for maximum output |
| 146  | Schedule day, Wednesday               | 202   | Analog out 4, value for maximum output |
| 147  | Schedule day, Thursday                | 203   | Analog out 1, value for minimum output |
| 148  | Schedule day, Friday                  | 204   | Analog out 2, value for minimum output |
| 149  | Schedule day, Saturday                | 205   | Analog out 3, value for minimum output |
| 150  | Schedule day, Sunday                  | 206   | Analog out 4, value for minimum output |
| 152  | Input1 function                       | 211   | Analog out 1, value in hold option     |
| 153  | Input1 active level                   | 212   | Analog out 2, value in hold option     |
| 154  | Input2 function                       | 213   | Analog out 3, value in hold option     |
| 155  | Input2 active level                   | 214   | Analog out 4, value in hold option     |
| 173  | Relay1 function                       | 215   | Analog out 1 out 22mA on alarm         |
| 174  | Relay2 function                       | 216   | Analog out 2 out 22mA on alarm         |
| 175  | Relay3 function                       | 217   | Analog out 3 out 22mA on alarm         |
| 176  | Relay4 function                       | 218   | Analog out 4 out 22mA on alarm         |
| 177  | Relay5 function                       | 219   | Analog out 1, fixed value selection    |
| 178  | Hold function enable                  | 220   | Analog out 2, fixed value selection    |
| 179  | Hold Input enable                     | 221   | Analog out 3, fixed value selection    |
| 180  | Hold Output enable                    | 222   | Analog out 4, fixed value selection    |
| 181  | Manual hold                           | 301   | Proha naramatar 1 11 was changed       |
| 182  | Hold Delay                            | 311   |                                        |
| 183  | Analog out 1, mode                    | 0x000 | 80000 Date & Time Warning event code   |
| 184  | Analog out 2, mode                    |       |                                        |
| 185  | Analog out 3, mode                    |       |                                        |
| 186  | Analog out 4, mode                    |       |                                        |

To exemplify how the log event system works:

#### For Setup event code 21

Set point 1 status; with old value 0 (disabled) and new value 1 (Enabled)

#### For Setup event code 22

Set point 2 status; with old value 22 (disabled) and new value 2 (Enabled)

#### For Setup event code 34

Set point 2 parameter; with old value 0 main reading (pH or ORP) and new value 1 (Temperature) For Setup **event code 45** 

Set point1 parameter; with old value 8.00 and new value 8.39

| Event LOG       |               |        |          |        |            |          |        |         |      |          |         |                |
|-----------------|---------------|--------|----------|--------|------------|----------|--------|---------|------|----------|---------|----------------|
| Controller Info | Controlle     | r ID   |          |        | 1234       |          |        | 1       |      |          |         |                |
|                 | Serial No     | .      | P0140000 | 0111   |            |          |        |         |      |          |         |                |
|                 | HW Vers       | ion    | RD4      |        |            |          |        |         |      |          |         |                |
| 2               | Firmware      | 1      | V0.4b71  | X V4.2 | 2020-06-04 |          |        |         |      |          |         |                |
|                 | Language      | 9      |          |        |            |          | 1.1    |         |      |          |         |                |
| Decimal separ   | ator X.X      |        |          |        |            |          |        |         |      |          |         |                |
| DATA LOG        |               |        |          |        |            |          |        |         |      |          |         |                |
| Date            | Time          |        | Error    |        |            | Alarm    |        | Warning | 1    | Setup E  | VT no.  | Old item value |
| 2020-06-04      | 16:04:03      |        | 0x000000 | 00     |            | 0x0020   | 00000  | 0x00000 | 8000 |          |         |                |
| 2020-06-04      | 16:04:18      |        | 0x000000 | 00     |            | 0x0001   | 18000  | 0x00000 | 8000 |          |         |                |
| 2020-06-04      | 16:05:30      | 1      | 0x000000 | 00     |            | 0x0000   | 00000  | 0x00000 | 8000 |          |         |                |
| 2020-06-04      | 16:08:05      |        |          |        |            |          |        |         |      |          | 301     | 0              |
| 2020-06-04      | 16:09:06      |        | 0x000000 | 00     |            | 0x0000   | 00000  | 0x00000 | 0000 |          |         |                |
| 2020-06-04      | 16:21:43      |        |          |        |            |          |        |         |      |          |         |                |
|                 |               |        |          |        |            |          |        |         |      |          |         |                |
| N               | ew item value | Buff 1 | Buff 2   | Buff 3 | Process ca | I. point | Offset | t Slope | HOL  | D        | Cleanir | ng             |
|                 | -             |        |          |        |            |          |        |         |      |          |         |                |
|                 | -             |        |          |        |            |          |        |         |      |          |         |                |
|                 | -             |        |          |        |            |          |        |         |      |          |         |                |
|                 | 99            |        |          |        |            |          |        |         |      |          |         |                |
|                 | -             |        |          |        |            |          |        |         |      |          |         |                |
|                 | -             |        |          |        |            |          |        |         | Hold | d Manual |         |                |
|                 | -             |        |          |        |            |          |        |         | Hold | Exit     |         |                |

# 11.8. GENERAL

General is the eighth item under Menu selections.

 $\mathcal{A}^{m}$  User navigation in General menu parameter

• With General parameter selected, press Setup, to enter screen

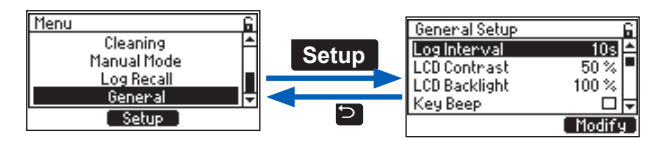

- Press the 🔼 🖾 keys to navigate between parameters.
- Press the ᠫ key to return to the menu without saving.
- At the prompt, enter the passcode.
- At the prompt, select YES to place unit in HOLD.
- Press the corresponding virtual key, displayed on the bottom right hand side of the screen, to confirm choice.

Note: Settings will only be saved by selecting YES in the Menu exit screen warning.

#### Log Interval

Option: 10s, 30s, 1, 2, 5, 10, 15, 30, 60, 120, 180 minutes

With parameter selected, press **Modify** for the drop-down list to display. Press the **EXE** keys to navigate between options. Press **Select**, to save.

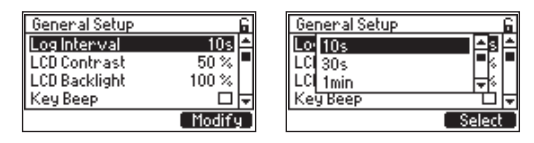

# LCD Contrast

Option: 0 to 100%

With LCD Contrast selected, press **Set** for the horizontal scroll bar that shows the contrast level. Keep the **C** key pressed, to increase or the **C** key pressed, to decrease contrast. Press **CFM**, to save.

| General Setup | 6       |
|---------------|---------|
| LogInterval   | 10s 📤   |
| LCD Contrast  | 50 %    |
| LCD Backlight | 100 %   |
| Кеу Веер      |         |
|               | [ Set ] |

# LCD Backlight

**Option:** 0 to 100%

With LCD Backlight selected, press **Set** to open a horizontal scroll bar that is used to adjust the backlight. Keep the  $\square$  key pressed to increase, or the  $\square$  key pressed to decrease the backlight intensity. Press **CFM**, to save.

| General Setup | 6     |
|---------------|-------|
| Log Interval  | 10s 📤 |
| LCD Contrast  | 50 %  |
| LCD Backlight | 50 %  |
| Кеу Веер      |       |
|               | Set   |

# Key Beep

Option: Enabled, Disabled

With Key Beep selected, press the corresponding virtual key to toggle between options. An acoustic signal confirms that the Key Beep parameter has been enabled.

| General Setup    |          | 6 |
|------------------|----------|---|
| LCD Contrast     | 50 %     | 1 |
| LCD Backlight    | 100 %    |   |
| Кеу Веер         |          |   |
| Alarms and Error | s Beep 🗹 | Ŧ |
|                  | Enable   |   |

# Alarms & Errors Beep

Option: Enabled, Disabled

With Alarms and Errors Beep selected, press the corresponding virtual key to toggle between options. The check mark confirms the enabled parameter.

| General Setup  |            | 6 |
|----------------|------------|---|
| LCD Backlight  | 100 %      | ٠ |
| Key Beep       |            |   |
| Alarms and Err | orsBeep 🗹  |   |
| Date           | 2019/10/02 | Ŧ |
|                | Disable    | 1 |

**Warning!** When enabled, if the measurement is in alarm, a very loud beep will come from the controller. Turn on Manual Hold to subdue this Alarm state.

### Date

Option: year / month / day

With Date selected, press Set to modify. With selected value flashing, press the 🗅 key to navigate to the right between year /month / day. Press the 🖾 🔽 keys to increase or decrease the value. Press CFM, to save the value.

| General Setup  | 6            |
|----------------|--------------|
| LCD Backlight  | 50 % 🛋       |
| Кеу Веер       |              |
| Alarms and Err | ors Beep 🗖   |
| Date           | 2020-03-30 🗸 |
|                | Set          |

#### **Date Format**

**Option**: yyyy-mm-dd, dd-mm-yyyy, m-dd-yyyy, yyyy/mm/dd, dd/mm/yyyy, mm/dd/yyyy With Date Format selected, press **Modify** for the drop-down list to display. Press the **Cara** keys to navigate between options. Press **Select**, to save.

| General Setup 🔓        | General Setup          |
|------------------------|------------------------|
| Key Beep               | Ke dd-mm-yyyy ▲□ ▲     |
| Date 2019/10/02        | Dal yyyy/mm/dd         |
| Date Format yyyy/mm/dd | Date Format yyyy/mm/dd |
| _ noan g               | Jelect                 |

#### Time

Option: h/m/s

With Time selected, press **Set** to modify. Press the **Set** to navigate right between digits, and press the **Set** to increase or decrease the value. Press **CFM**, to save.

| General Setup | )           | 9 |
|---------------|-------------|---|
| Alarms and Er | rorsBeep 🗹  | ٠ |
| Date          | 2019/10/02  |   |
| Date Format   | yyyy/mm/dd  |   |
| Time          | 10:47:49 AM | ۲ |
|               | Set         |   |

#### **Time Format**

Option: hh:mm:ss 24h, hh:mm:ss 12h

With Time Format selected, press **Modify**, for the drop-down list to display. Press the **Exercise** keys to navigate between options. Press **Select**, to save.

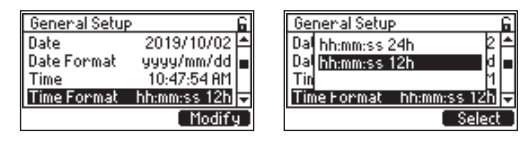

#### Decimal

Option: "." & ","

This option is a field separator for Log files. It may be set as comma "," or full stop "." depending upon region preferences.

With Decimal selected, press the corresponding virtual key to toggle between options.

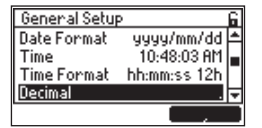

#### **Temperature Unit**

**Option:** Celsius (°C), Fahrenheit (°F)

With Temperature Unit selected, press the corresponding virtual key to toggle between options.

| General Setu | )<br>)       | 6 |
|--------------|--------------|---|
| Time         | 10:48:06 AM  | ٠ |
| Time Format  | hh:mm:ss 12h |   |
| Decimal      |              |   |
| Temperature  | Unit °C      | Ŧ |
|              | ( *F         |   |

#### Language

**Option:** English, Francais, Magyar, Italiano, Nederland, Portugues, Deutsch, Español This option allows the user to choose the desired language in which all information will be displayed. With Language selected, press **Modify**, for the drop-down list to display. Press the **Mark** keys to navigate between options. Press **Select**, to save.

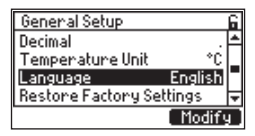

# **Restore to Factory Settings**

This option allows the user to erase all user settings and reset the instrument to the default factory settings.

With Restore to Factory Settings selected, press Set, to restore default settings.

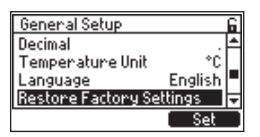

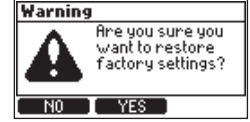

# **Controller Info**

With Controller Info selected, press **View**, to display firmware version, language version and serial number.

| General Setup            | 6 |
|--------------------------|---|
| Temperature Unit °C      | 1 |
| Language English         |   |
| Restore Factory Settings |   |
| Controller Info          | Ŧ |
| . View                   |   |

## **Controller Password**

#### Option: 00000 to 99999

With Controller Password selected, press **Modify**, for the password input screen. Press the **S** key to increment the digit (displayed flashing) and the **S** key to decrement. Press **CFM**, to save. To navigate right between digits, press the **S** key.

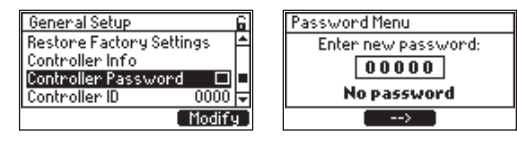

**Controller password protects against unauthorized changes.** It is required if modifications are made. After the password has been enabled, parameter modifications or probe calibration data are password protected. Entering the password will unlock the controller is automatically locked again after 10 seconds -> in. For further details, see Enabling & Disabling the Password section.

### Enabling & Disabling the Password

For enabling the password please follow the steps:

- 1. From Main Menu, press the 🗖 or 🗖 key to navigate to General setup, Controller password.
- 2. With Controller Password menu item selected, press Modify.

| General Setup            | 6 |
|--------------------------|---|
| Restore Factory Settings | ٠ |
| Controller Info          |   |
| Controller Password 🛛 🗆  |   |
| Controller ID 0000       | Ŧ |
| Modify                   | Ð |

3. Press the 🖾 🖾 keys to modify the flashing digit, press the 🖎 to move places, repeat. Then press CFM, to confirm choice.

| Password Menu       | Password Menu       |
|---------------------|---------------------|
| Enter new password: | Enter new password: |
| 00000               | 10000               |
| No password         | No password         |
| >                   | > CFM               |

4. Re-key the password and press CFM, to save the password.

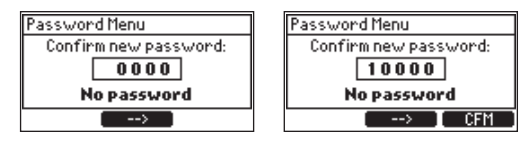

5. Once the password has been enabled, the controller displays the confirmation screen and a check mark will appear.

| General Setup            | 8 |
|--------------------------|---|
| Language English         | ۵ |
| Restore Factory Settings |   |
| Controller Info          |   |
| Controller Password 🛛 🖬  | ₹ |
| Modify                   | Ð |

**Note:** After the password has been enabled, Setup changes are password protected. Entering the password unlocks the controller  $\neg \triangleright \square$ . In measure mode, the controller is automatically locked again after 10 seconds  $\neg \triangleright \square$ .

To disable the password requires the following:

- 1. Press Modify and press the 🖾 🖾 keys to enter the password.
- 2. Ignore prompt to enter new password and press Disable. The password is automatically disabled.

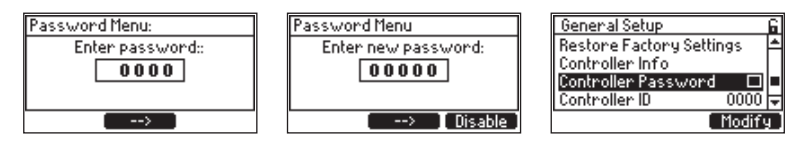

**Note:** If the password is entered incorrectly five times, users will require assistance from Hanna Instruments service team.

# Controller ID

Option: 0000 to 9999

With Controller ID selected, press **Set** to modify. Press the **Set** key to enter the digit. Keep the **Set** key (or **Set** key) pressed to increment (or decrement) by one, every second. Press **CFM**, to save.

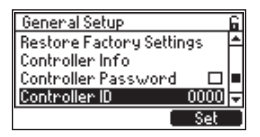

#### **Remote Control**

#### Option: Enabled, Disabled

This option allows the user to Enable Remote Control. This must be enabled if using the PC application H192500.

With Remote Control selected, press the corresponding virtual key, to toggle between options. The check mark confirms the enabled parameter.

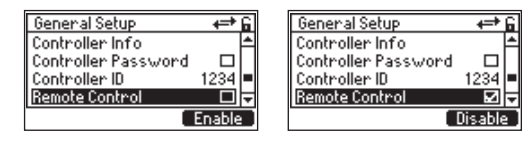

# RS485 Address

#### **Option:** 01 to 99

This option allows the user to set the RS485 Address. The controller and the PC application H192500 must have the same RS485 Address to communicate.

With RS485 Address selected, press **Set**, to modify. Press the **Set** key to enter the digit. Keep the **Set** key (or **Set** key) pressed to increment (or decrement) by one, every second. Press **CFM**, to save.

| General Setup   | 8       |
|-----------------|---------|
| Remote Control  |         |
| RS485 Address   | 01      |
| RS485 Baud Rate | 19200 🔳 |
| Startup delay   | 5 min 🖵 |
|                 | Set     |

### RS485 Baud Rate

Option: 9600, 19200, 38400, 57600, 115200, 256000

This option allows the user to set the desired speed for the serial communication (baud rate) in bps. The controller and the PC application H192500 must have the same baud rate.

With RS485 Baud Rate selected, press **Modify**, for the drop-down list to display. Press the **Law** keys to navigate between options. Press **Select**, to save.

| General Setup   | 6      | General Setup                | 6      |
|-----------------|--------|------------------------------|--------|
| Remote Control  |        | Col 9600                     | 무단부    |
| RS485 Address   | 01     | Col 19200                    | 0      |
| R5485 Baud Rate | 5 min  | RS1 38400<br>RS485 Raud Rate | 망미     |
| otal tup delag  | Modify | Ino too badd hate            | Select |

### **Startup Delay**

Option: 1 to 30 minutes

Startup Delay is a timer used to prevent Control functions (Relays and pH (ORP) and Temperature configured Analog Outputs) from functioning during controller startup.

With Startup Delay selected, press **Set**, to modify the time. Press the **CFM**, to save.

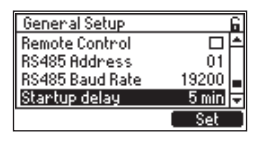

During power up the following will be displayed as the counter counts down in 10 seconds intervals.

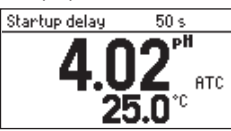

#### Setup Timeout

Option: 1 to 30 minutes

Setup Timeout is a timer used to bring the controller back to Measure mode from another mode when no keyboard input has occurred. Selected changes will not be saved.

With Setup Timer selected, press **Set**, to modify. Press the **Set** key to enter the digit and increment the value, and the **Set** key to decrement. Press **CFM**, to save.

| General Setup   | 6        |
|-----------------|----------|
| RS485 Address   | 01 📤     |
| RS485 Baud Rate | 19200    |
| Startup delay   | 5 min 🖕  |
| Setup Timeout   | 10 min 🗸 |
|                 | Set      |

**Setup Note**: The controller validates the configured Setup when attempting to exit Menu and directs the user to any invalid parameters. At prompt, to save changes, press **YES**, to confirm choice.

# 12. USE WITH THE HI92500 APPLICATION

- 1. Use a RS485 USB adapter (HI92150) and connect the cable network RS485 to a PC (Windows XP or newer, OS X or Linux) using PC application HI92500.
- 2. Connect the other end of the cable network RS485 to controller port RS485 OUT (PC Com.)
- 3. Power the controller.
- 4. Ensure RS485 communication parameters i.e. remote control option enabled (check mark visible), RS485 Address and RS485 Baud Rate, are correctly set in General menu.

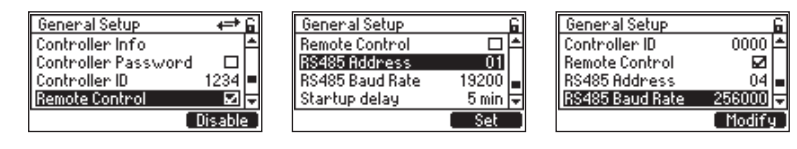

- 5. Start running HI92500 PC application.
- 6. Check location and edit configuration.
- 7. Select port and baud rate, making sure that is identical to the ones selected on the instrument.
- 8. Select address. The controller's image will be displayed on the screen.

# 12.1. HI92500 - HANNA PC SOFTWARE

The HI92500 PC application supports communications between the controller and PC.

The PC compatible software is available for download at <a href="http://software.hannainst.com">http://software.hannainst.com</a>. Select the product code and click Download Now. After download is complete, use the setup.exe file to install the software.

The following is a list of tasks that are possible through the PC application H192500:

Monitoring remotely, using the virtual LCD (limited to a single remote control in the entire network) Remote Setup

Saving the Setup configurations to a file

Loading the Setup configuration file to a controller

Real time logging

Data can be exported to the most popular spreadsheet programs for further analysis.

To connect your instrument to a PC, use an USB cable connector. Make sure that your instrument is switched off and plug one connector to the instrument USB socket and the other to the serial or USB port of your PC.

|           |              | Soft key Hardware error                                                                                   |                                                                                                   | ut Soft key Power off                                                | ut Soft key Power off<br>Man. Mode Error screen: "Arror"<br>screen: "Manual & "Error code" | A Soft key Power off<br>Mon. Mode Fror screen: "Error"<br>on screen: "Monuci & "Error code"<br>Control" | ut Softkey Power off<br>Man. Mode Error screen: "Error"<br>screen: "Manual & "Error code"<br>– – – – – – – | ut Soft key Power off<br>Man. Mode Error screen: "Error"<br>screen: "Manual & "Error code"<br>– – – – –<br>Event Event | ut Soft key Power off<br>Man. Mode Error screent: "Error"<br>screent: "Manual & "Error code"<br> | ut Soft key Power off<br>Man. Mode Error screent. "Error"<br>screent. "Manual & "Error code"<br>– – – –<br>– – –<br>Event Event<br>0ff Off | ut Soft key Power off<br>Man. Mode Error screent. "Error"<br>screent. "Manual & "Error code"<br>– – – –<br>– – –<br>Event Event<br>0ff Off<br>Off Off<br>Off Off | It Soft key Power off<br>Mon. Mode Error screent. "Error"<br>screent. "Manual & "Error code"<br>— — — — —<br>— — — — — —<br>Error code"<br>— — — — — — — — — — — — — — — — — — — | A     Soft key     Power off       Mon. Mode     Error screent. "Error"       Mon. Model     Error screent. "Error"       Centrol"     & "Error code"       -     -       -     -       -     -       Off     Off       Off     Off       Off     Off       0     0       0     0 | It     Soft key     Power off       Mon. Mode     Error screent. "Error"       Screent. "Monual     & "Error code"       -     -       -     -       Off     Off       Off     Off | It     Soft key     Power off       Mon. Mode     Error screen: "Error"       Screen: "Monual     & "Error code"       -     -       -     -       -     -       Off     Off       Off     Off |
|-----------|--------------|----------------------------------------------------------------------------------------------------|---------------------------------------------------------------------------------------------------|----------------------------------------------------------------------|--------------------------------------------------------------------------------------------|----------------------------------------------------------------------------------------------------|----------------------------------------------------------------------------------------------------|----------------------------------------------------------------------------------------------------|--------------------------------------------------------------------------------------------------|----------------------------------------------------------------------------------------------------|----------------------------------------------------------------------------------------------------|----------------------------------------------------------------------------------------------------|----------------------------------------------------------------------------------------------------|----------------------------------------------------------------------------------------------------|----------------------------------------------------------------------------------------------------|
| Culture   | Calibration  | Soft key                                                                                                  | Soft key / Timeou                                                                                 | Cal screen: cal.<br>related messages (                               | 1                                                                                          | I                                                                                                    | Event                                                                                                    | >                                                                                                    | a<br>∎                                                                                           | æ                                                                                                    | œ                                                                                                    | 0.0%                                                                                                    | sf<br>caled value of la<br>ctil. output or fixe<br>value of ctrl. outpu                                                                                                    | •                                                                                                    | •                                                                                                    |
| 141       | Edit         | / Soft key                                                                                                | Soft key /<br>Timeout                                                                             | I                                                                    | Settings screer                                                                            |                                                                                                    | Event                                                                                                    | >                                                                                                    | 5                                                                                                | ŧ                                                                                                    | đ                                                                                                    | 0.0%                                                                                                    | Scaled value of last ctrl. output or fixed value of ctrl. output of ctrl. output ctrl. output                                                                                                    | •                                                                                                    | •                                                                                                    |
|           | creaning     | Timer/Schedule/Ext. Inpul/Saft Key<br>(Manual Start)                                                      | Complete cleaning cycle/<br>Soft Key (Manual Stop)/<br>Hold Mode_Edit Mode_Manual<br>Mode request | Measure screen:"Cleaning" &<br>"Cleaning phase & countdown<br>timer" | Measure screen:<br>t +E+                                                                   | Last reading value except for<br>recovery phase where actual<br>reading value                           | Event                                                                                                    | >                                                                                                    | 0u Off                                                                                           | Operating                                                                                                    | Operating                                                                                                    | 0.0%                                                                                                    | Scaled value of last ctrl. output or o<br>fixed value of ctrl. output                                                                                                    | •                                                                                                    | •                                                                                                    |
|           | Alarm        | Parameters alarms, control<br>setpoints overtime, probe<br>disconnected                                   | Alarm condition no longer<br>present                                                              | Measure screen: 👭                                                    | Measure screen:                                                                            | >                                                                                                    | Event                                                                                                    | >                                                                                                    | 64                                                                                               | JJO                                                                                                    | Off                                                                                                    | 0.0%                                                                                                    | Scaled value of ctrl.output o<br>22mA, if option enabled                                                                                                    | *                                                                                                    | •                                                                                                    |
| Control   | Hold         | External Input/<br>Soft Key (Manual Hold)/<br>Alam Condition/Cleaning_<br>Edit_Calibration_Manual<br>Mode | Hold conditions no longer<br>present                                                              | Measure screen: "HOLD"<br>Menu screen: Hold status                   | Measure screen:                                                                            | Blink                                                                                                   | Event                                                                                                    | >                                                                                                    | Off Off                                                                                          | JO                                                                                                    | Off                                                                                                    | 0.0%                                                                                                    | Scaled value of ctrl. output                                                                                                    | •                                                                                                    | •                                                                                                    |
|           | Start up     | Power On                                                                                                  | Timeout                                                                                           | Measure screen:<br>Countdown counter<br>& "Delay to Start"           | Measure screen:                                                                            | >                                                                                                    | Event                                                                                                    | >                                                                                                    | ef ef                                                                                            | ff                                                                                                    | 0ff                                                                                                    | 0.0%                                                                                                    | Scaled value of ctrl.<br>output                                                                                                    | •                                                                                                    | •                                                                                                    |
|           | Run          | Start-up Timeout/<br>End of Alarm_Hold_<br>Cleaning_Edit_Calibration_<br>Manual Mode                      | Alarm & Error Conditions/<br>Hold_Cleaning_Calibration_<br>Manual Mode Requests                   | Measure screen: "Measure"                                            | Measure screen:                                                                            | >                                                                                                    | >                                                                                                    | >                                                                                                    | , #                                                                                              | Off                                                                                                    | Off                                                                                                    | 0 to 100%                                                                                                    | Scaled value of ctrl. output                                                                                                    | •                                                                                                    | •                                                                                                    |
| - L - M i | runaion/moae | Activated by                                                                                              | Ended by                                                                                          | Screen indication                                                    | Screen icons                                                                               | Main param.<br>reading                                                                                  | Lot logging                                                                                                | Event logging                                                                                                    | Ctrl. setpoint relay<br>HOLD relay<br>(if accinned)                                              | RINSE relay                                                                                                    | WASH relay                                                                                                    | Ctrl. set point<br>output                                                                                                    | Analog Out<br>assigned to Ctrl.<br>SetPoint output                                                                                                    | STATUS LED                                                                                                    | HOLD LED                                                                                                    |

# **13. CONTROLLER FUNCTIONS & MODES**

Operational modes overview, LEDs status table legend:

|   | STATUS       |   | HOLD     |
|---|--------------|---|----------|
| • | Measure mode |   | HOLD Off |
| • | Warning      | • | HOLD On  |
| • | Errors       |   |          |
| * | Alarms       |   |          |

Default values for controller settings:

| Setting                            | pH Probe | ORP Probe           | Temperature |
|------------------------------------|----------|---------------------|-------------|
| Alarm High                         | Pro      | be maximum range    |             |
| Alarm Low                          | Pro      | be minimum range    |             |
| Set point                          | 8.00 pH  | 500 mV              | 25°C        |
| Hysteresis for ON/OFF Control      | 1.00 pH  | 50 mV               | 3.0°C       |
| Deviation for Proportional Control | 1.00 pH  | 50 mV               | 3.0°C       |
| Analog output OmA limit            | Probe    | minimum-range value |             |
| Analog output 20mA limit           | Probe    | maximum-range value |             |
| Fixed value for AO Hold mode       | 7.00 pH  | 0 mV                | 25°C        |

# **14. CONTROL MODES**

HI510 is intended to be used to control industrial processes. The instrument and sensor measure the process variable and the HI510 uses control settings to control outputs that are connected to auxiliary equipment to control the process variable to the desired value.

The HI510 uses smart probes to measure the process variable. In the case of a pH probe, the probe also measures temperature. The smart probe stores the probe type, calibration data, Model, Firmware version, Serial number and Factory calibration date in the probe. In the case of a pH probe, it converts the high impedance mV value to a digital signal for clean measurement transport to the controller. There are three types of algorithm corrections that can be applied to the control function: On/Off, Time proportional and Proportional Integral & Derivative (PID).

The H1510 uses outputs to interact with pumps, valves, and other equipment to control a process. It contains Relays and Analog Outputs for this purpose.

| Control Output Element | Output          |
|------------------------|-----------------|
| Relays                 | On or Off       |
| Analog Outputs (AO)    | 0-20 or 4-20 mA |

The On relay state occurs when the relay is energized (NO and COM connected, NC and COM disconnected).

The Off relay state occurs when the relay is de-energized (NO and COM disconnected, NC and COM connected).

The Analog outputs can be adjusted to a minimum value of OmA (default) or 4mA and a maximum value of 20mA. See SECTION 11.3.2 Analog Outputs.

# 14.1. CONTROL ALGORITHMS

This section describes the controller behavior with a pH smart input. It presents a similar behavior with other smart probe types.

There are three control algorithms implemented in H1510, and each algorithm has both specific and common settings. The common settings — overtime & minimum On time — affect control output after the specific algorithm settings and rules are evaluated.

The **overtime** (safety timer) sets the maximum continuous time that the control element is running at it's maximum value. If this time is exceeded, the control will be stopped and an alarm generated.

The **minimum on time** timer sets a time value to control the speed of the relay status change. This timer prevents the relay and connected device from "chattering" by forcing a minimum on and off time. This is necessary to protect elements that are driven (e.g. actuators, motors, contactors) from electrical and mechanical shocks.

Mavigation:

• Press 🔳 from the Measure mode.

- Select Setup from Channel.
- Select Setup with Control Settings highlighted.
- Press the 🖾 🖾 keys to move between parameters.
- Select parameter to be controlled.
- Assign the Set point value and select control mode: On/Off (constant), Proportional, PID.

| SetP1 Enabled   |        | 6 |
|-----------------|--------|---|
| Mo ON/OFF       | D      | 1 |
| OV Prop.        | n      |   |
| Col PID         | 2      | L |
| Minimum UN Time | Ts     | • |
|                 | Select |   |

# 14.1.1. On/Off Control Algorithm

On/ Off Control is the simplest type of feedback control. The controller drives the relay On or Off, and the Analog Output at the maximum or at the minimum value depending on the position of the controlled variable relative to the Set point.

The control mode can be set High or Low. High control mode is recommended if the process value is too high and users want to decrease it using an acid. Low control mode is recommended if the process value is too low and users want to increase it using a base.

#### Inputs

- Set point as an absolute controlled parameter value
- Control mode as High or Low
- Hysteresis as a relative parameter, one-side only

#### Outputs

• Control output as either 0 or 100%

Update rate = 1 second

### Enabled by

- Settings
- Controller status

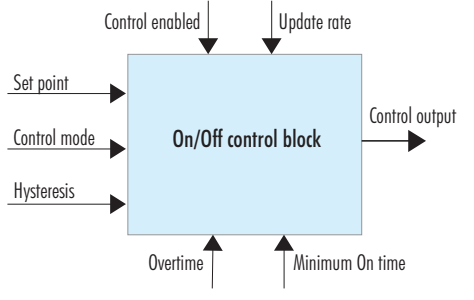

Figure 20: On/Off Control Block Algorithm

#### On/Off control (Low mode) is modeled as follows:

$$\begin{array}{ll} CO_{n-1} = 1 & CO_{n-1} = 0 \\ CO_n \begin{cases} 1 \ if \ PV \leq SP + Hysteresis \\ 0 \ if \ PV > SP + Hysteresis \end{cases} \quad \begin{array}{ll} CO_n \begin{cases} 1 \ if \ PV \leq SP \\ 0 \ if \ PV \geq SP \end{cases}$$

CO – Control Out SP – Set point PV – Process Value

# On/Off control of a batch pH process using a pump as external dosing device

A dosing solution can be an acid or a base, depending on the desired results; and control mode can be set High or Low.

With On/Off control type enabled in Setup, the algorithm uses configured "Set point" and "hysteresis" parameters. See MENU section for further details.

With High mode control, the hysteresis is below the Set point. With Low mode control, the hysteresis is above the Set point.

- When in High control mode the controlled process value is too high. The dosing pump will run (adding an acid to bring down the pH) until the process value decreases to the Set point minus hysteresis value. Above the Set point, the relay is activated. The dosing pump turns off and remains off until process value reaches Set point value.
- When in Low control mode, the controlled process value is too low. The dosing pump will start running (adding a base to bring up the pH) until it reaches the Set point plus hysteresis. The pump remains off until the process value decreases to a value equal to Set point.

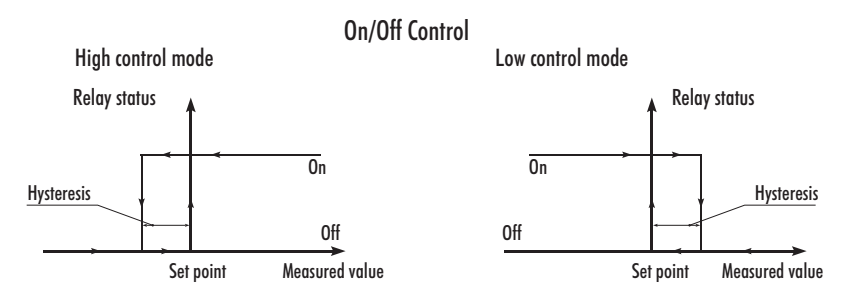

Figure 21: On/Off Control, High /Low Control Mode

Following graphs exemplify how the input parameters work. Here's an example of hystersis-free control output.

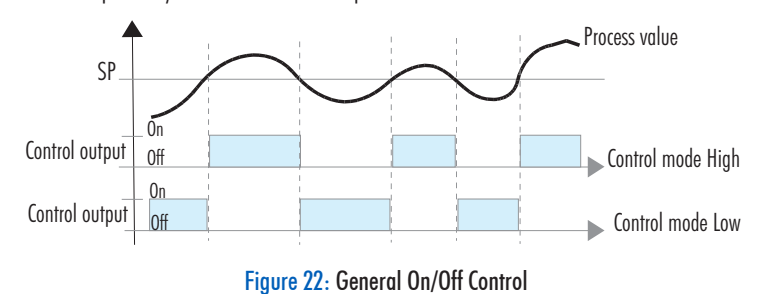

By setting hysteresis, an upper and lower control limit is created. The switching around the Set point is therefore reduced.

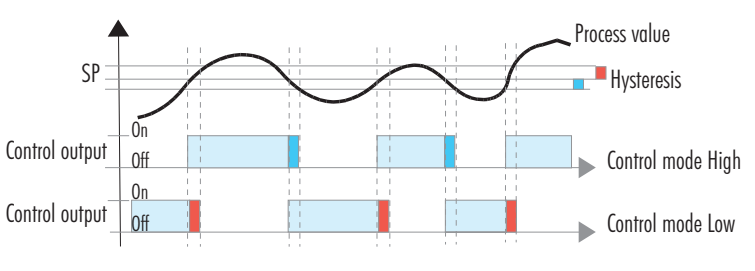

Figure 23: On/Off Control with Hysteresis

Running control On continuously for an extended period of time is prevented by Overtime control action.

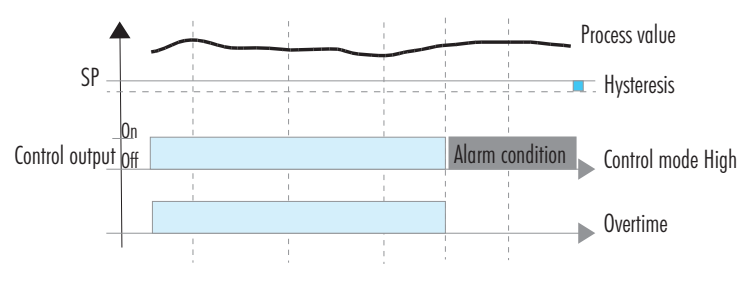

Figure 24: On/Off Control, Overtime Control Action

Realy On time has a guaranteed minimum to prevent stressing the actuators electrically or mechanically.

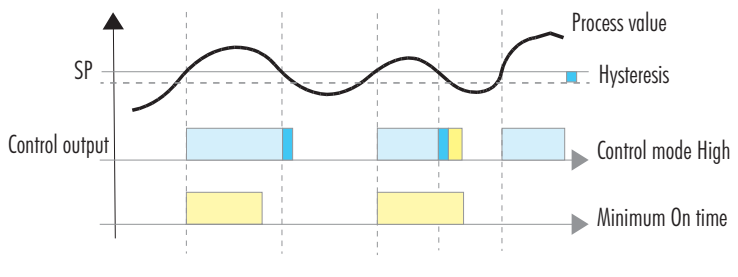

Figure 25: On/Off Control, Minimum On Time

| er Status  |
|------------|
| ontrolle   |
| n with C   |
| nteractior |
| Control Ir |
| 0n/0ff     |

|          |                                      | Cor                                  | htrol                                                                              |                                                                           | Cleaning                                                                           | Edit                                                                               | Calibration                                                                   | Manual                              | Error                                |
|----------|--------------------------------------|--------------------------------------|------------------------------------------------------------------------------------|---------------------------------------------------------------------------|------------------------------------------------------------------------------------|------------------------------------------------------------------------------------|-------------------------------------------------------------------------------|-------------------------------------|--------------------------------------|
|          | Measure                              | Start up                             | Hold                                                                               | Alarm                                                                     |                                                                                    |                                                                                    |                                                                               |                                     |                                      |
| 5        | 0 or 100%                            | 0%0                                  | %0                                                                                 | %0                                                                        | 0%0                                                                                | 0%0                                                                                | 0%0                                                                           | 0%0                                 | %0                                   |
| ed<br>ut | Off or On                            | 0ff                                  | Off                                                                                | Off                                                                       | Đ                                                                                  | Off                                                                                | Off                                                                           | On or Off                           | Off                                  |
| t t      | Scaled value<br>of control<br>output | Scaled value<br>of control<br>output | Scaled value<br>of last control<br>output or a<br>fixed value of<br>control output | Scaled value<br>of control<br>output or 22<br>mA, if option<br>configured | Scaled value<br>of last control<br>output or a<br>fixed value of<br>control output | Scaled value<br>of last control<br>output or a<br>fixed value of<br>control output | Scaled value of<br>control output<br>or a fixed value<br>of control<br>output | Any value in<br>range 0 to<br>22 mA | Scaled value<br>of control<br>output |

# 14.1.2. Proportional Control Algorithm

With proportional Control (Proportion), the controller drives the relay from continuous On to Off in a defined control period. The Relay On time of the activated control is proportional to the "deviation value", a variance from the Set point. At the full deviation the relay is fully On with the maximum output occurring. As the measurement approaches the Set point through the deviation, the On (relay energized) time is decreased. This type of control can provide tighter control of a process variable compared to On / Off control. It is best used in batch or recirculating systems that retain the solution for a period of time.

#### Inputs

- Set point as an absolute controlled parameter value
- Control mode as High or Low
- Deviation as a relative parameter
- Control period as time
- Dead Band as a relative parameter value

#### Where:

**Deviation** is the interval aligned with the Set point where control output can take values from 0 to 100%. 0% indicates no action and 100% indicates full control output action. If control output is assigned to a relay, 0% control output will keep relay Off during control time, while 100% will drive relay On for this entire time. A low value for this parameter is suitable for low latency processes, allowing the control system to react quickly and strongly.

**Control Period** is the time interval required for updating control output. High dynamic processes require frequent control updates, meaning shorter Control periods.

**Dead Band** represents an area where the error between Set point and process value is considered 0. Dead Band area is unidirectional, for Control mode Low is below the Set point, for control mode High is above the Set point.

### Outputs

• Control output as 0 to 100%

**Update rate** = Control period

# Enabled by

- Settings
- Controller status

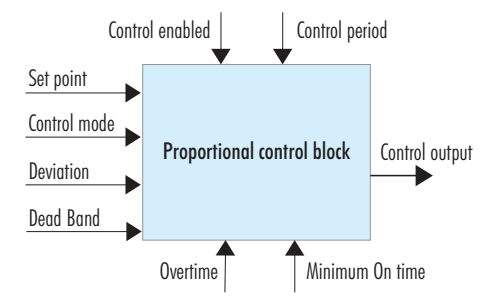

Figure 26: Proportional Control Block

The Proportional Control (Low mode) is modeled as follows:

| $CO_{n-1} > 0$                                                                       | $CO_{n-1}=0$                                                                        |
|--------------------------------------------------------------------------------------|-------------------------------------------------------------------------------------|
| error = SP - PV                                                                      | error = SP - PV                                                                     |
| $error \begin{cases} 0 \ if \ SP - PV < 0 \\ DEV \ if \ SP - PV \ge DEV \end{cases}$ | $error \begin{cases} 0 \ if \ SP - PV < DB \\ DEV \ if \ SP - PV > DEV \end{cases}$ |
| $CO_n = \frac{error}{DEV}$                                                           | $CO_n = \frac{error}{DEV}$                                                          |
| $t_{on} = CP \bullet CO_n$                                                           | $t_{on} = CP \bullet CO_n$                                                          |
| $t_{off} = CP - t_{on}$                                                              | $t_{\scriptscriptstyle off} = CP - t_{\scriptscriptstyle on}$                       |

| CO — Control Out   | CP — Control Period                          |
|--------------------|----------------------------------------------|
| PV — Process Value | t <sub>On</sub> — Time Relay is On over CP   |
| SP — Set point     | t <sub>Off</sub> — Time Relay is Off over CP |
| DB — Dead Band     | t <sub>n-1</sub> — Time at n-1 CP            |
| DEV — Deviation    | t <sub>n</sub> — Time at n CP                |
| error = SP - PV    |                                              |

#### Proportional control of a batch pH process using a pump as external dosing device

Same as with On/Off control, for Proportional control, a dosing solution can be an acid or a base depending on the desired results; and control mode can be set High or Low.

With Proportional control enabled in Setup, the dosing time depends on the Deviation, the Control period as well as how far the measurement is from the Set point. The controller will vary the On and Off times in the defined control period.

Once enabled, and within the Deviation, the duration of the activated control is proportional to the variance; as the measurement approaches set point, the On (relay energized) period diminishes.

**Note:** When configuring the Setup values for this control, it is important to understand the dynamics of the process. This can be determined by manually adding chemicals to the process and seeing how long they take to react. The Control period should be approximately 1½ times it takes the system to react. If this time is too short an additional dose causes overshooting the desired Set point, if it is too long, the Set point may never be reached.

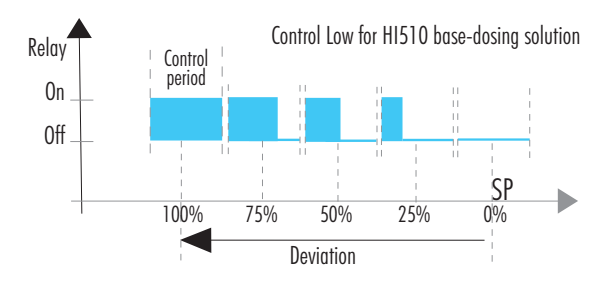

Figure 27: Control Low with Relay On, Set Point & Deviation

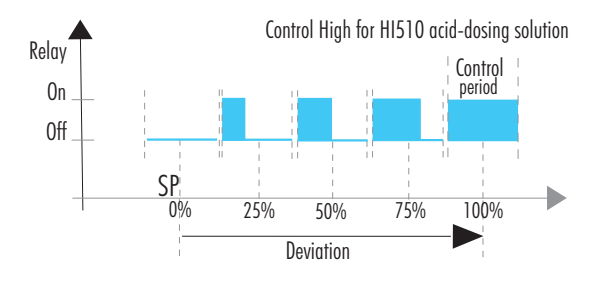

Figure 28: Control High with Relay On, Set Point & Deviation

Following graphs exemplify how the input parameters work.

Relay On time is proportional with Setpoint variance over Control period.

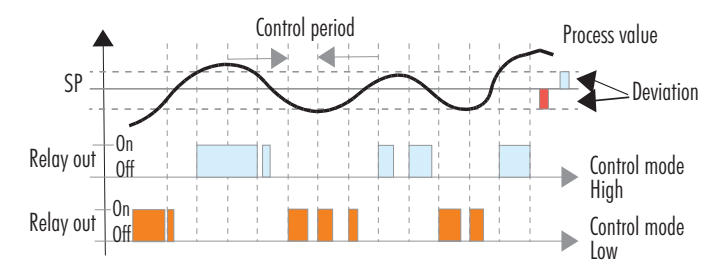

Figure 29: Proportional Control, Relay Out - Control Mode High/Low

Analog Output is proportional with Set point variance over Control period.

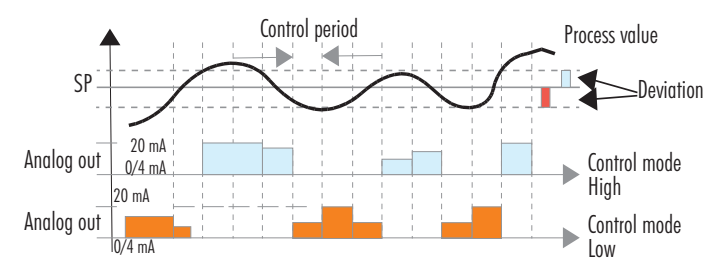

Figure 30: Proportional Control, Analog Out - Control Mode High & Low

Running control On continuously for an extended period of time is prevented by Overtime control action.

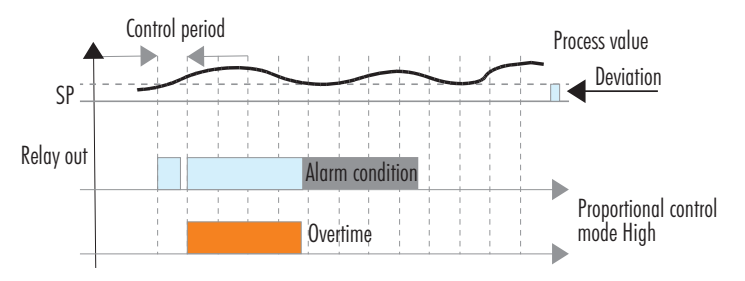

Figure 31: Proportional Control, Relay Out - Proportional Control Mode High, Overtime

Relay On time has a guaranteed minimum to prevent stressing the actuators electrically or mechanically.

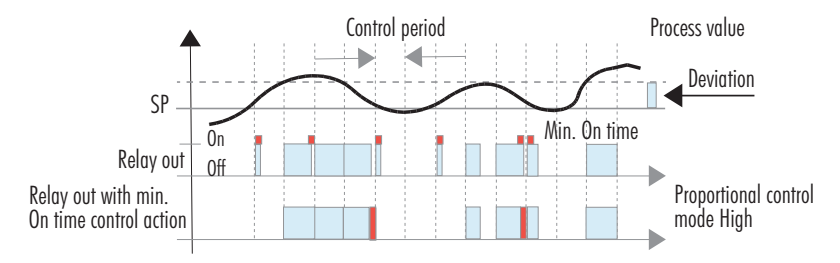

Figure 32: Proportional Control, Relay Out, Proportional Control Mode High, Min. On Time

Dead band minimizes noise influence on control output near Set point.

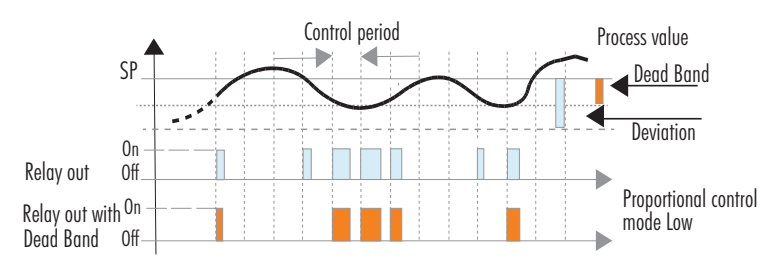

Figure 33: Proportional Control, Relay Out, Proportional Control Mode Low with Dead Band

| Function /                                                  |                                            | H                                    | plo                                                                                |                                                                           | Cleaning                                                                           | Edit                                                                               | Calibration                                                                        | Manual                              | Error                                |
|-------------------------------------------------------------|--------------------------------------------|--------------------------------------|------------------------------------------------------------------------------------|---------------------------------------------------------------------------|------------------------------------------------------------------------------------|------------------------------------------------------------------------------------|------------------------------------------------------------------------------------|-------------------------------------|--------------------------------------|
| Mode                                                        | Measure                                    | Start up                             | Hold                                                                               | Alarm                                                                     |                                                                                    |                                                                                    |                                                                                    |                                     |                                      |
| Control Output                                              | o to 100% On<br>from Control<br>Period     | %0                                   | %0                                                                                 | %0                                                                        | 0%0                                                                                | %0                                                                                 | %0                                                                                 | %0                                  | 0%0                                  |
| Relay Assigned<br>to Set Point<br>Control Output            | On for the<br>time control<br>output is On | 步                                    | Off                                                                                | 苦                                                                         | Off                                                                                | Off                                                                                | Off                                                                                | On or Off                           | Off                                  |
| Analog Output<br>Assigned to<br>Set Point<br>Control Output | Scaled value<br>of control<br>output       | Scaled value<br>of control<br>output | Scaled value<br>of last control<br>output or a<br>fixed value of<br>control output | Scaled value<br>of control<br>output or 22<br>mA, if option<br>configured | Scaled value<br>of last control<br>output or a<br>fixed value of<br>control output | Scaled value<br>of last control<br>output or a<br>fixed value of<br>control output | Scaled value<br>of last control<br>output or a<br>fixed value of<br>control output | Any value in<br>range 0 to<br>22 mA | Scaled value<br>of control<br>output |

Proportional Control Interaction with Controller Status

# 14.1.3. Proportional Integral Derivative (PID) Control Algorithm

PID control on the HI510 is a mathematical control loop method that automatically applies algorithm corrections to the control function.

Proportional, Integral and Derivative control actions are brought together to create a single PID control algorithm. PID systems use feedback (through integration) and prediction (through differentiation) algorithms. There are various tuning parameters that must be set by the user. These enable a prediction based on the speed of the process response to the output. With a well-tuned system, overshoot, offset and oscillations are eliminated.

PID can be used for closed loop (such as batch tank) and open loop (such as chemical injection into a pipe) systems.

#### Inputs

- Set point as the desired value of the controlled parameter
- Control mode as High or Low
- Deviation as a relative parameter
- Control period as time
- Reset time for integrative component as time
- Rate time for derivative component as time
- Dead Band as a relative parameter
- Dead Band Gain as 0 to 100%

#### Where:

**Deviation** is the interval aligned with the Set point where control output proportional term can take values from 0 to 100%. 0% indicates no action and 100% indicates full control output action. If control output is assigned to a relay, 0% control output will keep relay Off during control time, while 100% will drive relay On for this entire time. A low value for this parameter is suitable for low latency processes, allowing the control system to react quickly and strongly.

**Control Period** is the time interval required for updating PID control output. High-dynamic processes require frequent PID calculations updates, meaning shorter Control periods.

**Reset time** indicates the history of the process control efficiency - sum of errors between Set point and measured process value. A low value for this parameter, will increase the representation of previous errors in the control output. This option is appropriate if deviation parameter is large or/and process has a high latency.

**Rate time** is a predictive parameter that indicates the speed of evolution of the control errors. It is based on current and previous errors. A large value will increase control response to fast disturbances, but will also make control more vulnerable to noise. Slow processes require rate time to be close to 0. **Dead Band** represents an area where the error between Set point and process value is considered 0. The integrative term does not change in this area.

**Dead Band Gain** is a coefficient applied to PID integrative term in the Dead Band area. 0% indicates that the integrative term is nullified and 100% indicates that the term is part of the control output.

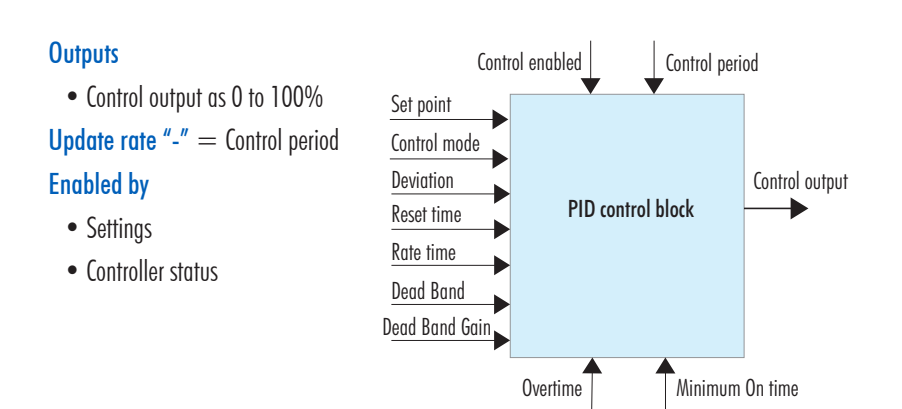

Figure 34: PID Control Block

#### The transfer function of a PID Control is modeled as follows:

$$\langle p + Ki/s + s Kd = Kp (1 + 1/(s Ti) + s Td)$$

with:

where the first term represents the Proportional action, the second is the Integrative action and the third is the Derivative action.

Proportional action can be set by means of the Proportional Band (PB). PB is expressed in percentage of the input range and is related to Kp with:

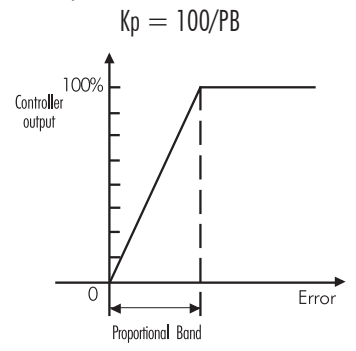

#### Figure 35: Proportional action by means of Proportional Band

The proportional action is set directly as Deviation (D) in control parameter units. The relation between D and PB is:

D = Range \* PB/100 Ti = Kp/Ki, Reset time Td = Kd/Kp, Rate time

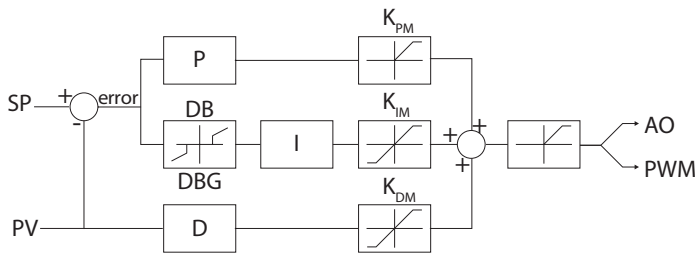

Figure 36: Controller structure representation

- SP Set Point
- PV Process Value
- P PID proportional term
- I PID integrative term
- D PID derivative term
- DB Dead Band

- $\mathsf{DBG}-\mathsf{Dead}$ Band Gain
- $K_{PM}-Maximum$  proportional term representation
- $\mathrm{K}_{\mathrm{IM}}-\mathrm{Maximum}$  integrative term representation
- $K_{DM}$  Maximum derivative term representation
- AO Analog Out
- PWM Output driving relays

# PID control of a batch pH process using a pump as external dosing device

As with On/Off and Proportional control, a dosing solution can be an acid or base depending on the desired results; and the control mode can be set High or Low.

With PID control enabled in Setup, the dosing time depends on the Deviation, Control period, Reset time, Rate time, as well as how far the measurement is from the Set point.

Once enabled, a controller in proportional/integral mode (PI mode) works in a fashion similar to a controller in proportional mode, but also integrates the error over time to reduce the variance error to zero. A controller in PID mode incorporates the three control functions into a single control scheme. The addition of derivative function to the PI mode results in the capacity to attenuate overshoots to some extent, but adds the risk of instability if the process is noisy.

# **Proportional Function**

With the proportional function, control output is proportional to the variance value. Figure 37 illustrates the process controller behavior with a pH probe. Similar graph may apply for mV measurements.

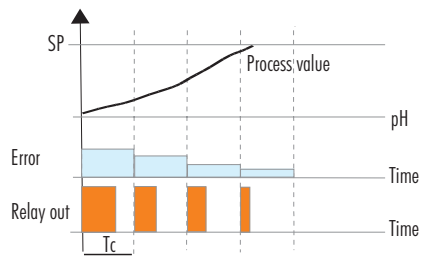

Figure 37: Proportional Function with pH Probe Connected

When a relay is assigned to proportional control, the controller calculates the relay activation time at certain moments e.g. t0, t0 + Tc, t0 + 2Tc (Tc=Control period). The On interval (the shaded areas) is dependent on the error value.

### **Integral Function**

With the integral function (Reset time), the controller will reach a more stable output around the Set point, providing a more accurate control than with the On/Off or proportional action only. The integral function uses feedback.

# **Derivative Function**

The derivative function (Rate time) compensates for rapid changes in the system reducing undershoot and overshoot of the pH value. The derivative function utilizes predictive behavior.

During PID control, the On interval is dependent not only on the variance value but on previous measurements too.

Figure 38 illustrates how the response overshoot can be improved with a proper Rate-time setting.

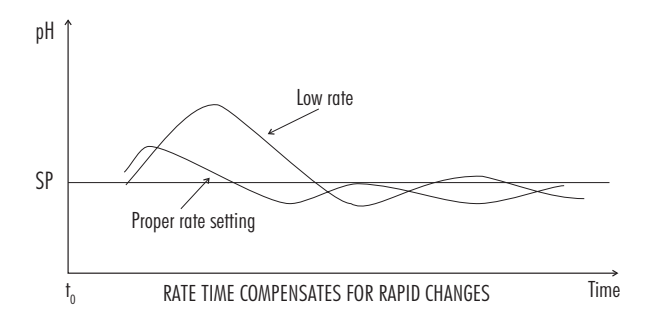

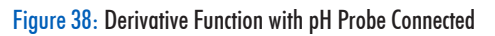

#### Tuning PID Parameters using relay on/off controlled device

PID parameters have to be adjusted to a user's process variables. Values for PID parameters depend on the installing process characteristics e.g. overall liquid volume, recirculated flow, dosed reagent concentration, flow mixing, process buffering, electrode's response time.

Optimum values for PID parameters can be tuned (adjusted) after an experimental tuning procedure. To get the best possible control, a "trial and error" tuning procedure must be first performed. Below listed five parameters can be adjusted to achieve a fast response time and a small overshoot:

Set point Deviation Reset time Rate time Control period

**Note** Users have to disable the derivative and integrative actions by setting the Rate time to 0 and Reset time to maximum. Control period and Set point need to be at maximum value. Deviaton needs to be set at minimum value.

Please note that this procedure allows for a rough setting of the PID parameters only; and therefore, would not fit all processes. Reset time and Rate time parameters should be set by technical personnel only.

- 1. Turn On controller; set the log interval to 10s.
- 2. Start with a solution that has a pH or mV value different enough from the dosed liquid (e.g. a minimum of 3 pH or 150mV difference).
- 3. Turn On the dosing device at its maximum capacity and note down the starting time to correlate with controller real time clock taken from the daily log files.
- 4. The pH or mV will start to vary and subsequently will reach a maximum rate of change (slope).

- 5. At this stage, stop dosing reagent.
- 6. Transfer the log file on a USB flash drive.
- Connect to a PC and download the data from the USB flash drive and prepare the process graphic.
- 8. On the chart draw a tangent to the maximum slope point until it intersects with the horizontal line corresponding to the initial pH or mV value. Read the system time delay (Tx) on the time axis.
- The deviation, Reset Time and Rate Time can be calculated from the following: Deviation = Tx \* max. slope (pH or mV) Reset time = Tx / 0.4 (minutes) Rate time = Tx \* 0.4 (minutes)
- Set the above parameters and restart the system. If the response has too much overshoot or is oscillating, the system can be fine-tuned by slightly increasing or decreasing the PID parameters one at a time.

The graph, given as an example here, was obtained by dosing an alkaline solution to a weak acid solution in a tank. For this, the initial settings have been:

Maximum slope = 3 pH/5 minutes = 0.6 pH/minute

Control period = Tx = approx. 7 minutes

Deviation = Tx \* 0.6 = 4.2 pH

Reset time = Tx / 0.4 = 17.5 minutes

Rate time = Tx \* 0.4 = 2.8 minutes

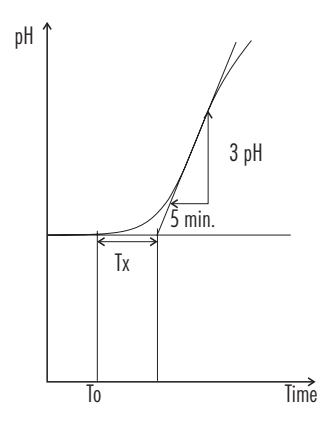

Figure 39: Tunning PID Parameters, Dosing an Alkaline Solution to a Weak Acid

# **PID Control**

Following graphs exemplify how the input parameters work.

Control out is proportional with the Set point variance, the sum of previous control errors and an estimation of the future ones.

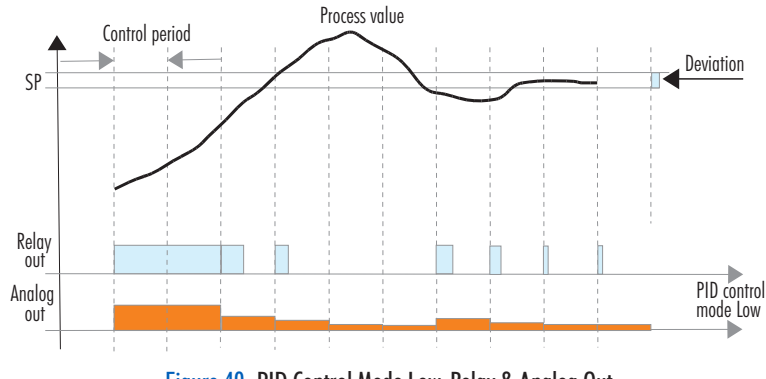

Figure 40: PID Control Mode Low, Relay & Analog Out

Realy On time has a guaranteed minimum to prevent stressing the actuators electrically or mechanically.

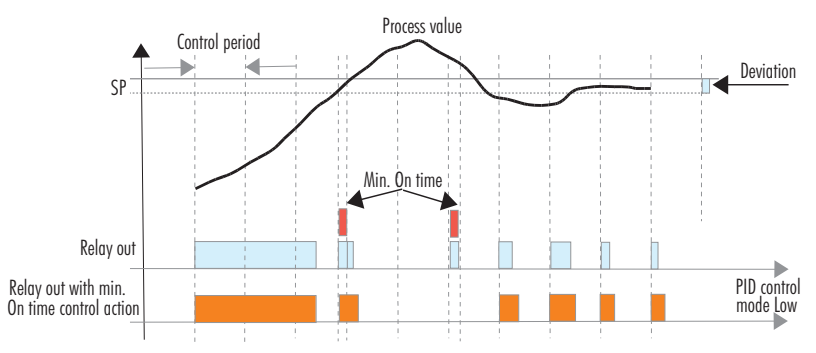

Figure 41: PID Control Mode Low, Relay Out with Minimum On Time

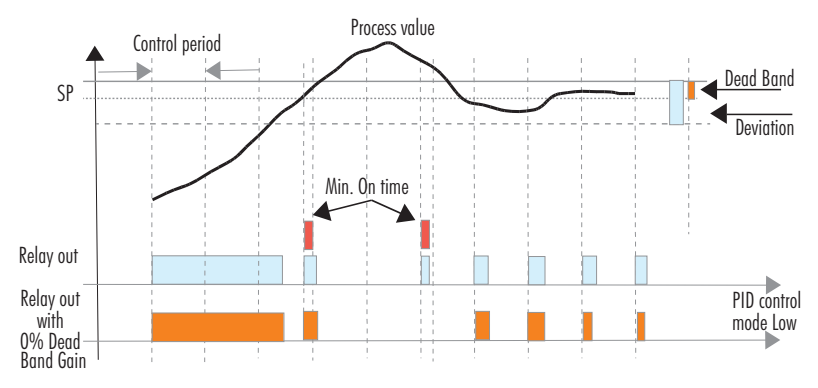

To minimize overshooting, the integrative control part is zeroed as it approaches Set point.

Figure 42: PID Control Mode Low, Relay Out with 0% Dead Band Gain

To minimize overshooting, the integrative control part is diminished as it approaches Set point.

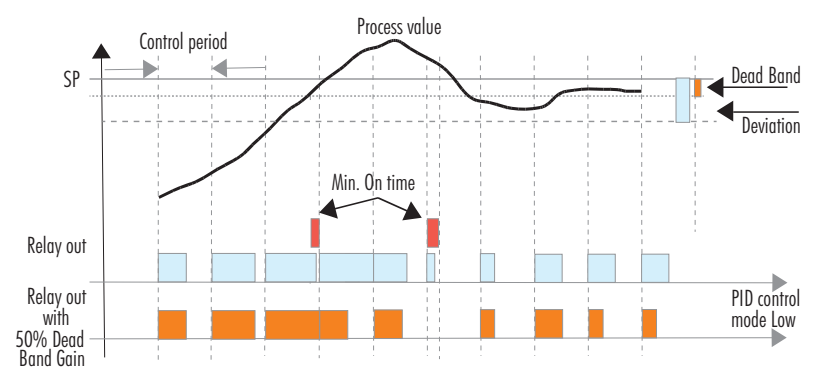

Figure 43: PID Control Mode Low, Relay Out with 50% Dead Band Gain

**CONTROL MODES** 

PID Control Interaction with Controller Status

| Function /                                                  |                                            | H                                    | plc                                                                                |                                                                                | Cleaning                                                                           | Edit                                                                               | Calibration                                                                        | Manual                              | Error                                |
|-------------------------------------------------------------|--------------------------------------------|--------------------------------------|------------------------------------------------------------------------------------|--------------------------------------------------------------------------------|------------------------------------------------------------------------------------|------------------------------------------------------------------------------------|------------------------------------------------------------------------------------|-------------------------------------|--------------------------------------|
| Mode                                                        | Measure                                    | Start-up                             | Hold                                                                               | Alarm                                                                          |                                                                                    |                                                                                    |                                                                                    |                                     |                                      |
| Control Output                                              | 0 or 100% On<br>from Control<br>Period     | %0                                   | %0                                                                                 | 0%0                                                                            | %0                                                                                 | 0%0                                                                                | 0%0                                                                                | 0%0                                 | 0%0                                  |
| PID<br>Calculations                                         | 0n                                         | Freeze                               | Reset to 0 and<br>freeze                                                           | Reset to 0 and<br>freeze                                                       | Freeze                                                                             | Reset to 0 and<br>freeze                                                           | Reset to 0 and<br>freeze                                                           | Reset to 0<br>and freeze            | Reset to 0<br>and freeze             |
| Relay Assigned<br>to Set Point<br>Control Output            | On for time<br>control output<br>is On     | Off                                  | Off                                                                                | Off                                                                            | 0ff                                                                                | Off                                                                                | Off                                                                                | On or Off                           | Off                                  |
| Analog Output<br>Assigned to<br>Set Point<br>Control Output | Scaled value<br>of control<br>output in mA | Scaled value<br>of control<br>output | Scaled value<br>of last control<br>output or a<br>fixed value of<br>control output | Scaled value<br>of last control<br>output or 22<br>mA, if option<br>configured | Scaled value<br>of last control<br>output or a<br>fixed value of<br>control output | Scaled value<br>of last control<br>output or a<br>fixed value of<br>control output | Scaled value<br>of last control<br>output or a<br>fixed value of<br>control output | Any value in<br>range 0 to<br>22 mA | Scaled value<br>of control<br>output |
### **15. CLEANING MODE**

Data acquisition is done by digital probes via specific sensors. Due to process conditions, sensors can get clogged. To maintain accurate and reliable data, the HI510 has implemented the cleaning control function as a basic feature.

When in cleaning mode, the controller activates an external device (e.g. a pumps or valves).

Cleaning control block provides a specific sequence on cleaning outputs based on two control algorithms: Simple cleaning and Advanced cleaning.

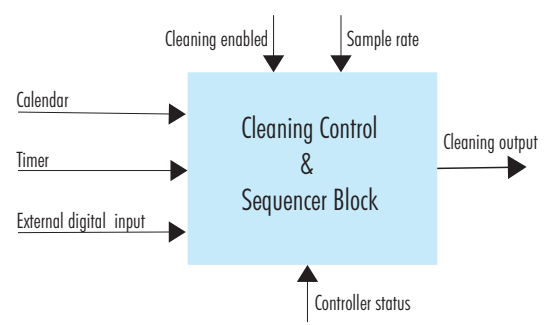

Figure 44: Cleaning Control & Sequencer Block

### 15.1. CLEANING BLOCK INPUTS & OUTPUTS

Cleaning block inputs and outputs are common to both Simple and Advance cleaning.

The common, to both types of cleaning, inputs are:

- Calendar, cleaning triggered at specific time and week day. Internal RTC will be used as reference.
- Timer, cleaning triggered at a fix interval. The one second time base interval will be used for that.
- External digital inputs, cleaning triggered at transition from inactive to active state on one or more digital inputs, provided the inputs are assigned to do this.
- Controller Status, cleaning can be stopped, suspended or resumed upon controller reaching certain status.
- Cleaning Enabled, main condition that allows (or not) cleaning to run.
- Sample Rate, timing has the one second time base interval used for all time-sequences evaluation. Outputs are assigned as:
- Rinse for both Simple and Advanced cleaning where one or more relays are assigned to cleaning, rinse phase.
- Wash, for Advanced cleaning where one or more relays are assigned to cleaning, wash phase.

### **15.2. CLEANING SEQUENCES**

Cleaning sequences are specific to each cleaning type and are defined as follows:

### For Simple cleaning

- Rinse time, the time that Rinse relay is activated
- Recovery time, the time necessary for the probe sensors to reach stable and accurate measurements

### For Advanced cleaning

- Pre-Wash rinse time, the time allocated to rinse the sensors before washing
- Wash time, the time allocated to wash sensors with a washing solution
- Post-Wash rinse time, the time allocated to rinsing the sensors after washing
- Wash cycles number, number of cycles completed with rinsing and washing solutions
- Rinse-Only cycles number, number of cycles completed with rinsing only solutions
- Recovery time, time necessary for the probe sensors to reach stable and accurate measurements

### 15.3. CLEANING ALGORITHMS

### **Simple Cleaning**

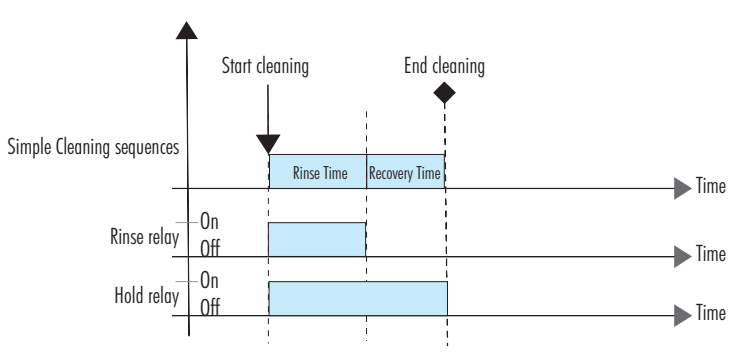

Figure 45: Cleaning Algorithm, Simple Cleaning

### **Advanced Cleaning**

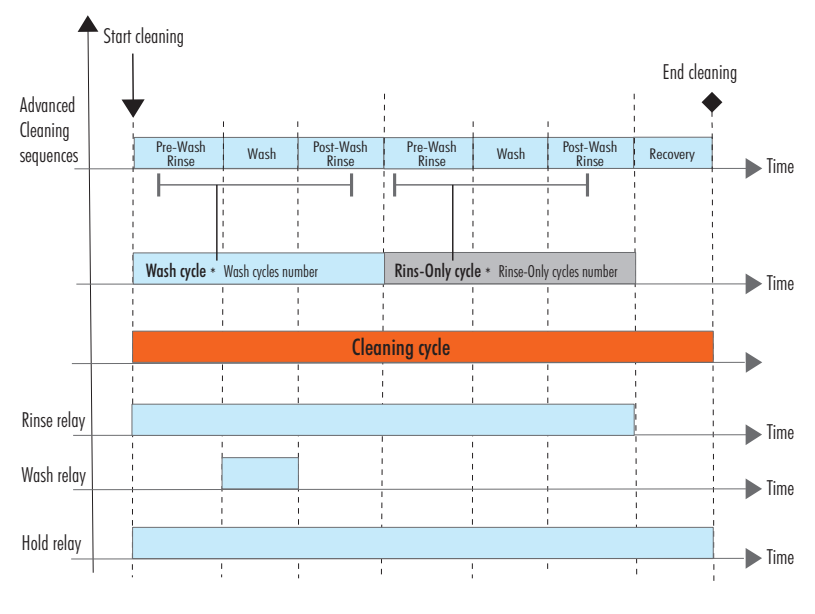

Figure 46: Cleaning Algorithm, Advanced Cleaning

### **15.4. CLEANING TRIGGERS**

### **External input**

The external digital inputs are set to start cleaning process. Transition of external digital inputs from an inactive to active level will start the cleaning.

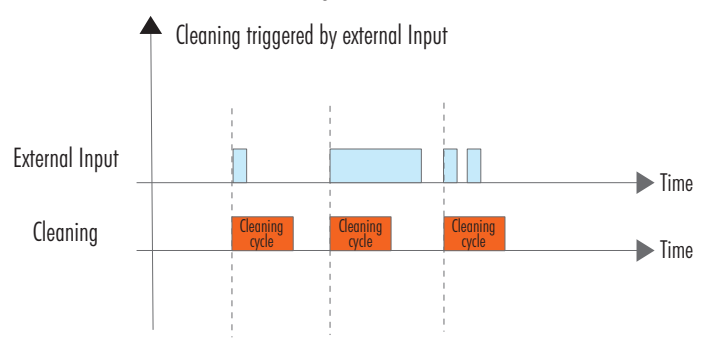

Figure 47: Cleaning Trigger, External Input

# CLEANING MODE

### Internal timer

Cleaning starts at fix intervals, prompted by an internal timer.

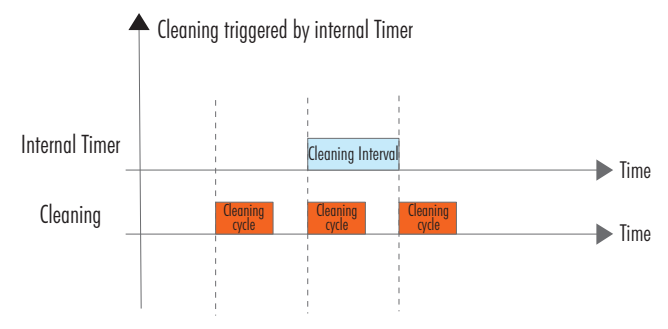

### Figure 48: Cleaning Trigger, Internal Timer

### Internal schedule

Cleaning starts at exact times, with a maximum of three start times per day.

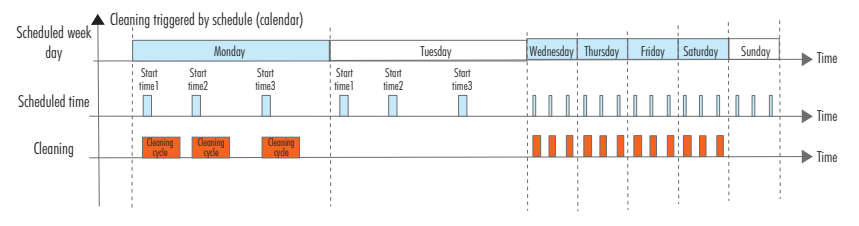

### Figure 49: Cleaning Trigger, Internal Schedule

### **Operator intervention**

Cleaning starts by pressing the left virtual key on keypad when in Menu, Cleaning menu item selected. Cleaning should have beeen enabled previously.

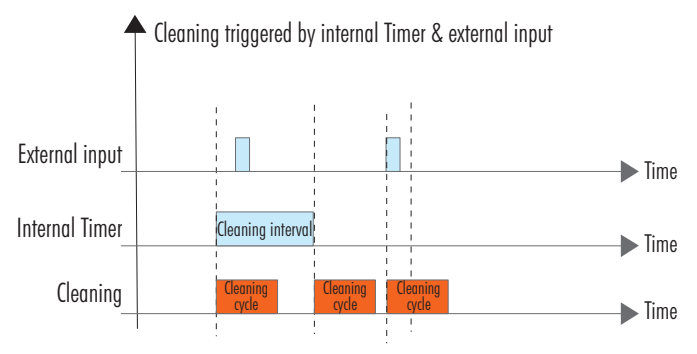

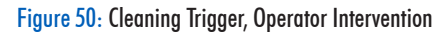

### Cleaning triggered by Schedule (Calendar) and External Input Scheduled Week Monday Tuesday Wednesdm Thursdo Friday Saturday Sunday Day Time Start time2 Stor Stor Start time3 Scheduled time External Input Time Cleaning Time

### Triggered by a combination of external input & internal timer or schedule

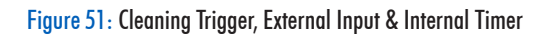

### 15.5. STOP CLEANING

- In Navigation
- Press and hold the 🔽 🗈 keys together to terminate a cleaning.
- During cleaning with the controller in normal measurement mode, the countdown timer will be displayed on the second LCD line.

A complete rinsing phase (post-rinse time) is always performed before terminating an advance cleaning. If the request to stop the cleaning is issued during rinsing, the rinsing phase is carried out to completion.

**Note:** Calibration can't be performed during cleaning; conversely, cleaning can't be triggered during calibration.

A cleaning cycle can be stopped:

- At the end of a cleaning sequence, with the next cycle being triggered as per configured cleaning triggers.
- At a stop command, with the current cycle being shortened to a maximum time which is the sum of a single rinse and recovery time. Next cycle will start as per configured cleaning triggers.

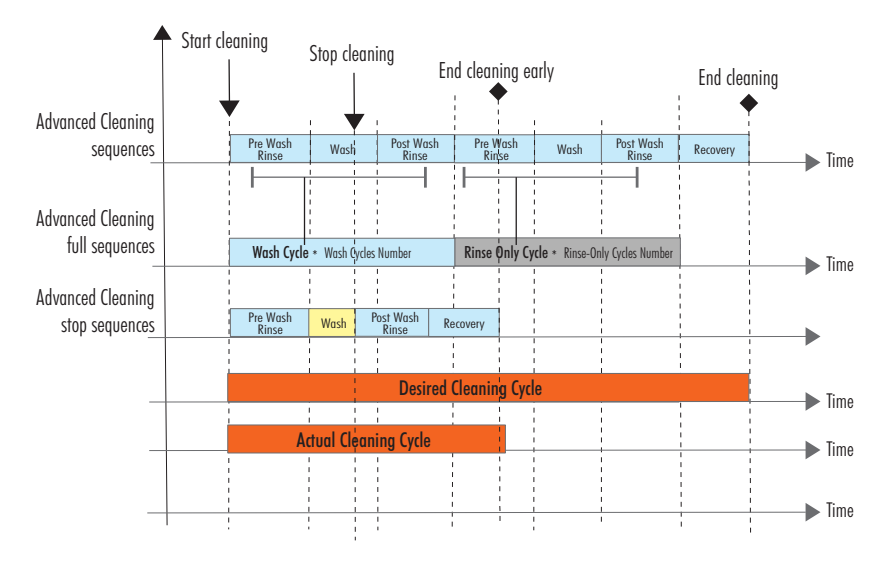

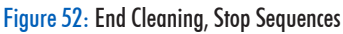

 At a suspend condition, with the current cycle being shortened to a maximum time which is the sum of a single rinse and recovery time. Next cycle to start only after suspend condition is removed.

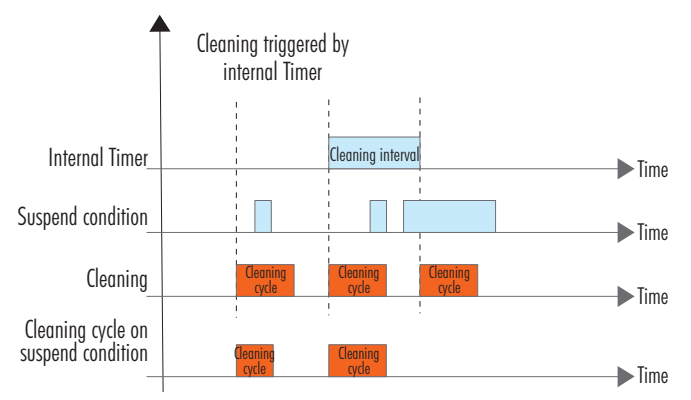

Figure 53: End Cleaning, Suspend Condition

• At a transition to manual mode. Cleaning cycle is stopped instantly. After exiting from manual mode, cleaning will continue with a rinse and a recovery phase.

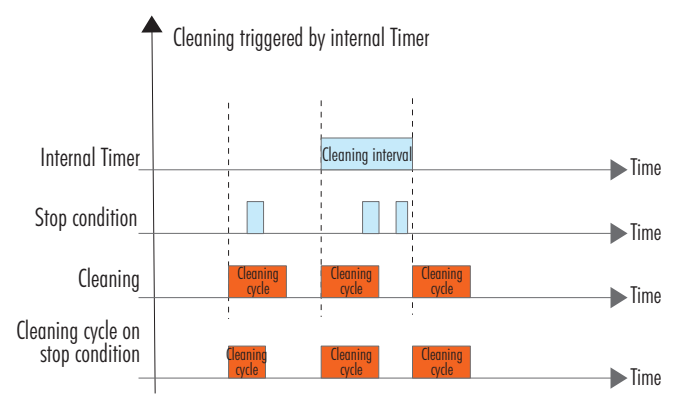

Figure 54: End Cleaning, Stop Condition

### **15.6. OVERVIEW OF CLEANING TYPES**

| Cleaning                           | Triggers                                                                                                    | Associated Relay                                                                                                    | Steps                                                                                                    |
|------------------------------------|----------------------------------------------------------------------------------------------------|----------------------------------------------------------------------------------------------------|----------------------------------------------------------------------------------------------------|
| <b>Simple</b><br>(water only)      | <ul> <li>internal triggers<br/>(timer<sup>1</sup>, schedule<sup>2</sup>)</li> <li>external trigger</li> <li>manual start</li> </ul> | any non-assigned<br>relay can be set<br>as Rinse Relay                                                                   | <ul> <li>instrument enters HOLD mode</li> <li>configured relay(s) is (are) energized</li> </ul>                                                                                                 |
| Advanced<br>(water &<br>detergent) | <ul> <li>internal triggers<br/>(timer<sup>1</sup>, schedule<sup>2</sup>)</li> <li>external trigger</li> <li>manual start</li> </ul> | any non-assigned<br>relay can be set<br>for advanced<br>cleaning (i.e. at<br>least one Rinse<br>Relay and Wash<br>Relay) | <ul> <li>instrument enters HOLD mode</li> <li>rinse is energized (pre-rinsing phase)</li> <li>wash is energized (detergent phase)</li> <li>wash is de-energized (post-rinsing phase)</li> </ul> |

<sup>1</sup> If the trigger is set to timer, entering in a Hold mode that overlaps with the trigger will add a delay to the cleaning cycle.

<sup>2</sup> If the trigger is set to schedule, entering in a Hold mode that overlaps with the trigger of the next start time and exceeds the set time, the trigger will be lost. The trigger will still be activated if the internal clock doesn't get past a minute over start time.

### 16. HI510 EVENTS MANAGEMENT SYSTEM

HI510 has an intuitive and user friendly events management system that allows for quick and easy event source-identification.

Status and Hold LEDs located on the right side of the controller's front panel as well as Alarm and Relay LEDs located on the left side notify the instrument status.

| LED    | LED Notification Light                      | HI510 Status Signaled by LED Notification Light |
|--------|---------------------------------------------|-------------------------------------------------|
| Status | Green ( ● )<br>Yellow ( ● )*<br>Red ( ● )** | Measure mode<br>Warning<br>Errors or Alarms     |
| Hold   | Yellow ( 😑 )                                | Requires user attention                         |
| Alarm  | Red ( 👄 )                                   | Measure mode is interrupted                     |
| Relay  | Blue ( 🔵 )                                  | Active status                                   |

\* Controller requires user attention

\*\* Controller requires specialized technical assistance

### 16.1. ALARMS, WARNINGS, ERRORS

### ALARMS

**Definition**: An alarm is an event generated when programmed alarm conditions have been met. HI510 alarm system is made of:

- Default alarms, generated during a measurement cycle when measured values have exceeded or dropped below probe ranges limits
- Configured alarms, generated when measured values have exceeded values configured for each parameter (pH / ORP) and Temperature in Setup, Channel, Alarm Settings
- When enabled in General setup, an acoustic signal (beep / buzz) is generated each time an alarm is triggered. The acoustic signal can be stopped by pressing any key.

### WARNINGS

**Definition**: A warning is an event generated when erroneous conditions appear; and when measured values or parameter values, configured in the main Menu, are outside the expected range.

### **ERRORS**

**Definition**: An error is a critical event that requires Hanna Instruments technical support. If errors are detected, the controller enters Hold mode, Hold LED lights up yellow and Alarm LED lights up red.

ALARMS

| Event & Log Event Code                    | Description                                                                       | Logging | Stop<br>Ctrl. | Analog Output (AO)                                                  | Alarm<br>Relay<br>& LED | Status<br>LED |
|-------------------------------------------|-----------------------------------------------------------------------------------|---------|---------------|---------------------------------------------------------------------|-------------------------|---------------|
| ALARM_HIGH_PRIMARY<br>0x00000040          | Generated during measurement<br>when main reading is over Alarm<br>High value     | YES     | ΥES           |                                                                     | 0n                      | *             |
| ALARM_LOW_PRIMARY<br>0x0000080            | Generated during measurement<br>when main reading is below Alarm<br>Low value     | YES     | ΥES           |                                                                     | 0n                      | *             |
| ALARM_HIGH_SECONDARY                      | Temperature control set                                                           | YES     | YES           | AO assigned to Ctrl.SetPoint — scaled value of Ctrl.SetPoint output | 0n                      | *             |
| 000000100                                 | No temperature control                                                            | YES     | NO.           | AO assigned to parameter — scaled value                             | 0n                      | *             |
| ALARM_LOW_SECONDARY (T)                   | Temperature control set                                                           | YES     | YES           | of parameter or 22mA, if this option is<br>enabled                  | On                      | *             |
| 0x00000200                                | No temperature control                                                            | YES     | NO            |                                                                     | 0n<br>•                 | *             |
| ALARM OVER RANGE<br>PRIMARY<br>0x00000400 | Generated during measurement<br>when probe main reading is in<br>overrange status | YES     | YES           |                                                                     | 0 e                     | *             |

**HI510 EVENTS MANAGEMENT SYSTEM** 

| Status<br>LED           | *                                                                                         | •                                                                                             | •                                                                                              | *                                                                                  | •                              | •                                             | *                                                                   |
|-------------------------|-------------------------------------------------------------------------------------------|-----------------------------------------------------------------------------------------------|------------------------------------------------------------------------------------------------|------------------------------------------------------------------------------------|--------------------------------|-----------------------------------------------|---------------------------------------------------------------------|
| Alarm<br>Relay<br>& LED | 0 u                                                                                       | I                                                                                             | I                                                                                              | 0n<br>•                                                                            |                                |                                               | >                                                                   |
| Analog Output (AO)      |                                                                                           |                                                                                               | AO assigned to Ctrl.SetPoint — scaled value of Ctrl.SetPoint output                            | AO assigned to parameter — scaled value<br>of narrimeter or 22mA if this ontion is | enabled                        |                                               |                                                                     |
| Stop<br>Ctrl.           | YES                                                                                       | probe use<br>manual T.                                                                        | probe use<br>manual T.                                                                         | YES                                                                                | YES                            | YES                                           | YES                                                                 |
| Logging                 | YES                                                                                       | YES                                                                                           | YES                                                                                            | YES                                                                                | YES                            | YES                                           | YES                                                                 |
| Description             | Generated during measurement<br>cycle when probe main reading is<br>in under range status | Generated during measurem. cycle<br>when probe temperature reading is<br>in over range status | Generated during measurem. cycle<br>when probe temperature reading is<br>in under range status | Generated each time HOLD input<br>condition is present (alarm hold)                | Generated manual (silent hold) | Generated by Menu /User cal.<br>(silent hold) | Generated each time overtime set value is exceeded with 100%        |
| Event & Log Event Code  | ALARM UNDER_RANGE_<br>PRIMARY<br>0x00000800                                               | ALARM OVER RANGE<br>SECONDARY (T)<br>0x00001000                                               | ALARM UNDER RANGE                                                                              |                                                                                    | ALARM_HOLD_IN<br>0x00100000    |                                               | ALARM_OVERTIME<br>Set point 1: 0x00000010<br>Set point 2: 0x0000020 |

| S      |  |
|--------|--|
| 5      |  |
| Z      |  |
| $\geq$ |  |
|        |  |
|        |  |
| $\geq$ |  |

| WARNING_UCAL_EXP       Generated when after probe user calibration, the MO000002       NO       YES         MAD0000002       calibration alarm time out period is overpassed       NO       YES         WARNING_UCAL_EXP_SOON       Generated before the calibration alarm time out MO000004       NO       YES         WARNING_UCAL_EXP_SOON       period is overpased (5% calibration alarm time out MO000004       NO       YES         WARNING_CONTROL_DELAY       Generated before start control, if delay is active       NO       YES         WARNING_CONTROL_DELAY       Generated when settings from CH setup menu are NO       NO       YES         WARNING_CONTROL_DELAY       Generated when settings from CH setup menu are NO       NO       YES         WARNING_CONTROL_DELAY       Generated when Settings from CH setup menu are NO       YES       As it is configured         WARNING_CONTROL_DELAY       Generated when Settings from CH setup menu are NO       YES       As it is configured         WARNING_TRL_SET_       Generated when CH primary parameter is over CH       NO       YES       As it is configured         WARNING_UCUL_SET_       Generated when CH primary parameter is over CH       NO       YES       As it is configured         WARNING_UCUL_SET_       Generated when CH primary parameter is over CH       NO       YES       As it is configured | Event & Log Event Code                    | Description                                                                                                    | Hold<br>Mode | Logging | Analog Output (AO) Behavior | Status<br>LED |
|----------------------------------------------------------------------------------------------------|-------------------------------------------|----------------------------------------------------------------------------------------------------|--------------|---------|-----------------------------|---------------|
| MARNING_UCAL_EXP_SOON       Generated before the calibration alarm time out       NO       YES         X00000004       days before)       NO       YES         X00000008       days before)       NO       YES         X00000008       Generated before start control, if delay is active       NO       YES         X00000008       Generated when settings from CH setup menu are       NO       YES         X00000010       Changed       NO       YES         X0000010       MARNING_HIGH_PRIMARY       Generated when settings from CH setup menu are       NO         X00000010       MARNING_HIGH_PRIMARY       Generated when CH primary parameter is over CH       NO       YES         X000000200       MARNING_HIGH_PRIMARY       Generated when CH primary parameter is over CH       NO       YES         X00000200       MARNING_LOW_PRIMARY       Generated when CH primary parameter is over CH       NO       YES         X00000200       MARNING_LOW_PRIMARY       Generated when CH primary parameter is over CH       NO       YES         X00000200       MARNING_LOW_PRIMARY       Generated when CH primary parameter is over CH       NO       YES         X00000200       MARNING_LOW_PRIMARY       Generated when CH primary parameter is over CH       NO       YES         X00000400                                                                                      | WARNING_UCAL_EXP<br>)x00000002            | Generated when after probe user calibration, the calibration alarm time out period is overpassed                                                 | NO           | YES     |                             | •             |
| MARNING_CONTROL_DELAY     Generated before start control, if delay is active     NO     YES       \Loo000008     MARNING_CTRL_SET     Generated when settings from CH setup menu are     NO     YES       HANGED     Changed     NO     YES     As it is configu       MARNING_CTRL_SET     Generated when settings from CH setup menu are     NO     YES       MARNING_HIGH_PRIMARY     Generated when CH primary parameter is over CH     NO     YES       \Loo0000200     mask time has not expired to became an alarm     NO     YES       \Loo0000200     mask time has not expired to became an alarm     NO     YES       \Loo0000400     PRIMARY     Primary parameter is below CH     NO     YES                                                                                                    | NARNING_UCAL_EXP_SOON                     | Generated before the calibration alarm time out<br>period is overpased (5% calibration alarm timeout<br>days before)                             | NO           | YES     |                             | •             |
| MARNING_CTRL_SET_       Generated when settings from CH setup menu are       NO       YES         HANGED       changed       NO       YES       As it is configured         X00000010       Kended       MARNING_HIGH_PRIMARY       Primary parameter is over CH       NO         X00000200       mask time has not expired to became an alarm       NO       YES       As it is configured         X00000200       MARNING_LOW_PRIMARY       Dirimary parameter ALARM High set value but the NO       YES       As it is configured         X00000200       MARNING_LOW_PRIMARY       Dirimary parameter is below CH       NO       YES         X00000400       PRIMARY       Dirimary parameter is below CH       NO       YES                                                                                                    | MARNING CONTROL_DELAY<br>)x00000008       | Generated before start control, if delay is active                                                                                               | NO           | YES     |                             | •             |
| MARNING_HIGH_PRIMARY     Generated when CH primary parameter is over CH       0x00000200     0x00000200       0x00000200     mask time has not expired to became an alarm       0x00000200     Mark time has not expired to became an alarm       0x00000400     VFS                                                                                                    | NARNING_CTRL_SET_<br>Hanged<br>\x00000010 | Generated when settings from CH setup menu are changed                                                                                           | NO           | YES     | As it is configured         | •             |
| NARNING_LOW_PRIMARY Generated when CH primary parameter is below CH<br>0x00000400 YES Primary parameter ALARM High set value but the NO YES                                                                                                    | NARNING_HIGH_PRIMARY<br>)x00000200        | Generated when CH primary parameter is over CH<br>primary parameter ALARM High set value but the<br>mask time has not expired to became an alarm | NO           | YES     |                             | •             |
|                                                                                                    | NARNING_LOW_PRIMARY<br>0x0000400          | Generated when CH primary parameter is below CH primary parameter ALARM High set value but the mask time has not expired to became alarm         | NO           | YES     |                             | •             |

| Status<br>LED               | •                                  | •                                          | •                                                        | •                                                                                      | •                                                                                                    |
|-----------------------------|------------------------------------|--------------------------------------------|----------------------------------------------------------|----------------------------------------------------------------------------------------|----------------------------------------------------------------------------------------------------|
| Analog Output (AO) Behavior |                                    |                                            | As it is configured                                      |                                                                                        |                                                                                                    |
| Logging                     | YES                                | YES                                        | YES                                                      | NO                                                                                     | NO                                                                                                    |
| Hold<br>Mode                | NO                                 | NO                                         | NO                                                       | NO                                                                                     | NO                                                                                                    |
| Description                 | WARNING USB Controller FAIL        | Control settings changed                   | Generated when the Lot logging time-interval has changed | Generated when current file has reached 8600 records. A new lot log will be generated. | Generated when the Lot logging max. file<br>index (99) was reached (the next lot file will<br>automatically delete the oldest one) |
| Event & Log Event Code      | WARNING_FUSB301_FAIL<br>0x00020000 | WARNING_CTRL_SET_<br>CHANGED<br>0x00040000 | WARNING_LOG_INTERVAL_<br>CHANGED<br>0x00100000           | WARNING_LOT_LOG_FULL<br>0x00800000                                                     | WARNING_LOT_LOG_MAX_<br>INDEX_ASSIGNED<br>0x01000000                                                                               |

### ERRORS

|                                                                                                    |                                                                                                    | Hold | •       | c<br>c     | Analog Output | (A0) Behavior | Alarm          | Status |
|----------------------------------------------------------------------------------------------------|----------------------------------------------------------------------------------------------------|------|---------|------------|---------------|---------------|----------------|--------|
| event & Log event Code                                                                                 | Description                                                                                                    | Mode | Logging | Stop Ctrl. | 0-20 mA       | 4-20 mA       | Kelay &<br>LED | LED    |
| ERROR_PROBE_NO_FCAL<br>0x00020000                                                                      | Probe is not factory calibrated or<br>factory calibration is corrupt                                                                             | YES  | Event   | YES        | 0             | 4             | •              | •      |
| ERROR_5V_POWER<br>0x00000200                                                                           | Generated when and reading is not<br>in range                                                                                                    | YES  | Event   | YES        | 0             | 4             | •              | •      |
| ERROR_MULTIPLE_POWER<br>0x00000400<br>0x00000100<br>0x00000800<br>0x00001000<br>0x0001000<br>0x0001000 | Generated when there is an error<br>on RS-485 power supply, 3V power<br>supply, probe 1 power supply, or<br>probe 2 power supply is not in range | YES  | Event   | YES        | 0             | 4             | •              | •      |
| ERROR A0 POWER<br>0x00004000                                                                           | Generated when Analog Outputs (AO)<br>power supply is not in limits                                                                              | YES  | Event   | YES        | 0             | 4             | •              | •      |
| ERROR_IO_POWER<br>0x00010000                                                                           | Generated when smart Input power<br>supply is not in limits                                                                                      | YES  | Event   | YES        | 0             | 4             | •              | •      |

### 17. PROBE CONDITIONING & MAINTENANCE

### **General Maintenance**

- After prolonged storage or cleaning, calibration of the probe is required.
- After use, rinse the probe with tap water and dry it.
- Inspect all sensor connectors for corrosion and replace if necessary.

### pH & ORP Sensor Maintenance

- Remove the sensor protective cap. Do not be alarmed if any salt deposits are present. This is normal with pH / ORP probes and they will disappear when rinsed with water.
- Shake down the probe as you would do with a clinical thermometer to eliminate any air bubbles inside the glass bulb.
- If the bulb and / or junction are dry, soak the electrode in HI70300 Storage solution for at least 30 minutes
- To ensure a quick response, the glass bulb and the junction should be kept moist and not allowed to dry. This can be achieved by installing the electrode in such a way that it is constantly in the flow-cell or the pipe filled with the sample. Store the sensor with a few drops of HI70300 Storage solution or pH 4.01 in the protective cap.

### Note: Never use distilled or deionized water when stored.

### Periodic Maintenance

- Inspect the electrode for any scratches or cracks. If any are present, replace the electrode.
- Inspect the cable. The connection cable must be intact.
- Rinse off any salt deposits with water.

### pH Cleaning Procedure

- 1. Soak the sensor in H17061 Electrode cleaning solution for general use or application specific cleaning solution for 15 minutes.
- 2. Rinse with water.
- Soak the electrode in HI70300 Storage solution for at least 30 minutes, rinse with water and calibrate before using.

### Protein, Inorganic, Oil or Grease Cleaning Procedure

- 1. Soak the sensor in application specific electrode cleaning solution (i.e. H17073 Protein cleaning, H17074 Inorganic cleaning for 15 minutes or H17077 Oil & Fat cleaning solution).
- 2. Rinse the sensor with water.

**IMPORTANT:** After performing any of the cleaning procedures, rinse the electrode thoroughly with water and soak in HI70300 Storage solution for at least 30 minutes before reinstalling it.

### **18. TROUBLESHOOTING GUIDE**

| Symptoms                                                           | Problem                                                            | Solution                                                                                                    |
|--------------------------------------------------------------------|--------------------------------------------------------------------|----------------------------------------------------------------------------------------------------|
| Slow response / Excessive drift                                    | Dirty pH electrode                                                 | Soak the electrode tip in<br>H17061 Electrode cleaning<br>solution for 30 minutes and<br>then follow the Cleaning<br>procedure |
| Reading fluctuates up and<br>down (noise)                          | Clogged/Dirty pH electrode junction                                | Clean the electrode.                                                                                                    |
| pH scale out of range                                              | Dry membrane (or junction)                                         | Soak electrode in H170300<br>Storage solution for at least<br>30 minutes                                                       |
| Controller fails to calibrate<br>(or gives faulty readings)        | Broken pH electrode                                                | Replace pH electrode                                                                                                    |
| Error messages are displayed<br>during pH calibration<br>procedure | Wrong (or contaminated)<br>buffer, dirty (or broken)<br>electrode. | Check that buffer solution is<br>correct and fresh<br>Check the electrode                                                      |
| "Errxx" message at start up                                        | Internal error                                                     | Contact your local Hanna<br>Instruments Office                                                                                 |

**Note:** For ORP Electrodes: polish the metal tip with a lightly abrasive paper (paying attention not to scratch the surface) and wash thoroughly with water.

**Note:** It is recommended to keep at least one spare electrode handy. When problems are not resolved with a simple maintenance procedure, change the probe and recalibrate.

### **19. BUFFER VALUES AT VARIOUS TEMPERATURES**

Temperature has an effect on pH. The calibration buffer solutions are affected by temperature. During typical two- or three-point buffer calibration, the controller utilizes auto buffer recognition. The following chart is for reference only.

| Tempe | erature |      |      | pH Values |      |       |
|-------|---------|------|------|-----------|------|-------|
| °C    | °F      | 4.01 | 6.86 | 7.01      | 9.18 | 10.01 |
| 0     | 32      | 4.01 | 6.98 | 7.13      | 9.46 | 10.32 |
| 5     | 41      | 4.00 | 6.95 | 7.10      | 9.39 | 10.24 |
| 10    | 50      | 4.00 | 6.92 | 7.07      | 9.33 | 10.18 |
| 15    | 59      | 4.00 | 6.90 | 7.04      | 9.27 | 10.12 |
| 20    | 68      | 4.00 | 6.88 | 7.03      | 9.22 | 10.06 |
| 25    | 77      | 4.01 | 6.86 | 7.01      | 9.18 | 10.01 |
| 30    | 86      | 4.02 | 6.85 | 7.00      | 9.14 | 9.96  |
| 35    | 95      | 4.03 | 6.84 | 6.99      | 9.10 | 9.92  |
| 40    | 104     | 4.04 | 6.84 | 6.98      | 9.07 | 9.88  |
| 45    | 113     | 4.05 | 6.83 | 6.98      | 9.04 | 9.85  |
| 50    | 122     | 4.06 | 6.83 | 6.98      | 9.01 | 9.82  |
| 55    | 131     | 4.07 | 6.84 | 6.98      | 8.99 | 9.79  |
| 60    | 140     | 4.09 | 6.84 | 6.98      | 8.97 | 9.77  |
| 65    | 149     | 4.11 | 6.85 | 6.99      | 8.95 | 9.76  |
| 70    | 158     | 4.12 | 6.85 | 6.99      | 8.93 | 9.75  |

For instance, if the buffer temperature is 25 °C, the display should show 4.01, 7.01 or 10.01 pH for 4, 7 or 10 pH buffers, respectively.

At 20 °C, the display should show 4.00, 7.03 or 10.06 pH.

At 50 °C, the display should show 4.06, 6.98 or 9.82 pH.

### 20. APPLICATION CONFIGURATION (PROBE, RS485, INPUT & ANALOG WIRING)

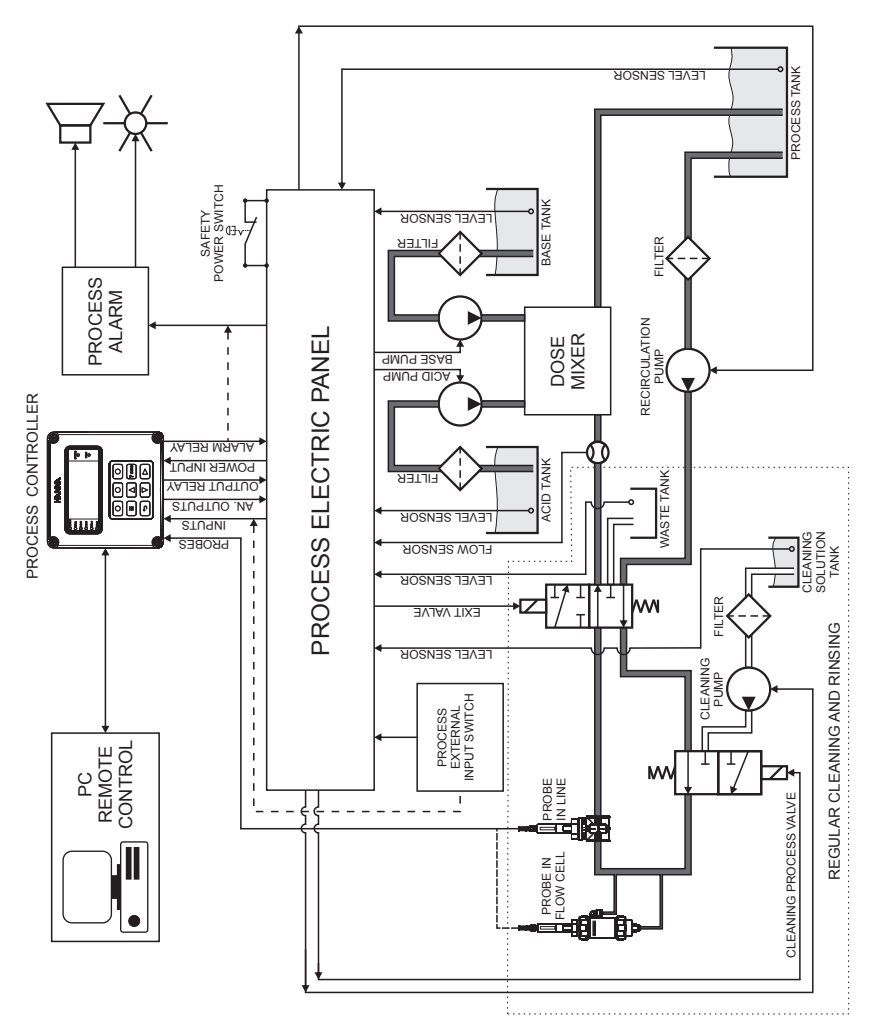

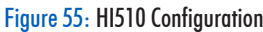

### 21. GLOSSARY

- data acquisition ► conversion of analog signals received from the probe sensor to digital representations that can be processed by a computer
- dead band ► an area where the absolute value of the error between Set point and process value is considered 0
- dead band gain ▶ a coefficient applied to PID integrative term in the Dead Band area
- deviation ▶ an interval aligned with Set point value, where control output can take values from 0% to 100%. It is measured in process-value units.
- fail safe alarm ► signaling of the alarm by de-energizing the alarm relay instead of energizing it. Protects against power failures and interruptions of the alarm relay external wires.
- hysteresis ► interval that must be exceeded by the controlled magnitude in the opposite direction after having activated a relay, before deactivating it, in order to avoid uninterrupted relay activation or deactivation
- cleaning > automatic procedure to stop control, clean the electrode and then activate control again
- minimum On time ► the time that control output is minimum On, necessary to protect elements that are driven
- overtime ▶ a safety parameter provided to set the maximum continuous time control is running at it's maximum value
- potential matching pin ▶ is a titanium which must be immersed into the measured fluid. It is used together with a differential input to avoid damage of the reference electrode due to ground loop current.
- set point ▶ desired value for the controlled parameter.
- solution compensation ► technique for compensating the differences on the pH of the solution under measurement when its temperature varies
- threshold > value above / below which a control or alarm relay is activated or deactivated
- trigger I an event or command that acts like a mechanical trigger in initiating a process

### 22. LIST OF FIGURES

Figure 1: Front Panel & Keypad Description

- Figure 2: USB-C Port & Venting Element
- Figure 3: HI510 Enclosure Opened
- Figure 4: Hinged Front Panel
- Figure 5: Wall-Mount Panel, Slots Dimensions
- Figure 6: Wall-Mount Panel Thickness, Mounting Bolts & Slots Dimensions
- Figure 7: HI510 Controller Fastened to Wall-Mount Panel
- Figure 8: Wall-Mount Schematic
- Figure 9: Panel Mount, Inside Depth
- Figure 10: Panel-Mount Cutout
- Figure 11: Panel-Mount Schematic
- Figure 12: Panel-Mount, Parts (A)( B) (C)
- Figure 13: Pipe-Mount Schematic & Vertical Pipe Mount
- Figure 14: Horizontal Pipe Mount
- Figure 15: Conduit Openings
- Figure 16: Exposed Cable Gland Schematic
- Figure 17: Signal Board & Output
- Figure 18: Input Values
- Figure 19: Connecting Alarm Circuit Between FS C & COM Terminals
- Figure 20: On/Off Control Block Algorithm
- Figure 21: On/Off Control, High /Low Control Mode
- Figure 22: General On/Off Control
- Figure 23: On/Off Control with One-Side Hysteresis
- Figure 24: On/Off Control, Overtime Control Action
- Figure 25: On/Off Control, Minimum On Time
- Figure 26: Proportional Control Block
- Figure 27: Control Low with Relay On, Set Point & Deviation
- Figure 28: Control High with Relay On, Set Point & Deviation
- Figure 29: Proportional Control, Relay Out Control Output Direction
- Figure 30: Proportional Control, Analog Out Control Mode High & Low
- Figure 31: Proportional Control, Relay Out Proportional Control Mode High

- Figure 32: Proportional Control, Relay Out, Proportional Control Output High, Alarm On Overtime
- Figure 33: Proportional Control, Relay Out, Proportional Control Mode Low with Dead Band
- Figure 34: PID Control Block
- Figure 35: Proportional action by means of Proportional Band
- Figure 36: Controller structure representation
- Figure 37: Proportional Function with pH Probe Connected
- Figure 38: Derivative Function with pH Probe Connected
- Figure 39: Tunning PID Parameters, Dosing an Alkaline Solution to a Weak Acid
- Figure 40: PID Control Mode Low, Relay&Analog Out
- Figure 41: PID Control Mode Low, Relay Out with Minimum On Time
- Figure 42: PID Control Mode Low, Relay Out with 0 Dead Band Gain
- Figure 43: PID Control Mode Low, Relay Out with 50% Dead Band Gain
- Figure 44: Cleaning Control & Sequencer Block
- Figure 45: Cleaning Algorithm, Simple Cleaning
- Figure 46: Cleaning Algorithm, Advanced Cleaning
- Figure 47: Cleaning Trigger, External Input
- Figure 48: Cleaning Trigger, Internal Timer
- Figure 49: Cleaning Trigger, Internal Schedule
- Figure 50: Cleaning Trigger, Operator Intervention
- Figure 51: Cleaning Trigger, External Input & Internal Timer
- Figure 52: End Cleaning, Stop Sequences
- Figure 53: End Cleaning, Suspend Condition
- Figure 54: End Cleaning, Stop Condition
- Figure 55: HI510 Configuration

### 23. ACCESSORIES

### 23.1. PH CALIBRATION SOLUTIONS

| Code               | Description               | Quantity      |
|--------------------|---------------------------|---------------|
| HI7004M or HI7004L | 4.01pH buffer solution    | 230 or 500 mL |
| HI7006M or HI7006L | 6.86 pH buffer solution   | 230 or 500 mL |
| HI7007M or HI7007L | 7.01pH buffer solution    | 230 or 500 mL |
| HI7009M or HI7009L | 9.18 pH buffer solution   | 230 or 500 mL |
| HI7010M or HI7010L | 10.00 pH1 buffer solution | 230 or 500 mL |

### 23.2. ORP SOLUTIONS

| Code               | Description                     | Quantity      |
|--------------------|---------------------------------|---------------|
| HI7021M or HI7021L | Test solution, 240 mV           | 230 or 500 mL |
| HI7091M or HI7091L | Pretreatment reducing solution  | 230 or 500 mL |
| HI7092M or HI7092L | Pretreatment oxidizing solution | 230 or 500 mL |
| HI7022             | ORP test solution, 470 mV       | 500 mL        |

### 23.3. ELECTRODE STORAGE SOLUTIONS

| Code                 | Description          | Quantity      |
|----------------------|----------------------|---------------|
| HI70300M or HI70300L | Storage solution     | 230 or 500 mL |
| HI7082               | 3.5M KCI Electrolyte | 4x50 mL       |

### 23.4. ELECTRODE CLEANING SOLUTIONS

| Code               | Description                 | Quantity      |
|--------------------|-----------------------------|---------------|
| HI7061M or HI7061L | General cleaning solution   | 230 or 500 mL |
| HI7073M or HI7073L | Protein cleaning solution   | 230 or 500 mL |
| HI7074M or HI7074L | Inorganic cleaning solution | 230 or 500 mL |
| HI7077M or HI7077L | Oil & fat cleaning solution | 500 mL        |

### ACCESSORIES

### 23.5. ELECTRODE HOLDERS

### Code: HI60542

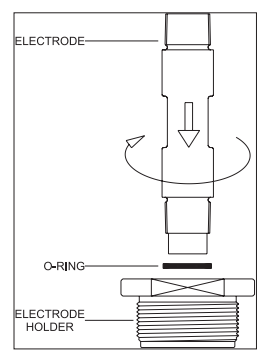

Description: In-line electrode holder, direct pipe installation

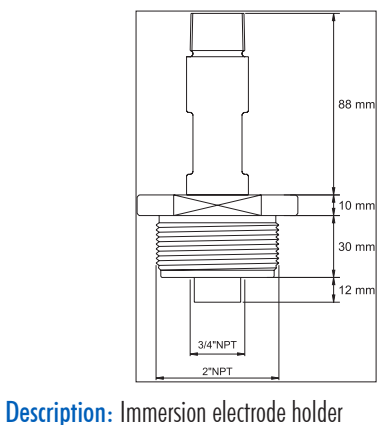

Code: HI60501

### Electrode Holder Cable Locking System Ē Cap Diameter —165 mm — Adjuster ₽ 0 Mounting Flange (HI 605011) PVC Pipe $\sim$ Adjustable Immersion Length max. 69 cm (27.1") min. 10 cm (3.9") Electrode 0-Ring Protective cap 40 mm Diameter 50 mm

HI60501 Immersion

### Electrode Holder Specifications

| Specifications              | HI60542                         | HI60501                      |
|-----------------------------|---------------------------------|------------------------------|
| Material                    | PVC                             | PVC                          |
| O-ring material             | NBR                             | NBR                          |
| Min. & max. temperature     | -10 °C (14 °F) / 60 °C (144 °F) |                              |
| Min. & max. immersion legth | N/A                             | 10 cm (3.9″) / 69 cm (27.1″) |
| Max. pressure               | 8 bar (116 psi) @ 25 °C         | N/A                          |
|                             | 3 bar (43.5 psi) @ 50 °C        |                              |

### Electrode Holder O-Rings

| Code      | Description                                      | Quantity |
|-----------|--------------------------------------------------|----------|
| HI60501-0 | O-rings for HI60501 electrode holder             | 1 set    |
| HI605011  | PVC mounting flange for HI60501 electrode holder |          |

### 23.6. FLOW CELL & SADDLE FITTINGS

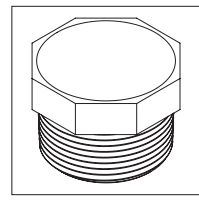

BL120-501 Protective saddle cap, 1¼″ thread

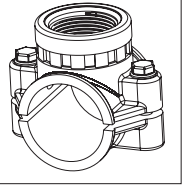

**BL120-550** Probe saddle for Ø 50 mm pipe, 11/4" thread

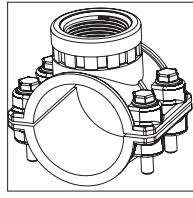

**BL120-563** Probe saddle for Ø 63 mm pipe, 11/4" thread

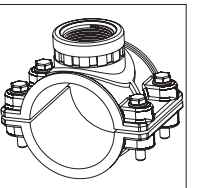

BL120-575 Probe saddle for Ø 75 mm pipe, 1¼" thread

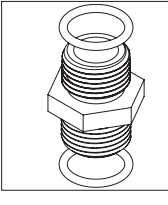

 $\begin{array}{l} \textbf{BL120-601} \\ \textbf{Plastic nipple 2 x } 1 \slash 2 \\ \textbf{with 0-rings} \end{array}$ 

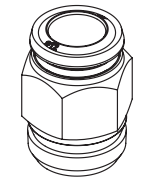

BL120-602 Metal nipple 12 x ½ (2 pcs.)

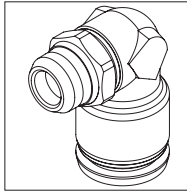

**BL120-603** Elbow for glass flow cell

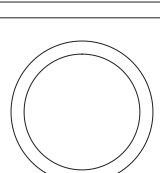

**BL120-604** O-rings for glass flow cell

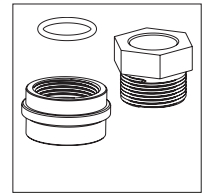

**BL120-400** Flow cell probe adapter kit

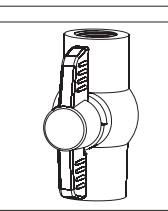

**BL120-401** Flow cell valve

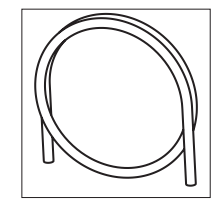

BL120-402 Flow cell tubing (10m)

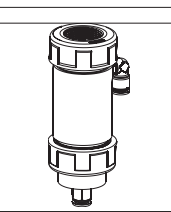

**BL120-410** Flow cell for BL120, BL121, BL122, BI123

### ACCESSORIES

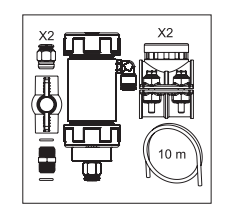

**BL120-463** Flow cell kit for Ø 63 mm pipe

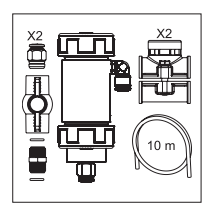

**BL120-450** Flow cell kit for Ø 50 mm pipe

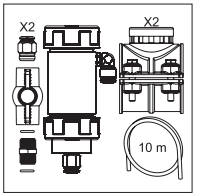

**BL120-475** Flow cell kit for Ø 75 mm pipe

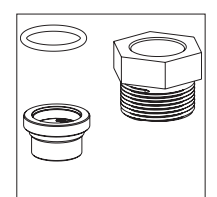

**BL120-500** Probe fitting kit

### 23.7. MOUNTING KIT ACCESSORIES

### HI510-01 Panel-Mount Kit

| Label | Description                  | Supplied Quantity |
|-------|------------------------------|-------------------|
| 1     | Panel bracket                | 2 pcs.            |
| 2     | M4 x 45 screw, Phillips head | 4 pcs.            |
| 3     | Plain washer for M6 screw    | 4 pcs.            |
| 4     | Spring washer, M6            | 4 pcs.            |
| 5     | M6 x 12 mm screw (DIN7985)   | 4 pcs.            |

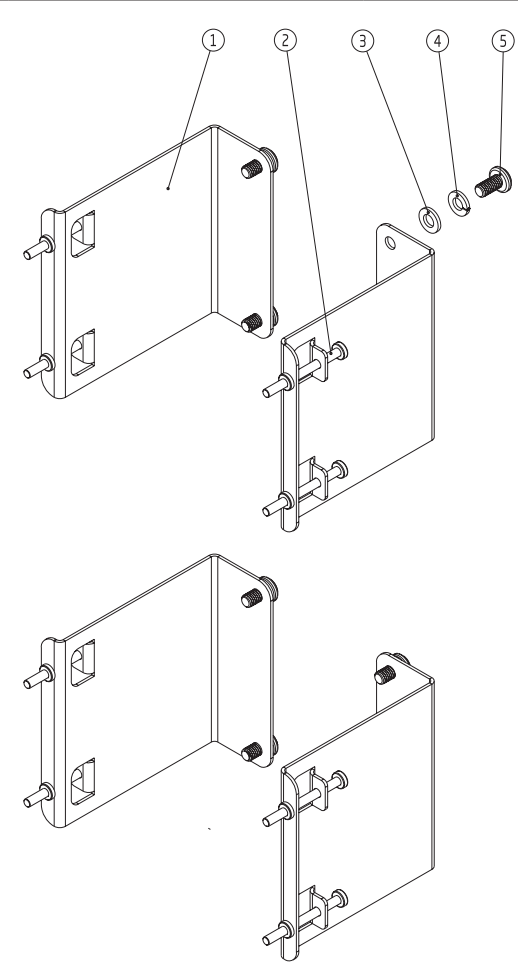

### HI510-02 Wall-Mount Kit

| Label | Description                   | Supplied Quantity |
|-------|-------------------------------|-------------------|
| 1     | Zinc plated, zinc case holder | 1 pc.             |
| 2     | Plain washer for M6 screw     | 4 pcs.            |
| 3     | Spring washer, M6             | 4 pcs.            |
| 4     | M6 x 12 mm screw (DIN7985)    | 4 pcs.            |

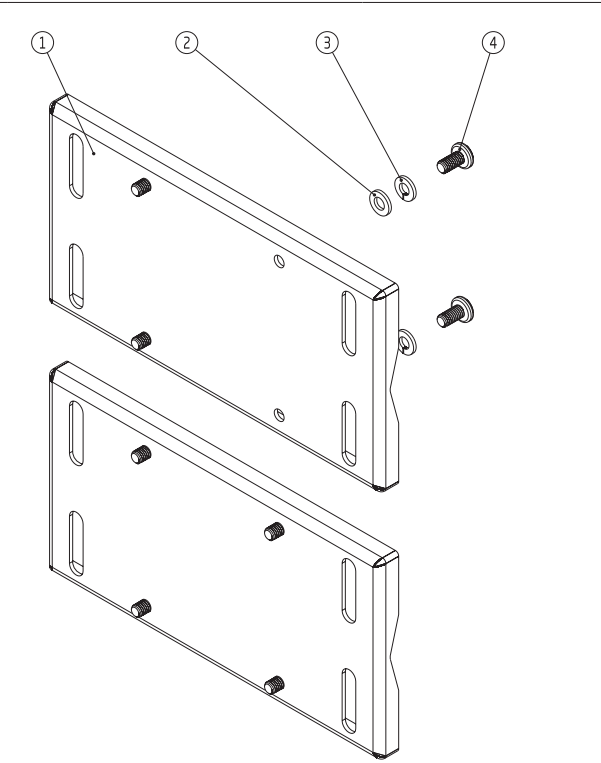

ACCESSORIES

## ACCESSORIES

### HI510-03 Pipe-Mount Kit

| Label | Description                   | Supplied Quantity |
|-------|-------------------------------|-------------------|
| 1     | Hex nut, M8                   | 4 pcs.            |
| 2     | Zinc plated, zinc case holder | 1 pcs.            |
| 3     | Plain washer for M8 screw     | 4 pcs.            |
| 4     | Spring washer, M8             | 4 pcs.            |
| 5     | Plain washer for M6 screw     | 4 pcs.            |
| 6     | Spring washer, M6             | 4 pcs.            |
|       | U-Bolt 1″                     | 2 pcs.            |
| 7     | U-Bolt 11/2"                  | 2 pcs.            |
|       | U-Bolt 21/2"                  | 2 pcs.            |
| 8     | M6 x 12 mm screw (DIN 7985)   | 4 pcs.            |

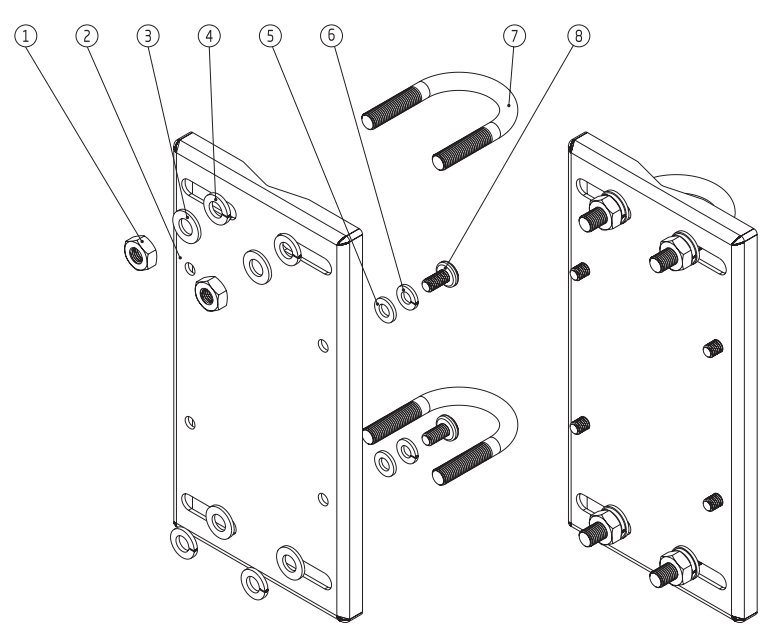

### CERTIFICATION

All Hanna Instruments conform to the CE European Directives.

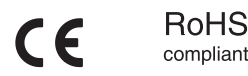

**Disposal of Electrical & Electronic Equipment**. The product should not be treated as household waste. Instead hand it over to the appropriate collection point for the recycling of electrical and electronic equipment which will conserve natural resources.

Ensuring proper product and battery disposal prevents potential negative consequences for the environment and human health. For more information, contact your city, your local household waste disposal service, the place of purchase or go to www.hannainst.com.

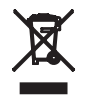

### **RECOMMENDATIONS FOR USERS**

Before using this product, make sure it is entirely suitable for your specific application and for the environment in which it is used. Any variation introduced by the user to the supplied equipment may degrade the controller's performance. For yours and the controller's safety do not use or store the instrument in hazardous environments.

### WARRANTY

The HI510 is warranted for two years against defects in workmanship and materials when used for its intended purpose and maintained according to instructions. Damage due to accidents, misuse, tampering or lack of prescribed maintenance is not covered.

If service is required, contact your local Hanna Instruments Office. If under warranty, report the model number, date of purchase, serial number and the nature of the problem. If the repair is not covered by the warranty, you will be notified of the charges incurred. If the instrument is to be returned to Hanna Instruments, first obtain a Returned Goods Authorization (RGA) number from the Technical Service department and then send it with shipping costs prepaid. When shipping any instrument, make sure it is properly packed for complete protection.

Hanna Instruments reserves the right to modify the design, construction or appearance of its products without advance notice.

### World Headquarters

Hanna Instruments Inc. Highland Industrial Park 584 Park East Drive Woonsocket, RI 02895 USA www.hannainst.com

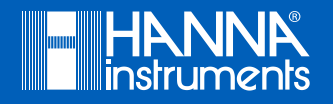